# **User Guide**

## **Dash Board**

This tab allows you to view on screen:

- Conference
- IVR calls
- SMS submitted

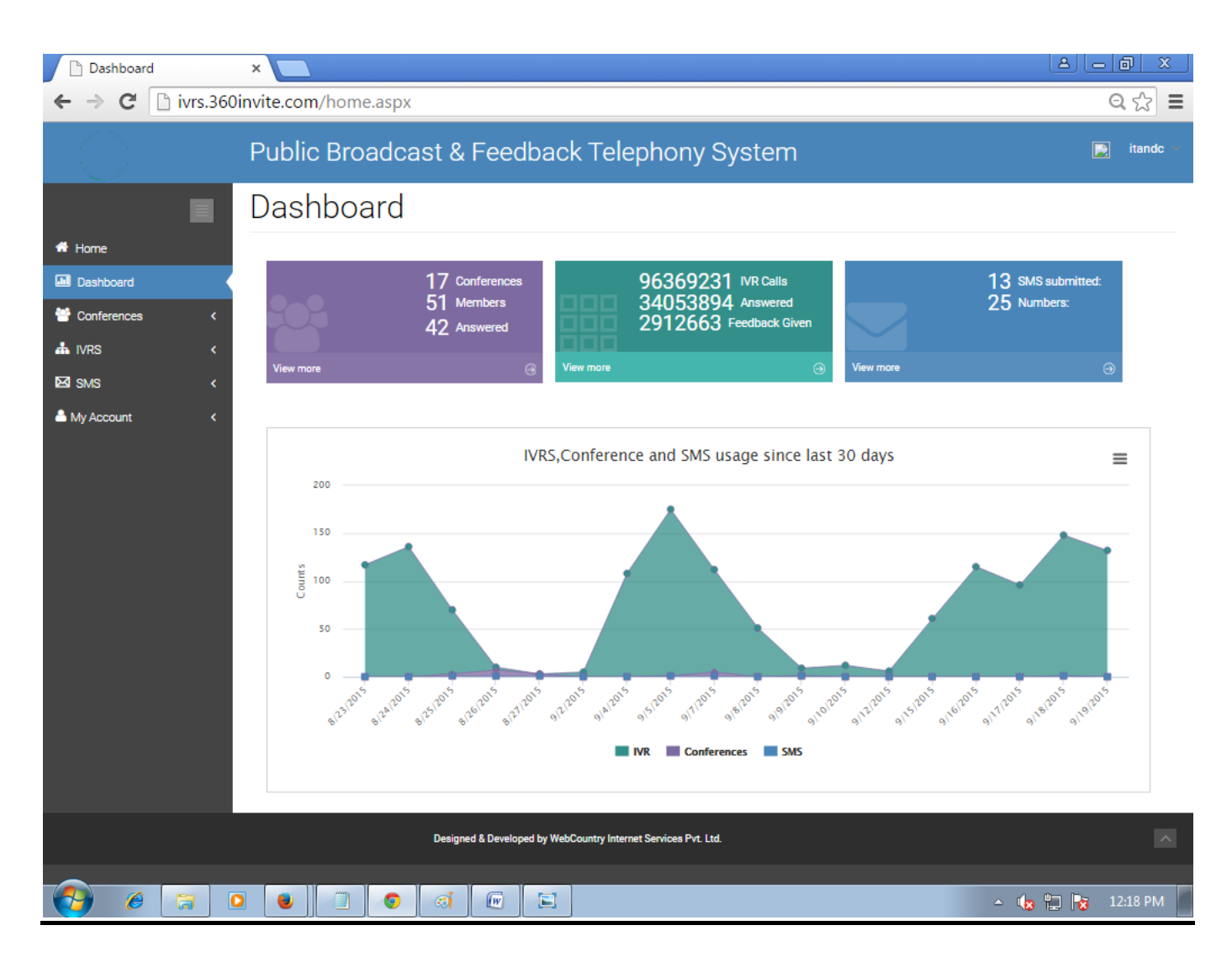

## **Conferences:**

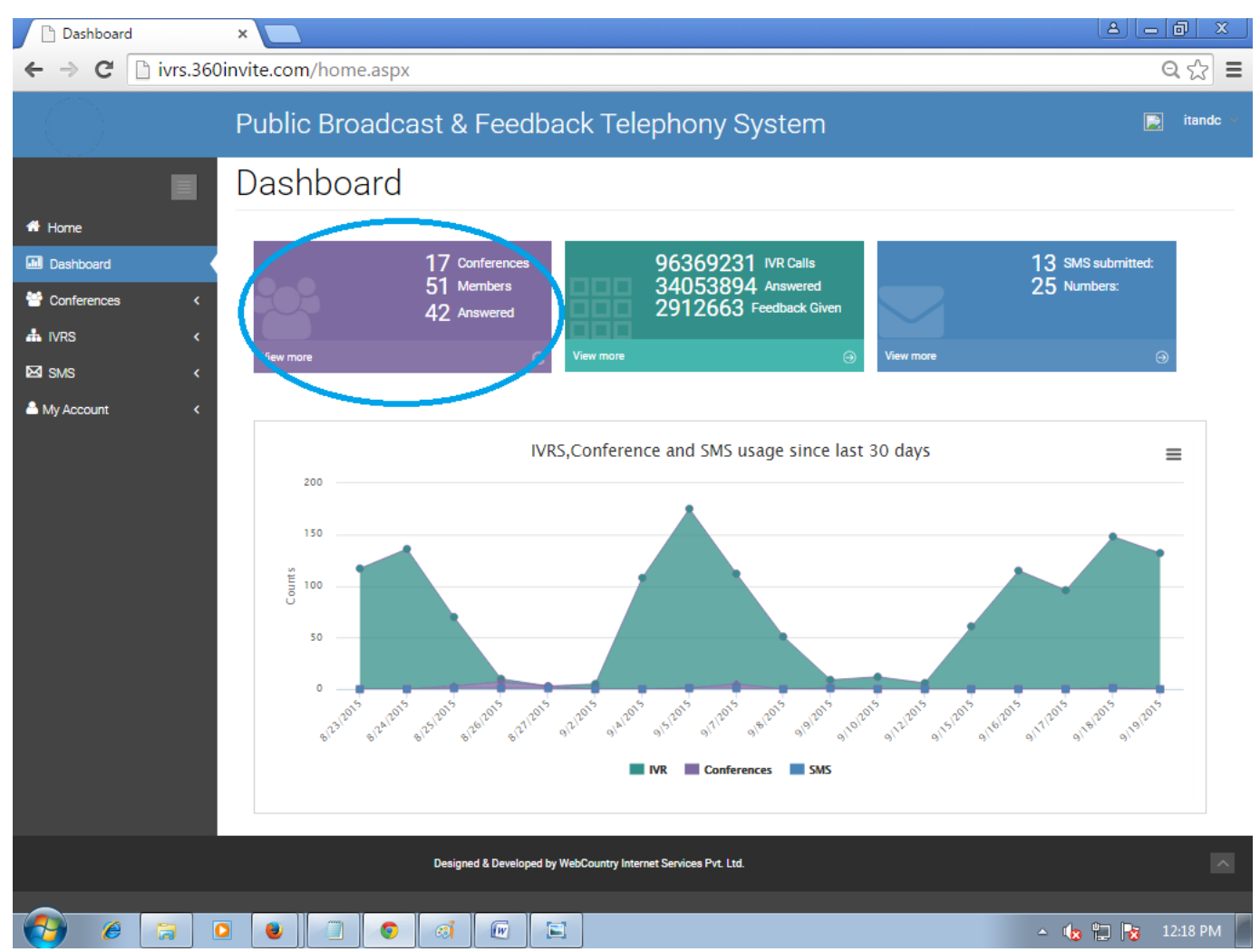

Click on "Conference View more"

|   | M Re : PPT - rajashekar.bh         | nuti 🗙 🚺 UserGuide_IVR | IS_Gov (1).p × 🗅 Confere   | ence Counts 🛛 🗙 🔪                   |                |                              | Siva Swarup 📃 🗖 📑          |
|---|------------------------------------|------------------------|----------------------------|-------------------------------------|----------------|------------------------------|----------------------------|
| - | ← → C 🗋 ivrs.36                    | 50invite.com/conferer  | ncecounts.aspx             |                                     |                |                              | Q th                       |
|   |                                    | Public Broad           | lcast & Feedbac            | ck Telephony                        | System         |                              | D techsu                   |
|   |                                    | Conferences            | s Count                    |                                     |                |                              |                            |
| * | Home     Dashboard     Conferences | Select a date range:   | Get                        |                                     |                |                              |                            |
|   | Conferences List                   | Department Name        | Total Conferences          | Total Members                       | Members Joined | Handraise                    | Allowed to Speak           |
|   | Reports                            | Tech Support           | 38                         | 215                                 | 99             | 16                           | 10                         |
| ⊠ | ⊠SMS <                             |                        |                            |                                     |                |                              |                            |
|   |                                    |                        |                            |                                     |                | Activato                     | Mindows                    |
|   |                                    |                        | Designed & Developed by We | ebCountry Internet Services Pvt. Lt | d.             | Go to Syster<br>activate Wir | n in Control Panel to      |
| H |                                    | 0 8                    | 😂 🥥 🖪                      | I 🛛 🖉                               |                |                              | ▲ 😼 🔁 🕩 1:18 PM<br>9/15/20 |

Here we can see Total conferences count report

1. **Select Date Range:** When you click on Select Date Range, you can see all the listed conferences count as per date

| 1  | M Hafeez Shaik says                      | ×                    | Gov (1).p 🗙 🗋 Con      | ference Counts      | × 🗖                    |             |                                             | siva Swarup 📃 🗖 📄                       |
|----|------------------------------------------|----------------------|------------------------|---------------------|------------------------|-------------|---------------------------------------------|-----------------------------------------|
| ~  | ← → C 🗋 ivrs.360                         | )invite.com/conferen | cecounts.aspx          |                     |                        |             |                                             | Q CZ                                    |
|    |                                          | Public Broad         | cast & Feedb           | ack Tele            | ephony Syste           | em          |                                             | 📄 techsu                                |
|    |                                          | Conferences          | Count                  |                     |                        |             |                                             |                                         |
| *  | Home     Dashboard     Conferences     < | Select a date range: | Get                    |                     |                        |             |                                             |                                         |
|    | Conferences List                         | Apply<br>09/11/2015  | < Sep 2015             | > Ca Cu M           | Sep 2015 >             | pers Joined | Handraise                                   | Allowed to Speak                        |
|    | Reports                                  | TO Cancel            | 30 31 1 2 3 4          | 5 30 3              | 1 1 2 3 4 5            |             | 16                                          | 10                                      |
| 52 | More ∕                                   | 09/15/2015           | 6 7 8 9 10 1           | 1 12 6 7            | 7 8 9 10 11 12         |             |                                             |                                         |
| -  |                                          | 1                    | 13 14 15 16 17 18      | <b>3 19</b> 13 1    | 4 15 16 17 18 19       |             |                                             |                                         |
| -  | My Account <                             |                      | 20 21 22 23 24 25      | 5 26 20 2           | 1 22 23 24 25 26       |             |                                             |                                         |
|    |                                          |                      | 27 28 29 30 1 2        | 3 27 2              | 8 29 30 1 2 3          |             |                                             |                                         |
|    |                                          |                      |                        |                     |                        |             |                                             |                                         |
|    |                                          |                      | Designed & Developed b | y WebCountry Interr | net Services Pvt. Ltd. |             | Activate V<br>Go to System<br>activate Wind | Vindows<br>in Control Panel to<br>lows. |
|    |                                          |                      |                        |                     |                        |             |                                             |                                         |
|    |                                          | 0 8                  | 🕘 🥥 🛛                  | r W                 | <i>(1)</i>             |             |                                             | ▲ 😼 🔁 🕩 1:43 PM                         |

2. **Total Conferences:** When you click on Total Conferences number, it will show the Total conferences list.

| 1 | M Re : PPT - rajashekar.b | ohut × 🔨 🗋 UserGuide_IVR | tS_Gov (1).p ×              | nce Counts ×                       | <u></u>        |                              | Siva Swarup 🗕 🗊       |
|---|---------------------------|--------------------------|-----------------------------|------------------------------------|----------------|------------------------------|-----------------------|
| 4 | ← → C 🗋 ivrs.3            | 60invite.com/conferer    | ncecounts.aspx              |                                    |                |                              | Q Cz                  |
|   |                           | Public Broad             | lcast & Feedbac             | k Telephony                        | System         |                              | D techsu              |
|   |                           | Conferences              | s Count                     |                                    |                |                              |                       |
| * | 🖶 Home                    |                          |                             |                                    |                |                              |                       |
|   | Dashboard                 | Select a date range:     | Get                         |                                    |                |                              |                       |
| * | 😁 Conferences 🛛 <         |                          |                             |                                    |                |                              |                       |
|   | Conferences List          | Department Name          | Total Conferences           | Total Members                      | Members Joined | Handraise                    | Allowed to Speak      |
|   | Reports                   | Tech Support             | 38                          | 215                                | 99             | 16                           | 10                    |
| • | My Account K              |                          |                             |                                    |                | Activato                     | Mindows               |
|   |                           |                          | Designed & Developed by Wel | pCountry Internet Services Pvt. Lt | d              | Go to Syster<br>activate Wir | m in Control Panel to |
| H |                           |                          | 🕘 🥥 🔼                       | W 🧭                                |                |                              | ▲ 😼 😳 🕩 1:49 PM       |

### **3. Download to Excel:** We can download Total conferences list.

| M Hafeez Shaik says                      | × UserGuide_          | IVRS_Gov (1).p ×         | Conference                              | e Reports 🛛 🗙              |                   |                              | Siva Swa                          | up <u>– 0 X</u>           |
|------------------------------------------|-----------------------|--------------------------|-----------------------------------------|----------------------------|-------------------|------------------------------|-----------------------------------|---------------------------|
| ← → C 🗋 ivrs.36                          | 0invite.com/confe     | rencesummary.a           | spx?fdate=                              | &tdate=unde                | fined&did=54      |                              |                                   | ର 🔂 🔳                     |
| $\bigcirc$                               | Public Broa           | adcast & Fe              | edback                                  | Telephon                   | y System          |                              |                                   | 💽 techsu 🗸                |
|                                          | Conference            | e Summary                | Report                                  | S                          |                   |                              |                                   |                           |
| Home     Dashboard     Conferences     < | Select a date range:  | Get                      |                                         | Download to Excel          | ) .               | Downt : 38                   |                                   |                           |
| Conferences List                         | Department Name       | Conference Name          | Done<br>Date                            | Total Members              | Total Calls Tried | Total Calls Answered         | Handraise                         | Allowed to Speak          |
| Reports                                  | Tech Support          | CMConf                   | 9/ <mark>14/201</mark> 5                | 2                          | 4                 | 4                            | 0                                 | 0                         |
| ⊠SMS <                                   | Tech Support          | CMCOn2                   | 9/14/2015                               | 4                          | 1                 | 0                            | 0                                 | 0                         |
| Account <                                | Tech Support          | CMCOn2                   | 9/ <mark>1</mark> 4/2015                | 4                          | 7                 | 1                            | 0                                 | 0                         |
|                                          | Tech Support          | Sai                      | 9/11/2015                               | 2                          | 1                 | 1                            | 0                                 | 0                         |
|                                          | Tech Support          | Sai                      | 9/11/2015                               | 2                          | 2                 | 2                            | 0                                 | 0                         |
|                                          | Tech Support          | Sai                      | 9/ <mark>1</mark> 1/20 <mark>1</mark> 5 | 2                          | 1                 | 0                            | 0                                 | 0                         |
|                                          | Tech Support          | Sai                      | 9/ <mark>1</mark> 1/20 <mark>1</mark> 5 | 2                          | 1                 | 0                            | 0                                 | 0                         |
|                                          | Tech Support          | Sai                      | 9/11/2015                               | 2                          | 1                 | 1                            | 0                                 | 0                         |
|                                          | Tech Support          | Sai                      | 9/11/2015                               | 2                          | 1                 | 1                            | 0                                 | 0                         |
|                                          | Tech Support          | Sai                      | 9/11/2015                               | 2                          | 2                 | 1                            | 0                                 | 0                         |
|                                          | Showing 1 to 10 of 38 | entries<br>Designed & De | veloped by WebCo                        | untry Internet Services Pv | t. Ltd.           | Previou<br>Activa<br>Go to S | s 1 2<br>ate Windo<br>ystem in Co | 3 4 Next                  |
|                                          |                       |                          |                                         |                            |                   |                              |                                   |                           |
|                                          | 0 8                   | 1                        | ~                                       | <b>W</b> 6                 | 8                 |                              | • 🔞                               | 空()) 2:00 PM<br>9/15/2015 |

4. **Conference report:** To view the any conference report in the list, click on "Conference Name"

| Conference Re                    | ports ×               |                                                                                                    |                 |                  |                            |                   |                      | - @ ×     |
|----------------------------------|-----------------------|----------------------------------------------------------------------------------------------------|-----------------|------------------|----------------------------|-------------------|----------------------|-----------|
| ← ⇒ C 🗋                          | ivrs.360invite.com/Co | onferenceSummary.as                                                                                                    | spx             |                  |                            |                   |                      | Q 🖧 🗄     |
| Related Search<br>by High Stalls | Public B              | roadcast & Fee                                                                                                    | edback Tele     | phony S          | System                     |                   | I                    | 💽 techsu  |
| Related Searches                 |                       |                                                                                                    |                 |                  |                            |                   |                      |           |
|                                  |                       | Conference                                                                                                    | e Summary       | Report           | ts                         |                   |                      |           |
|                                  | Home                  | Select a date range:                                                                                                    |                 |                  |                            |                   |                      |           |
|                                  | Dashboard Conferences | <                                                                                                    | Get             | Download         | i to Excel                 | Count : 40        |                      |           |
| VoIP Phones                      | Conferences List      | Department Name                                                                                                    | Conference Name | Done<br>Date     | Total Members              | Total Calls Tried | Total Calls Answered | Handraise |
| VoIP Service                     | Reports               | Tech Support                                                                                                    | test kalyan     | 9/10/2015        | 1                          | 2                 | 2                    | 0         |
| Providers                        | SMS                   | Contemport Contemport Contempo | Support Team    | 9/3/2015         | 5                          | 1                 | 1                    | 0         |
| Virtual PBX                      | My Account            | < Tech Support                                                                                                    | test sep2       | 9/2/2015         | 1                          | 2                 | 2                    | 0         |
| Answering Service                | -                     | Tech Support                                                                                                    | test sep2       | 9/2/2015         | 1                          | 1                 | 0                    | 0         |
| N/P Sustana                      | -                     | Tech Support                                                                                                    | TEST15          | 9/2/2015         | 3                          | 5                 | 2                    | 1         |
| TVIA Systems                     | -                     | Tech Support                                                                                                    | Smsc Conference | 9/2/2015         | 86                         | 113               | 29                   | 8         |
| Call Center                      | -                     | Tech Support                                                                                                    | test 12dig      | 9/2/2015         | 2                          | 3                 | 2                    | 0         |
| VoIP Services                    |                       | Tech Support                                                                                                    | Sai             | 9/2/2015         | 2                          | 2                 | 2                    | 0         |
| VolP Solutions                   | -                     | Tech Support                                                                                                    | qww             | 9/1/2015         | 2                          | 2                 | 1                    | 0         |
| Call Center Software             | -                     | Tech Support                                                                                                    | test            | 8/29/2015        | 1                          | 3                 | 3                    | 0         |
|                                  | _                     | Showing 21 to 30 of 4                                                                                                    | 0 entries       |                  |                            | Previo            | us 1 2 3             | 4 Next    |
|                                  |                       |                                                                                                    | Designed & De   | veloped by WebCo | untry Internet Services Pv | t. Ltd.           |                      |           |
| 4                                |                       |                                                                                                    |                 |                  |                            |                   |                      |           |
| 🔗 🌔                              | > 0 0 6               |                                                                                                    |                 |                  |                            |                   | - 👍 🛱 😼              | 3:24 PM   |

### **5.** Conference report: We can view the total report of the conference.

| F | M Hafeez Shaik says       | ×                            | S_Gov (1).p × | Confe         | erence Detailed Rep | < × 📃                                                                                                    | Siva Swarup                     | - 0                    |
|---|---------------------------|------------------------------|---------------|---------------|---------------------|----------------------------------------------------------------------------------------------------|---------------------------------|------------------------|
| ~ | ← → C 🗋 ivrs.360          | )invite.com/conferen         | cereports.    | aspx?callu    | id=8CDBABCC         | D70A4C02BC1C6F8195AE057                                                                                                    | 8&date=9/2/2015                 | Q                      |
|   |                           | Public Broad                 | cast &        | Feedba        | ick Teleph          | ony System                                                                                                    | •                               | techsu                 |
| * |                           | Smsc Confe                   | rence F       | Reports       | 0                   |                                                                                                    |                                 |                        |
|   | Home                      | Start Time :                 | Sep 2         | 2015 4:44PM   |                     | Maximum Attendance : 21                                                                                                    |                                 |                        |
|   | Conferences Conferences   | Total Allowed to speak :     | 4             | 2013 4.335101 |                     | Total Participants : 86                                                                                                    |                                 |                        |
| 2 | ⊠ SMS <<br>≜ My Account < |                              |               |               | Search :            |                                                                                                    |                                 |                        |
|   |                           | Name                         | To number     | Handraise     | Allowed to speak?   | End reason                                                                                                    | Call timings                    | Duration               |
|   |                           | Bhagya Lakshmi Gandu         | 8106429633    | NO            | NO                  | CALL ENDED                                                                                                    | 4:50PM - 4:55PM                 | 00                     |
|   |                           | Chandra Sekhar Paupuleti     | 7207760759    | NO            | NO                  | CALL ENDED,CALL ENDED                                                                                                    | 4:52PM - 4:55PM,4:46PM - 4:50PM | 00                     |
|   |                           | Durga Sumanohar Gandham      | 8019827104    | NO            | NO                  | SUBSCRIBER ABSENT,SUBSCRIBER ABSENT,SUBSC<br>RIBER ABSENT,SUBSCRIBER ABSENT,SUBSCRIBER<br>ABSENT,USER BUSY,CALL ENDED,CALL ENDED | 4:47PM - 4:47PM,4:46PM - 4:46PM | 00                     |
|   |                           | Hafeez Shaik                 | 7207608926    | NO            | NO                  | NORMAL CLEARING NOT ANSWERED, NOT ANSWER<br>ED, NOT ANSWERED, NOT ANSWERED, NOT ANSWER<br>ED                                     | 4:52PM - 4:54PM                 | 2                      |
|   |                           | Harshitha Basani             | 7396983560    | NO            | NO                  | CALL ENDED                                                                                                    | 4:46PM - 4:55PM                 | 10                     |
|   |                           | Indira Priyanka Padidadakala | 7207529688    | NO            | NO                  | NORMAL CLEARING, NOT ANSWERED, NOT ANSWER<br>ED                                                                                  | 4:48PM - 4:55PM                 | 0                      |
|   |                           | Joshna Deshabhaktini         | 8099718451    | NO            | NO                  | CALL ENDED                                                                                                    | Activate Windows                | 10                     |
|   |                           | Jyothi Narra                 | 7680842345    | NO            | NO                  | CALL ENDED,CALL ENDED                                                                                                    | SESTEM STATEMANS MARTIN         | P B Oo                 |
|   |                           | Prasanna Jonnakuti           | 7386525763    | NO            | NO                  | CALL ENDED                                                                                                    | addenates shindows.             | 9                      |
|   |                           | Pujitha Tirupathi            | 7382604879    | NO            | NO                  | CALL ENDED                                                                                                    | 4:46PM - 4:55PM                 | 9                      |
|   |                           | 08                           | 1             | 7 1           |                     | <i>š</i>                                                                                                    | • <b>1</b> 8 12 1               | (b) 1:34 Pl<br>9/15/20 |

## **IVR calls:**

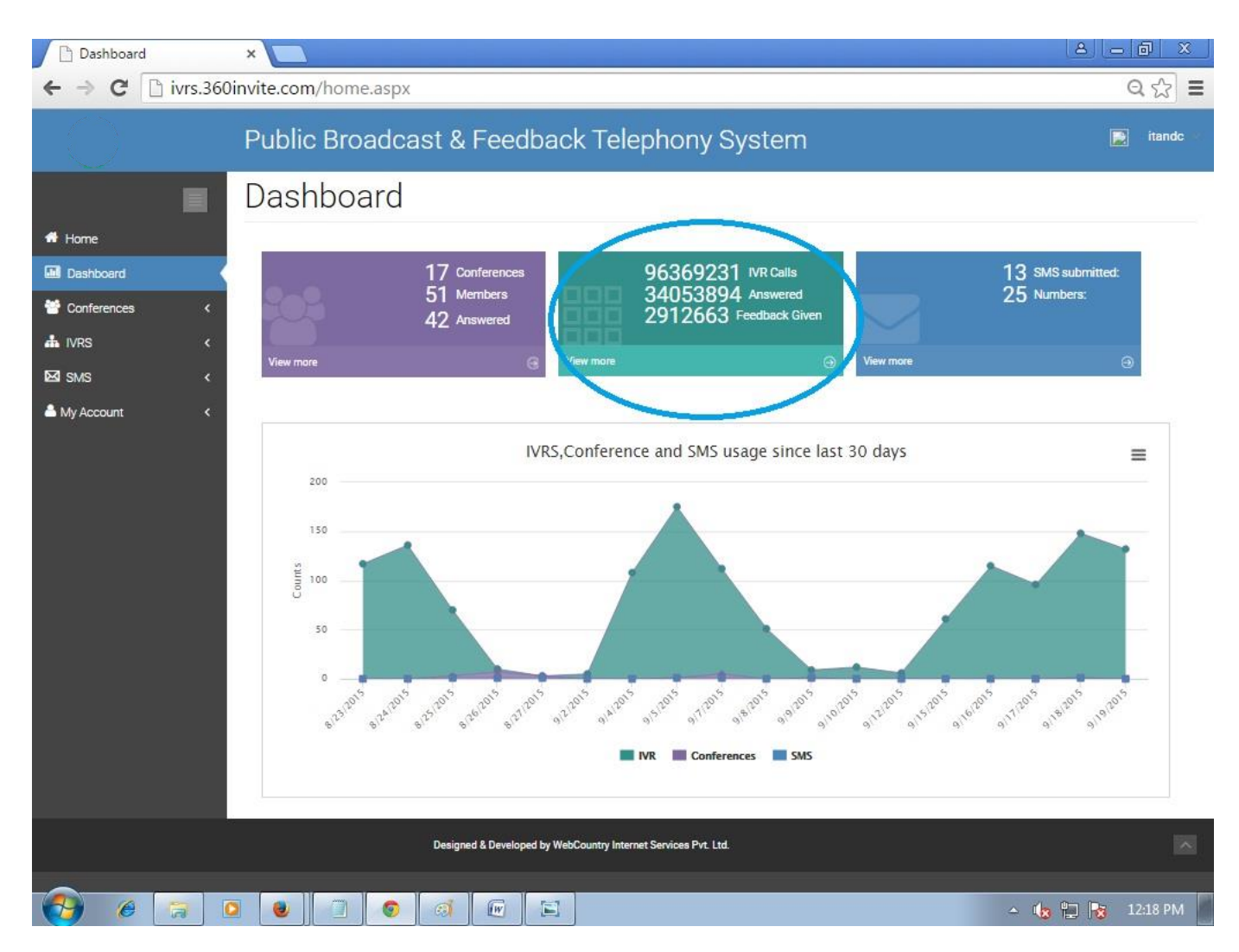

Click on "IVR Calls View more"

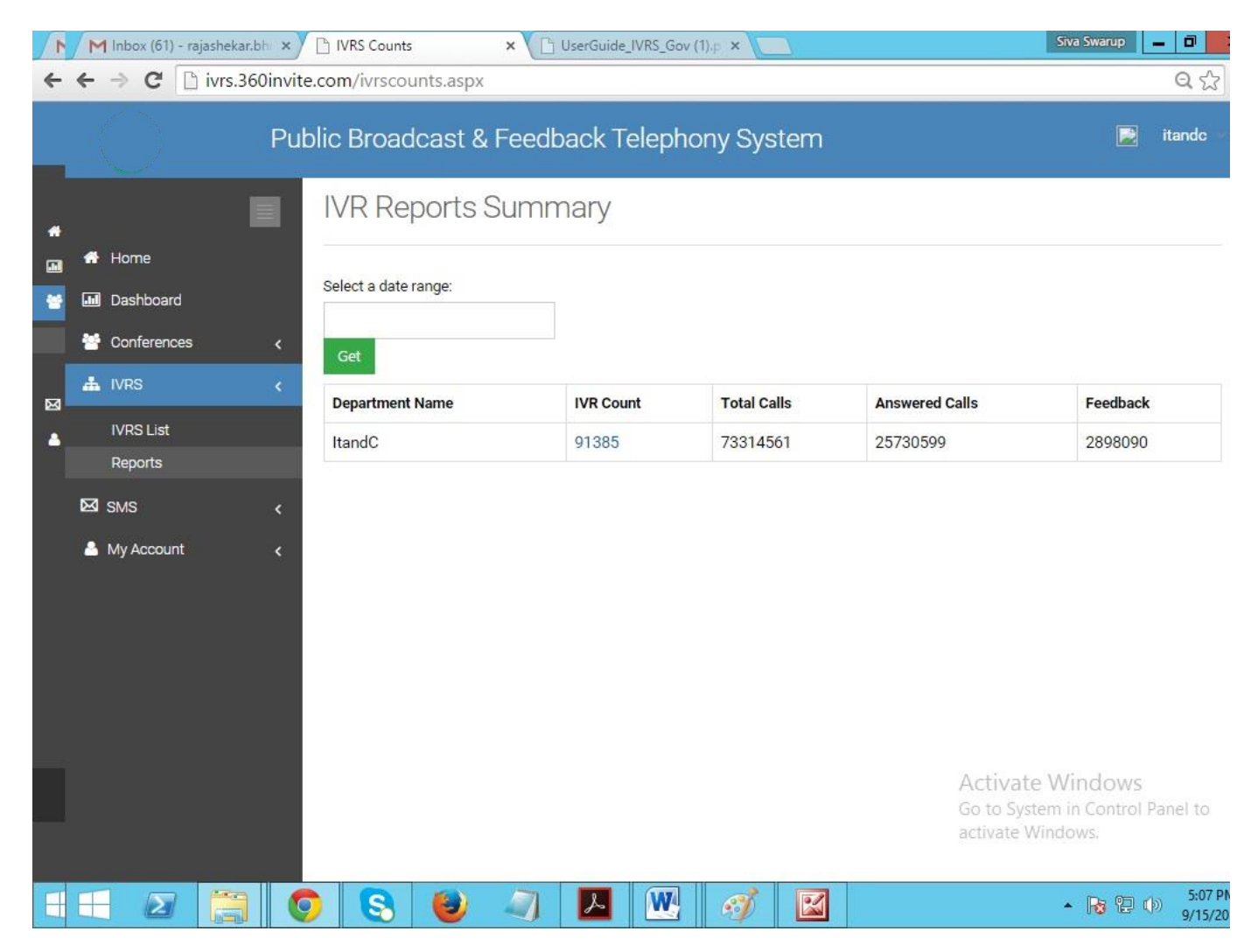

Here we can see Total IVR Call report count

1. **Select Date Range:** When you click on Select Date Range, you can see all the listed IVRS as per date

| M Inbox (62) - rajash∈ × M Inb | oox (38) - prasad 🗙 🎦 IVRS ( | Counts | :       | ×     | ີ Use   | erGuide | IVRS_G | ×    | 🗋 ht | tps:// | ivrs.a  | p.go | ki 🗙 🔽  | Siva S         | Swarup             | - 0                                         | x        |
|--------------------------------|------------------------------|--------|---------|-------|---------|---------|--------|------|------|--------|---------|------|---------|----------------|--------------------|---------------------------------------------|----------|
| ← → C 🗋 ivrs.360invite         | e.com/ivrscounts.aspx        |        |         |       |         |         |        |      |      |        |         |      |         |                |                    | Q 🖒                                         | Ξ        |
| Put                            | olic Broadcast & F           | eedb   | ack     | : Tel | epl     | hony    | v Sys  | ten  | า    |        |         |      |         |                |                    | itandc 👻                                    |          |
|                                | IVR Reports Su               | Imm    | nary    | /     |         |         |        |      |      |        |         |      |         |                |                    |                                             |          |
| 者 Home                         |                              |        |         |       |         |         |        |      |      |        |         |      |         |                |                    |                                             |          |
| Dashboard                      | Select a date range:         |        |         |       |         |         |        |      |      |        |         |      |         |                |                    |                                             |          |
| 🚰 Conferences 🛛 🖌              |                              |        |         |       |         |         |        |      |      |        |         |      |         |                |                    |                                             |          |
| A IVRS                         | FROM TO                      | <      | S       | ep 20 | 15      | >       |        |      | Se   | ep 20  | 15      |      | >       |                |                    |                                             |          |
|                                | 09/15/2015                   | Su M   | o Tu    | We    | Th      | Fr S    | a Su   | I Mo | Tu   | We     | Th      | Fr   | Sa      |                | Feedback           |                                             |          |
| IVRS List                      | Apply Cancel                 | 30 3   | 11<br>8 | 2     | 3<br>10 | 4 :     | 2 6    | 31   | 1    | 2      | 3<br>10 | 4    | 5       |                | 2898090            |                                             |          |
| Reports                        |                              | 13 1   | 4 15    | 16    | 17      | 18 1    | ) 13   | 14   | 15   | 16     | 17      | 18   | 19      |                |                    |                                             |          |
| 🖾 SMS 🛛 🗸                      |                              | 20 2   | 1 22    | 23    | 24      | 25 2    | 5 20   | 21   | 22   | 23     | 24      | 25   | 26      |                |                    |                                             |          |
| 🐣 My Account 🛛 🖌               |                              | 27 2   | 8 29    | 30    | 1       | 2 3     | 27     | 28   | 29   | 30     | 1       | 2    | 3       |                |                    |                                             |          |
|                                |                              | 4 5    | 6       | 7     | 8       | 9 1     | ) 4    | 5    | 6    | 7      | 8       | 9    | 10      |                |                    |                                             |          |
|                                |                              |        |         |       |         |         |        |      |      |        |         |      |         |                |                    |                                             |          |
|                                |                              |        |         |       |         |         |        |      |      |        |         |      |         |                |                    |                                             |          |
|                                |                              |        |         |       |         |         |        |      |      |        |         |      |         |                |                    |                                             |          |
|                                |                              |        |         |       |         |         |        |      |      |        |         |      |         |                |                    |                                             |          |
|                                |                              |        |         |       |         |         |        |      |      |        |         |      | Activ   | ato Win        | dows               |                                             |          |
|                                |                              |        |         |       |         |         |        |      |      |        |         |      | Go to S | System in      | Control I          | anel to                                     | _        |
| 🛓 20150915165527704.amr 🍸      |                              |        |         |       |         |         |        |      |      |        |         |      | activat | e Window<br>\$ | /S.<br>ihow all do | wnloads                                     | ×        |
|                                | ) 🕄 🕘 /                      |        | ۶       |       | W       |         | Ý      |      | 3    |        |         |      |         | *              | Ra 12 (            | <ul> <li>5:13 P</li> <li>9/15/20</li> </ul> | M<br>015 |

2. **Total IVR Count:** When you click on Total IVRS count number, it will show the Total IVRS list.

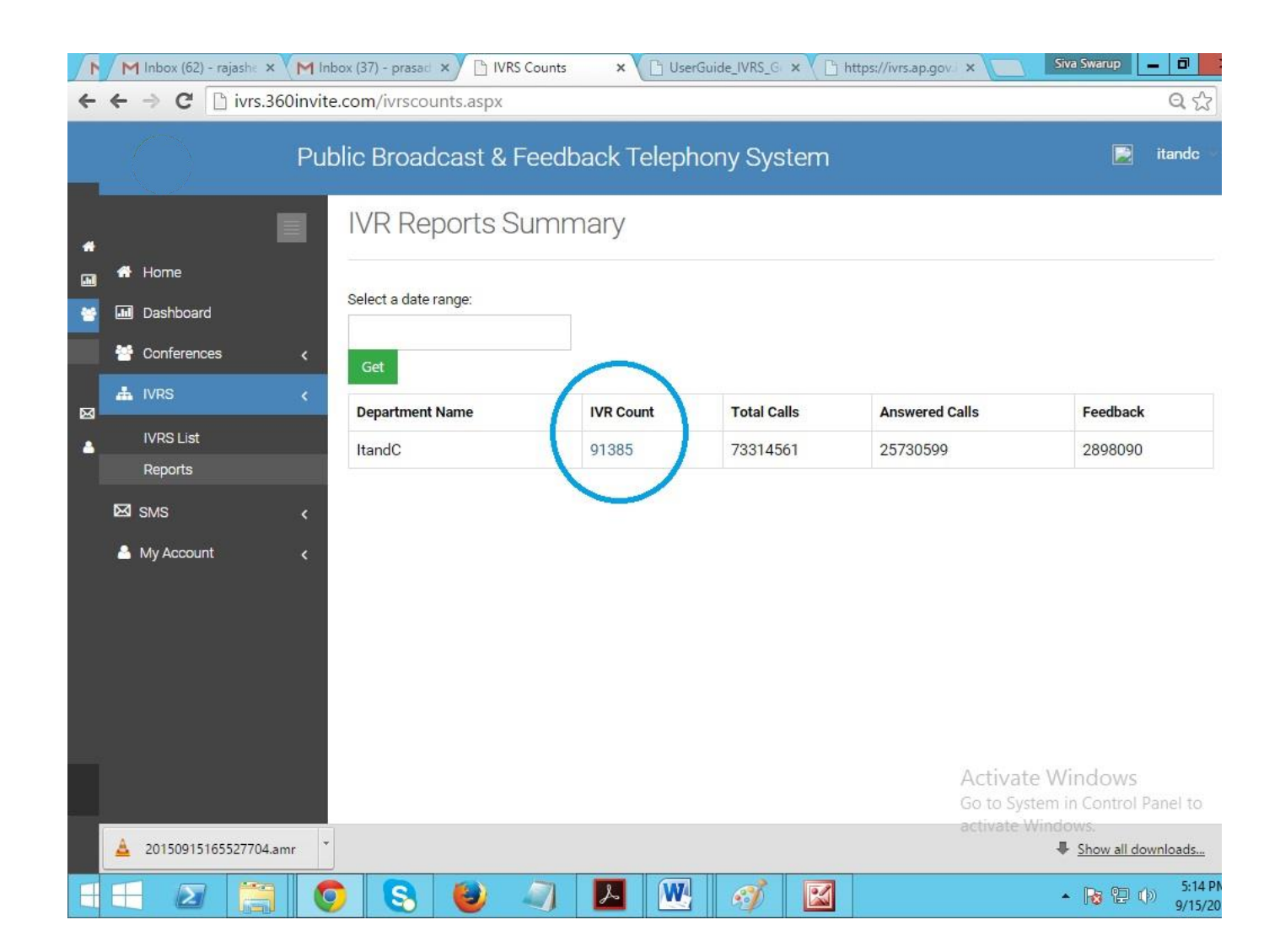

**3. IVR Summary report:** We can view the total IVRS report as per the range of departments

| 1 | M Inbox (62) - rajashekar.bh 🗙 | G Gmail       | × 🗅 Confe                             | rence Reports  | ×              |                  |               | Siva Swarup              | _ 0                    |
|---|--------------------------------|---------------|---------------------------------------|----------------|----------------|------------------|---------------|--------------------------|------------------------|
| 4 | ← ⇒ C 🗋 ivrs.360invi           | te.com/lvrsRe | portsSummary.aspx?fd                  | ate=&tdate=u   | ndefined&      | did=36           |               |                          | Q th                   |
|   | Pu                             | Iblic Broad   | dcast & Feedbacl                      | k Telephon     | y Syster       | n                |               |                          | itandc 🔹               |
| * | 🖷 Home                         | IVR SI        | ummary Repo                           | orts           |                |                  |               |                          |                        |
|   |                                | Department    | Name: Select                          | a date range:  |                |                  |               |                          |                        |
|   | Uashboard                      | ItandC        | •                                     |                |                | Count : 9        | 1434          |                          |                        |
|   | Conferences <                  |               | Get                                   |                |                |                  |               |                          |                        |
| 8 | IVRS <                         | Dept<br>Name  | lvr Name                              | Date           | Total<br>Calls | Not<br>Processed | Answered      | Not<br>Answered          | Feed<br>Back           |
|   | Reports                        | ItandC        | Record_ivr_15-09-<br>2015_12:6:35     | 2015-<br>09-15 | 1              | 0                | 1             | 0                        | 1                      |
|   | My Account <                   | ItandC        | IVR Survey_15-09-<br>2015_12:42:50    | 2015-<br>09-15 | 1              | 0                | 1             | 0                        | 0                      |
|   |                                | ItandC        | IVR Survey_15-09-<br>2015_12:44:44    | 2015-<br>09-15 | 1              | 0                | 1             | 0                        | 0                      |
|   |                                | ItandC        | IVR Survey_15-09-<br>2015_12:44:44    | 2015-<br>09-15 | 1              | 0                | 1             | 0                        | 0                      |
|   |                                | ItandC        | IVR Survey_15-09-<br>2015_12:45:41    | 2015-<br>09-15 | 1              | 0                | 1             | 0                        | 0                      |
|   |                                | ltandC        | GetRecordClip_15-09-<br>2015_12:48:37 | 2015-<br>09-15 | 1              | 0                | 1<br>Activate | o<br>Windows             | 0                      |
|   |                                | ItandC        | GetRecordClip_15-09-                  | 2015-          | 1              | 0                | Go to Sys     | tem in Contro<br>Vindows | Panel to<br>0          |
|   | 🛓 20150915165527704.amr        | *             |                                       |                |                |                  | and the f     | Show all o               | downloads              |
| H |                                | 98            | 🕘 🥥 🗾                                 |                | I .            |                  |               | • 😼 🔁                    | (b) 5:17 Pl<br>9/15/20 |

## 4. IVR Feedback Report: We can view total summary feedback of IVR Call

| Ivr FeedBacks | ×                                       |                                                              |                  | a _ @ ×      |
|---------------|-----------------------------------------|--------------------------------------------------------------|------------------|--------------|
| ← → C 🗋 ivrs  | s.360invite.com/IvrFeedbacks.as         | px?calluid=d5c3d496-c743-468d-a84f-2136616efcd5              | 5&dte=2015-09-19 | Q 🔂 🔳        |
|               | Public Broadcast                        | & Feedback Telephony System                                  |                  | 📄 itandc     |
|               | Sep18 CMSpeech                          | n KRISH Ivr Feed Backs                                       |                  |              |
| 🖷 Home        |                                         |                                                              |                  |              |
| Dashboard     | Dount : 50000                           |                                                              |                  |              |
| Tonferences   | < Mobile Number                         | End Reason                                                   | Feedback key     |              |
| A IVRS        | 7207055504                              | NORMAL_UNSPECIFIED                                           |                  |              |
| IVRS List     | 7207055584                              | NORMAL_UNSPECIFIED                                           |                  |              |
| Reports       | 7207055742                              | NORMAL_UNSPECIFIED                                           |                  |              |
| MS SMS        | < 7207085350                            | SUBSCRIBER_ABSENT                                            |                  |              |
| Account       | < 7207097904                            | NO_ANSWER                                                    |                  |              |
|               | 7207118865                              | NORMAL_UNSPECIFIED                                           |                  |              |
|               | 7207130013                              | SUBSCRIBER_ABSENT                                            |                  |              |
|               | 7207133080                              | SUBSCRIBER_ABSENT                                            |                  |              |
|               | 7207169367                              | SUBSCRIBER_ABSENT                                            |                  |              |
|               | 7207248876                              | UNALLOCATED_NUMBER                                           |                  |              |
|               | Showing 1 to 10 of 50,000 entries       | Previous                                                     | 1 2 3 4          | 5 5000 Next  |
|               | De                                      | signed & Developed by WebCountry Internet Services Pvt. Ltd. |                  |              |
|               |                                         |                                                              |                  |              |
| 😚 🏉 🥽         | S ( S ( S ( S ( S ( S ( S ( S ( S ( S ( |                                                              | - ( <b>t</b>     | 📔 🔂 12:35 PM |

## **SMS Submitted:**

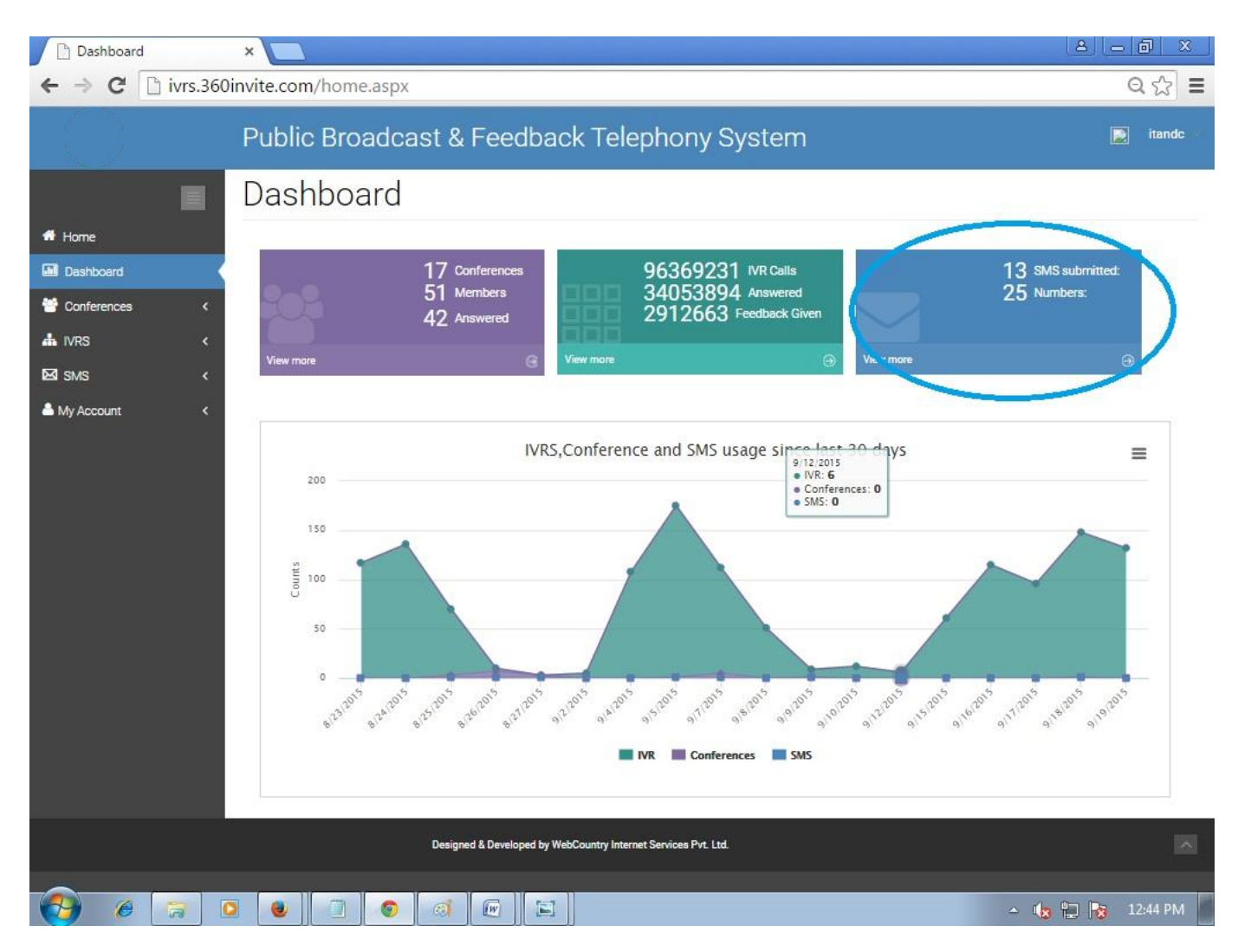

Click on "SMS Submitted View more"

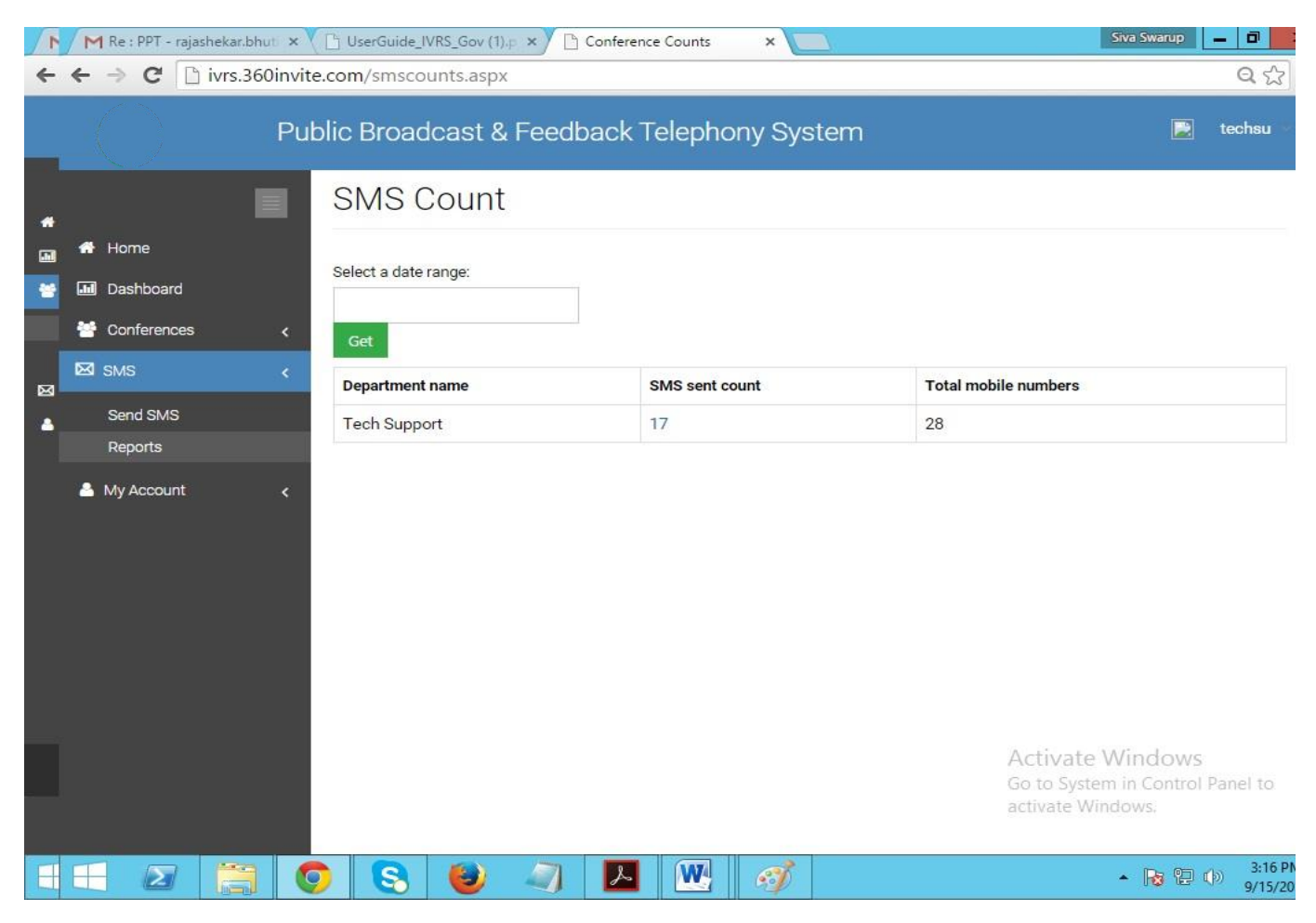

Here we can see total "SMS sent count" report

1. **Select Date Range:** When you click on Select Date Range, you can see all the listed SMS Count as per date

| 1 | M  | Re : PPT - raja          | shekar.bhuti 🗙 | 🕒 UserGuide | IVRS_Gov (1).p | ×)[ | Co  | onfere | ence C | ount | s  | ×    |      | <u> </u> |    |       |    |    |          | 9                      | iiva Swarup | - 0                    |
|---|----|--------------------------|----------------|-------------|----------------|-----|-----|--------|--------|------|----|------|------|----------|----|-------|----|----|----------|------------------------|-------------|------------------------|
| ~ | 4  | ⇒ C 🗋                    | ivrs.360invit  | e.com/smsco | ounts.aspx     |     |     |        |        |      |    |      |      |          |    |       |    |    |          |                        |             | ۹ŵ                     |
|   |    | $\bigcirc$               | Pu             | blic Broa   | dcast & F      | eec | lba | ick    | Te     | lep  | ho | ny S | Syst | em       | ۱  |       |    |    |          |                        |             | techsu 👻               |
| * | #  | Home                     |                | SMS (       | Count          |     |     |        |        |      |    |      |      |          |    |       |    |    |          |                        |             |                        |
| * | •  | Dashboard<br>Conferences | ć              |             |                |     |     |        |        |      |    |      |      |          |    |       |    |    |          |                        |             |                        |
|   | 57 | 0140                     |                | FROM        | то             | <   |     | Se     | ep 20  | 15   |    | >    |      |          | Se | ep 20 | 15 |    | >        |                        |             |                        |
| 8 |    | 51015                    | . <            | 09/15/2015  | 09/15/2015     | Su  | Мо  | Tu     | We     | Th   | Fr | Sa   | Su   | Mo       | Tu | We    | Th | Fr | Sa       | ibers                  |             |                        |
| - |    | Send SMS                 |                | Apply       | Cancel         | 30  | 31  | 1      | 2      | 3    | 4  | 5    | 30   | 31       | 1  | 2     | 3  | 4  | 12       |                        |             |                        |
|   |    | Reports                  |                |             |                | 13  | 14  | 15     | 16     | 17   | 18 | 19   | 13   | 14       | 15 | 16    | 17 | 18 | 19       |                        |             |                        |
|   | -  | My Account               | <              |             |                | 20  | 21  | 22     | 23     | 24   | 25 | 26   | 20   | 21       | 22 | 23    | 24 | 25 | 26       |                        |             |                        |
|   |    |                          |                |             |                | 27  | 28  | 29     | 30     | 1    | 2  | 3    | 27   | 28       | 29 | 30    | 1  | 2  | 3        |                        |             |                        |
|   |    |                          |                |             |                | 4   | 5   | 6      | 7      | 8    | 9  | 10   | 4    | 5        | 6  | 7     | 8  | 9  | 10       |                        |             |                        |
|   |    |                          |                |             |                |     |     |        |        |      |    |      |      |          |    |       |    |    | Ac<br>Go | ctivate V<br>to System | /indow:     | s<br>I Panel to        |
| E | E  |                          |                | 98          | (2)            | 7   |     | لم     |        | W    |    | 6    | 1    |          |    |       |    |    | act      | tivate Winc            | lows:       | (b) 3:20 PM<br>9/15/20 |

2. **SMS sent count:** When you click on SMS sent count number, it will shows the Total conferences list.

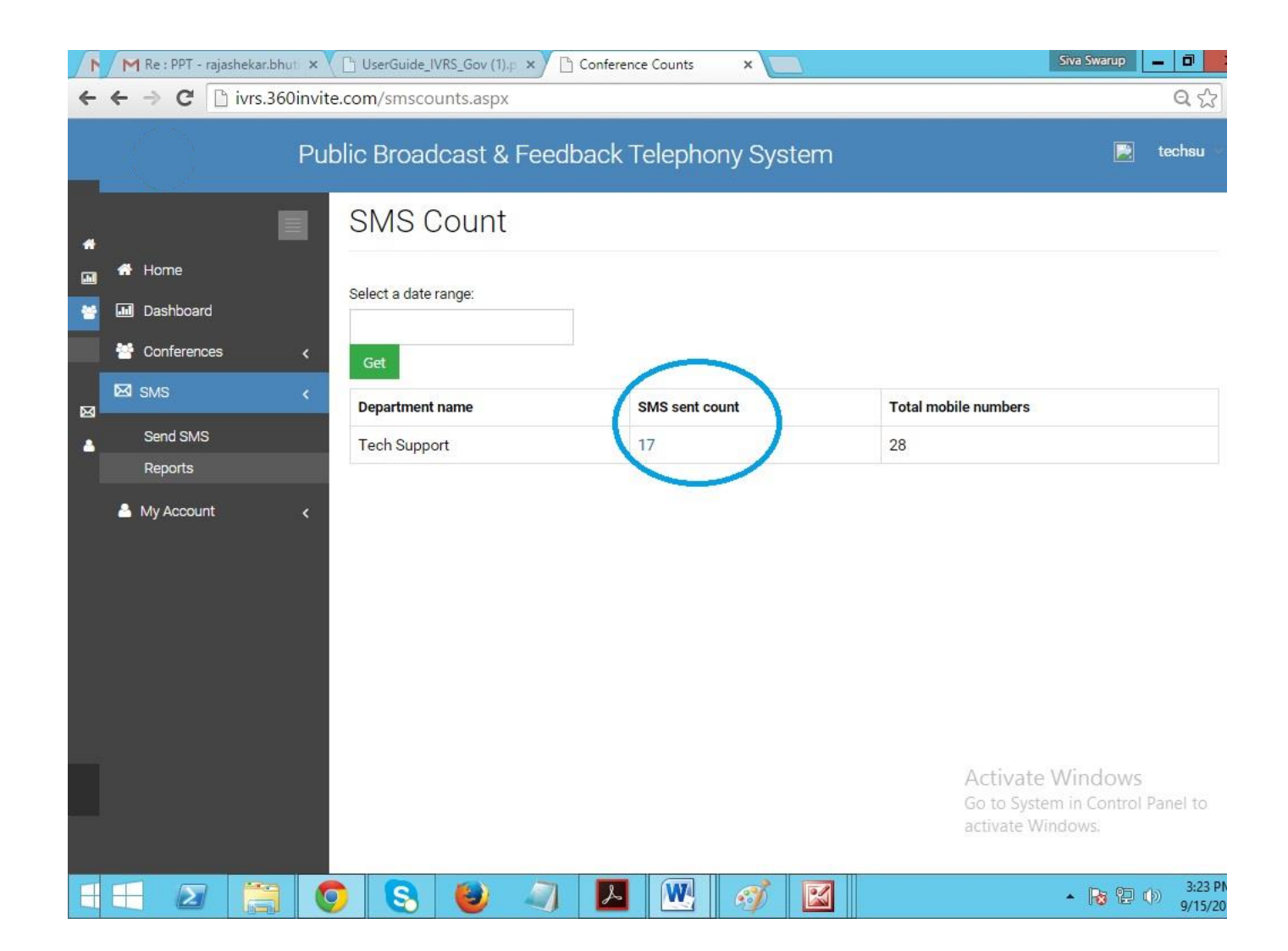

### **3. SMS report:** We can view the total SMS report.

|               | Public Broadcast 8    | & Feedback Telephony S | ystem          | 📓 te                     |
|---------------|-----------------------|------------------------|----------------|--------------------------|
|               | SMS Repor             | rts                    |                |                          |
| 🖶 Home        |                       |                        |                |                          |
| Dashboard     | Select a date range:  | Pount                  | 17             |                          |
| 🚰 Conferences | <                     | Get                    |                |                          |
| 🖾 SMS         | < Dept Name           | Date                   | Summary        | Total Sent               |
| Send SMS      | Tech Support          | 9/15/2015 2:41:21 PM   | OTP            | 1                        |
| Reports       | Tech Support          | 9/14/2015 4:12:34 PM   | OTP            | 1                        |
| Account       | < Tech Support        | 9/11/2015 5:13:10 PM   | Conference SMS | 1                        |
|               | Tech Support          | 9/11/2015 5:12:22 PM   | OTP            | 1                        |
|               | Tech Support          | 9/11/2015 4:29:30 PM   | OTP            | 1                        |
|               | Tech Support          | 9/11/2015 4:19:39 PM   | OTP            | 1                        |
|               | Tech Support          | 9/9/2015 3:02:55 PM    | lfkdjg;dfg     | 2                        |
|               | Tech Support          | 9/9/2015 3:02:18 PM    | OTP            | 1                        |
|               | Tech Support          | 9/9/2015 2:58:31 PM    | OTP            | 1                        |
|               | Tech Support          | 9/9/2015 2:55:43 PM    | 0TP A ct       | ivato Mindows            |
|               | Showing 1 to 10 of 17 | entries                | Go p           | Revisitem in Control Par |

**4. Mobile Numbers:** We can see total sent mobile numbers by clicking on "Total Sent Number". Eg:2

|             | Public Broadcast 8    | & Feedback Telephony S | ystem          | 📄 tech                    |
|-------------|-----------------------|------------------------|----------------|---------------------------|
| I           | SMS Repor             | rts                    |                |                           |
| 📅 Home      |                       |                        |                |                           |
| Dashboard   | Select a date range:  | Count :                | 17             |                           |
| Conferences | <                     | Get                    |                |                           |
| 🖾 SMS       | < Dept Name           | Date                   | Summary        | Total Sent                |
| Send SMS    | Tech Support          | 9/15/2015 2:41:21 PM   | OTP            | 1                         |
| Reports     | Tech Support          | 9/14/2015 4:12:34 PM   | OTP            | 1                         |
| Account     | <                     | 9/11/2015 5:13:10 PM   | Conference SMS | 1                         |
|             | Tech Support          | 9/11/2015 5:12:22 PM   | OTP            | 1                         |
|             | Tech Support          | 9/11/2015 4:29:30 PM   | OTP            | 1                         |
|             | Tech Support          | 9/11/2015 4:19:39 PM   | OTP            | 1                         |
|             | Tech Support          | 9/9/2015 3:02:55 PM    | lfkdjg;dfg     | 2                         |
|             | Tech Support          | 9/9/2015 3:02:18 PM    | OTP            |                           |
|             | Tech Support          | 9/9/2015 2:58:31 PM    | OTP            | 1                         |
|             | Tech Support          | 9/9/2015 2:55:43 PM    | OTP Act        | ivate Windows             |
|             | Showing 1 to 10 of 17 | entries                | Go p           | revictism in Contral Park |

## **Chart Context Menu:**

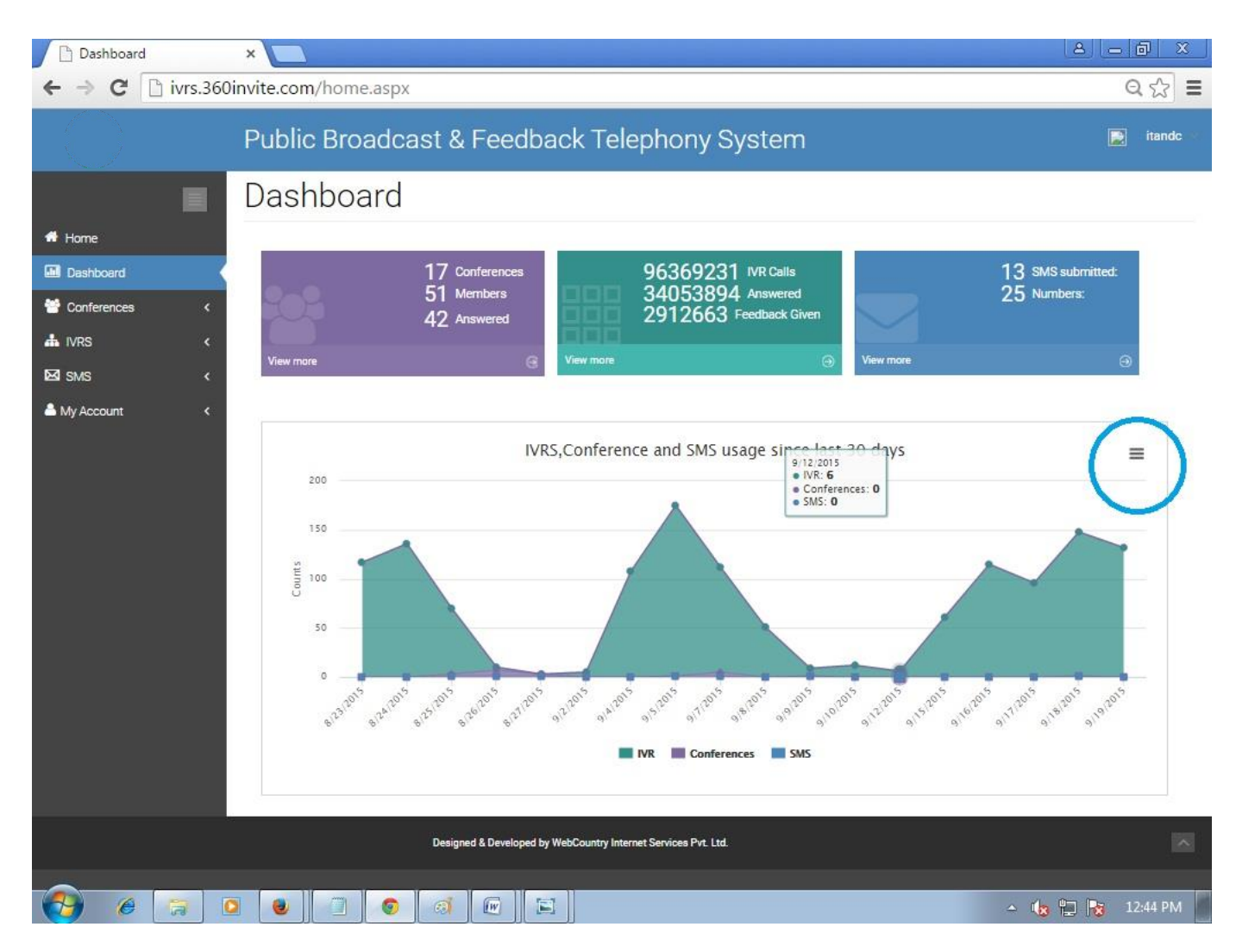

Click on "Chart Context Menu"

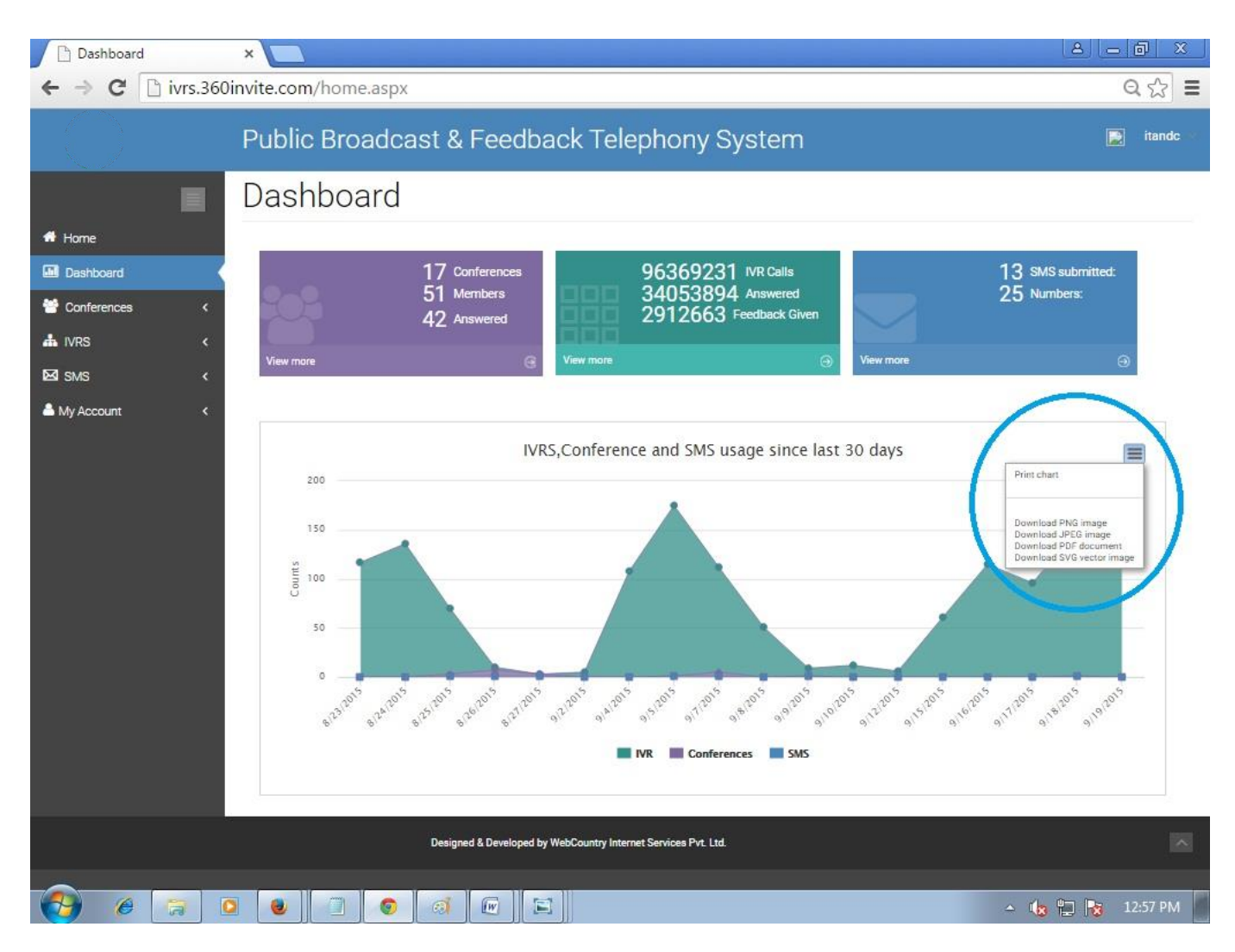

Here, we can see 'Download' different type of formats to print the chart, Select any one.

Eg: Click on "Download JPEG Image"

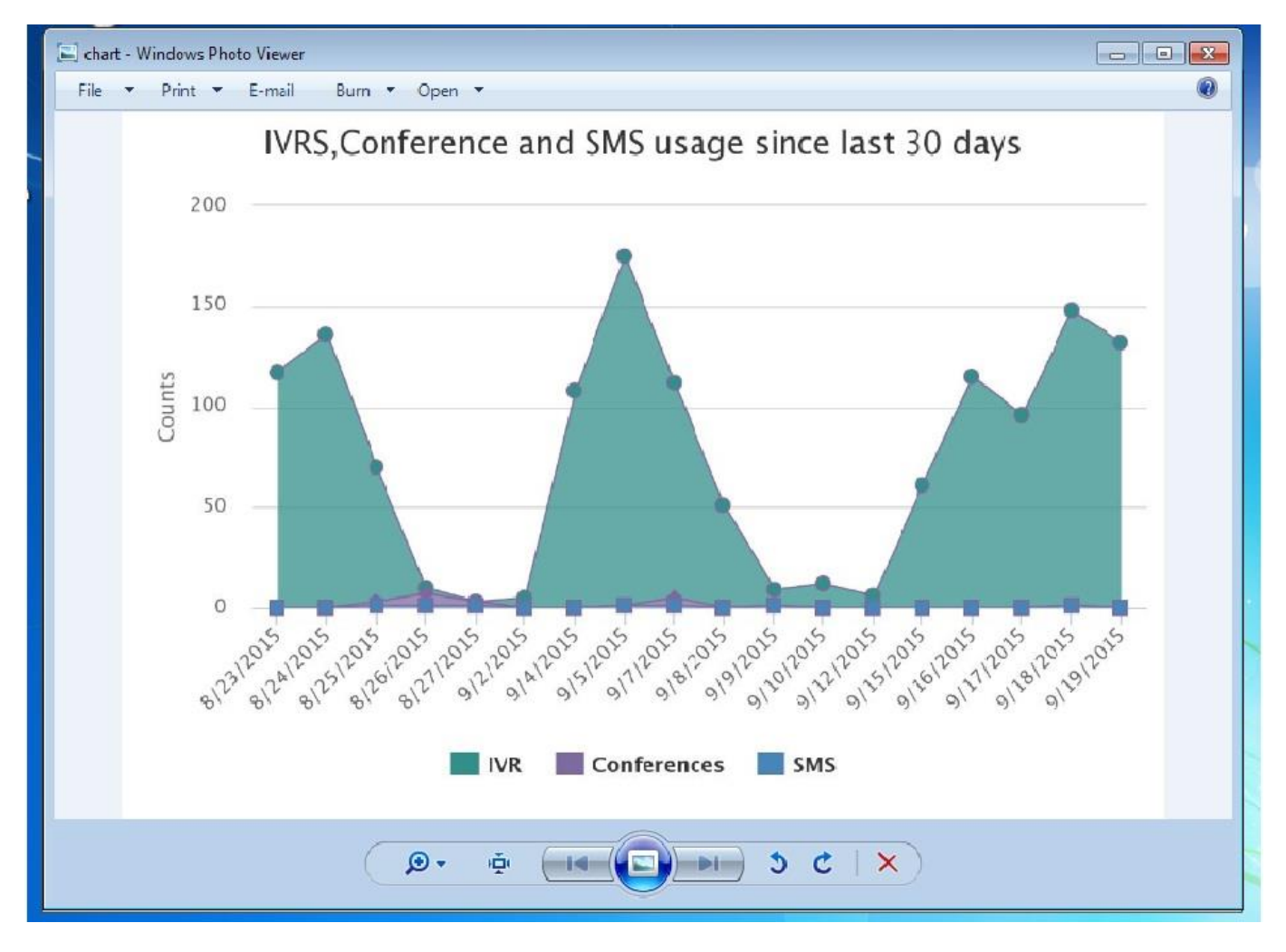

After downloading the file View/Print

## **Conferences**

This tab allows you to view:

- Conferences List
- Reports

## **Conferences List:**

| ✓ Re : TDP Login Details - ← → C  ivrs.360 | × M M All | abakshu says × []<br>n/conference_studio.a: | ) All issues<br>Spx            | × C 🗅 SMSCountry-Reports 🔹 > | admin.smscountry.com/ ×            | My Conferences × Ravitop Kumore 0                        | ×<br>3 =   |
|--------------------------------------------|-----------|---------------------------------------------|--------------------------------|------------------------------|------------------------------------|----------------------------------------------------------|------------|
|                                            |           | Public Broa                                 | idcast & Fe                    | edback Telepł                | nony System                        | 📄 techsu                                                 | ~          |
|                                            |           | My Confere                                  | ences (5)                      |                              |                                    |                                                          |            |
| ✤ Home ▲ Dashboard                         |           | techsu                                      | upport, Welco                  | me to your confer            | ence account!                      | Create Conference ⊝                                      |            |
| 😁 Conferences                              | <         | Conference Name                             | Created By                     | Created Date                 | Last Conference Date               | Description                                              |            |
| Conferences List                           |           | CMCOn2                                      | Suresh                         | 2015/09/14                   | 2015/09/14                         | CMCon2                                                   |            |
| Reports                                    | <         | Conference Name                             | Created By                     | Created Date                 | Last Conference Date               | Description x                                            |            |
| 🐣 My Account                               | <         | Conference Name<br>Sai                      | Created By<br>SURESH           | Created Date 2015/09/02      | Last Conference Date<br>2015/09/11 | Description X<br>TEST                                    |            |
|                                            |           | Conference Name<br>Smsc Conference          | <b>Created By</b><br>rajsekhar | Created Date<br>2015/09/02   | Last Conference Date 2015/09/02    | Description x a conference for testing purpose           |            |
|                                            |           | Conference Name<br>Support Team             | Created By<br>Prasad           | Created Date<br>2015/08/28   | Last Conference Date<br>2015/09/03 | Description x<br>srinivas sir told to connect to support |            |
| 🕘 E 🚞                                      |           | 0 0                                         | L 🖉 🖉                          |                              |                                    | - ⊕ 陀 😭 7:14 1<br>9/14/2                                 | РМ<br>2015 |

In Conferences list, we can view previous conferences list and we can create new conference.

### **Create New Conference:**

### Click on "Create Conference"

| 1             | M Re : PPT - rajashekar.bhuti 🗙 | UserGuide_IVRS_Go | v (1).p × 🗅 M | y Conferences  | ×                                     | Siva Swarup 🗕 🗖                                                        | 7       |
|---------------|---------------------------------|-------------------|---------------|----------------|---------------------------------------|------------------------------------------------------------------------|---------|
| 4             | ← → C 🗋 ivrs.360invit           | e.com/conference_ | studio.aspx   |                |                                       | Q                                                                      | 5       |
|               | Pu                              | blic Broadcas     | t & Feedba    | ack Telephony  | System                                | 📄 tech                                                                 | su 👻    |
| *             |                                 | My Confe          | rences (      | (5)            |                                       |                                                                        |         |
|               | A Home                          | techsuppor        | t Welcom      | e to vour conf | erence accountl                       | Create Conference (                                                    | 9       |
| *             | Dashboard                       | recriscippor      | t, welcom     |                |                                       |                                                                        |         |
|               | Conferences (                   | Conference Name   | Created By    | Created Date   | Last Conference Date                  | Description                                                            | x       |
| 8             | Reports                         | Conference Name   | Created By    | Created Date   | Last Conference Date                  | Description                                                            | ×       |
| in the second | 🖾 SMS 🛛 🗸                       | CMConf            | Suresh        | 2015/09/14     | 2015/09/14                            | CMConf                                                                 |         |
|               | Arr Account <                   | Conference Name   | Created By    | Created Date   | Last Conference Date                  | Description                                                            | x       |
|               |                                 | Conference Name   | Created By    | Created Date   | Last Conference Date                  | Description                                                            | x       |
|               |                                 | Smsc Conference   | rajsekhar     | 2015/09/02     | 2015/09/02                            | a conference for testing<br>purpose                                    |         |
|               |                                 | Conference Name   | Created By    | Created Date   | Last Conference Date                  | Description                                                            | x       |
|               |                                 | Support Team      | Prasad        | 2015/08/28     | 2015/09/03                            | srinivas sir told to connect to<br>support                             |         |
|               |                                 |                   |               |                |                                       | Activate Windows<br>Go to System in Control Panel<br>activate Windows. | to      |
| F             |                                 | ) 🕄 👹             |               | M 🛛 .          | I I I I I I I I I I I I I I I I I I I | - <b>R</b> 🔁 🕩 🟅                                                       | 2:19 PM |

### **Procedure for Creating a Conference:**

| 📕 Re : PPT - rajashekar.bhu                                                                                                    | rti 🗙 🕐 UserGuide_IVRS_Gov (1).p 🗙 🕐 New Co                                                     | nference × Siva S                    | iwarup 🗕 🗇 🗙  |
|----------------------------------------------------------------------------------------------------|-------------------------------------------------------------------------------------------------|--------------------------------------|---------------|
| ← → C 🗋 ivrs.360                                                                                                    | Dinvite.com/CreateConference.aspx                                                               |                                      | दि र ≡        |
|                                                                                                    | Public Broadcast & Feedbac                                                                      | k Telephony System                   | 💽 techsu \vee |
|                                                                                                    | Create Conference                                                                               |                                      |               |
| 🖶 Home                                                                                                    | Conference name:                                                                                | Welcome Olin:                        |               |
| Dashboard                                                                                                    |                                                                                                 | Choose File No file chosen           |               |
| 😁 Conferences 🛛 <                                                                                                    | Moderator:                                                                                      | Summary Of Conference:               |               |
| Conferences List                                                                                                    | Choose Moderator 👻                                                                              |                                      |               |
| Reports                                                                                                    | Creator Name:                                                                                   |                                      |               |
| ⊠sms <                                                                                                    | Choose Creator 👻                                                                                | Category Name:                       |               |
| Average Average Averag | Category:                                                                                       |                                      |               |
|                                                                                                    | Members:<br>Excel Upload Select from contacts Select al<br>Choose File No file chosen<br>Submit | l contacts                           |               |
|                                                                                                    | Designed & Developed by We                                                                      | bCountry Internet Services Pvt. Ltd. | ^             |
|                                                                                                    |                                                                                                 |                                      | 11:54 AM      |

- 1. Enter Conference Name. Enter the Name for the conference
- 2. **Upload a Welcome Clip.** (MP3 format only) Participants will listen to clip once they join the conference call
- 3. Select Moderator. Choose a moderator for the conference from existing contact
- 4. **Creator Name:** Enter the Name of the Main person going to speak in the conference who is already in the contacts.

- 5. Summary of conference: Enter the summary of the conference
- 6. Category: Choose the category from the list
- 7. Category Name: Enter the name belongs to the Category
- 8. Add Contact(s). Choose from existing contacts or upload multiple new contacts using an Excel sheet or Select from contacts or Select all contacts
- 9. Submit: Click on Submit after finish all fields.

#### **Access Live Conference Panel:**

View all past conferences in detail

| M Inbox (116) - suresh.ithit × ► ← → C □ ivrs.360invite. | Inbox (2) - campaign@s × ([<br>com/conference_studio.a | ) All issues            | × 🕒 SMSCountry-Admin:Upc   | × C admin.smscountry.com/ ×        | My Conferences × Reviteja Kumarı                     | <b>□</b> × |
|----------------------------------------------------------|--------------------------------------------------------|-------------------------|----------------------------|------------------------------------|------------------------------------------------------|------------|
|                                                          | Public Broa                                            | adcast & Fe             | edback Telep               | hony System                        |                                                      | techsu 🔻   |
|                                                          | My Conference                                          | ences (5)               |                            |                                    |                                                      |            |
| <ul><li>✤ Home</li><li>IDashboard</li></ul>              | techs                                                  | upport, Welco           | me to your confe           | rence account!                     | Create Conf                                          | erence ⊖   |
| Conferences <                                            | Conference Name<br>CMCOn2                              | Created By<br>Suresh    | Created Date<br>2015/09/14 | Last Conference Date<br>2015/09/14 | Description<br>CMCon2                                | ×          |
| Reports                                                  | Conference Name<br>CMConf                              | Created By<br>Suresh    | Created Date 2015/09/14    | Last Conference Date<br>2015/09/14 | Description<br>CMConf                                | x          |
| 📤 My Account 🛛 🔾                                         | <b>Conference Name</b><br>Sai                          | Created By<br>SURESH    | Created Date<br>2015/09/02 | Last Conference Date<br>2015/09/11 | Description<br>TEST                                  | x          |
|                                                          | Conference Name<br>Smsc Conference                     | Created By<br>rajsekhar | Created Date<br>2015/09/02 | Last Conference Date<br>2015/09/02 | Description<br>a conference for testing purpose      | x          |
|                                                          | Conference Name<br>Support Team                        | Created By<br>Prasad    | Created Date 2015/08/28    | Last Conference Date<br>2015/09/03 | Description<br>srinivas sir told to connect to suppo | vrt        |
|                                                          |                                                        |                         |                            |                                    |                                                      | 7-18 DM    |
| 🌝 🥲 📑 🕻                                                  |                                                        |                         |                            |                                    | - () R                                               | 9/14/2015  |

1. **Conference Name:** When you click on the conference name you can see all the details pertaining to that conference

| My Conferences    | ×                  |                 |                  |                      | 8_                                      | 0 X      |
|-------------------|--------------------|-----------------|------------------|----------------------|-----------------------------------------|----------|
| ← → X 🗋 ivrs.3    | 60invite.com/confe | ence_studio.asp | X                |                      |                                         | द ☆ 🗉    |
|                   | Public Broa        | idcast & Fe     | edback Telep     | hony System          |                                         | techsu   |
|                   | My Conference      | ences (6)       |                  |                      |                                         |          |
| 🖶 Home            | 14 A.              |                 |                  |                      |                                         | _        |
| Dashboard         | techs              | upport, Welco   | me to your confe | rence account!       | Create Confe                            | erence 🕞 |
| 😁 Conferences 🔹 🔇 | Conference Name    | Created By      | Created Date     | Last Conference Date | Description                             | ×        |
| Conferences List  | support team conf  | kalyan          | 2015/09/18       | 2015/09/18           | support team conference                 |          |
| Reports           | Conference Name    | Created By      | Created Date     | Last Conference Date | Description                             | (8)      |
| ⊠SMS <            | CMCOn2             | Suresh          | 2015/09/14       | 2015/09/14           | CMCon2                                  |          |
| Account <         | Conference Name    | Created By      | Created Date     | Last Conference Date | Description                             | X        |
|                   | CMConf             | Suresh          | 2015/09/14       | 2015/09/14           | CMConf                                  |          |
|                   | Conference Name    | Created By      | Created Date     | Last Conference Date | Description                             | ×        |
|                   | Sai                | SURESH          | 2015/09/02       | 2015/09/11           | TEST                                    |          |
|                   | Conference Name    | Created By      | Created Date     | Last Conference Date | Description                             | x        |
|                   | Smsc Conference    | rajsekhar       | 2015/09/02       | 2015/09/02           | a conference for testing purpose        |          |
|                   | Conference Name    | Created By      | Created Date     | Last Conference Date | Description                             | (x)      |
|                   | Support Team       | Prasad          | 2015/08/28       | 2015/09/03           | srinivas sir told to connect to support |          |

2. **Total Members:** Displays all the participants (including the moderator/operator) in the conference

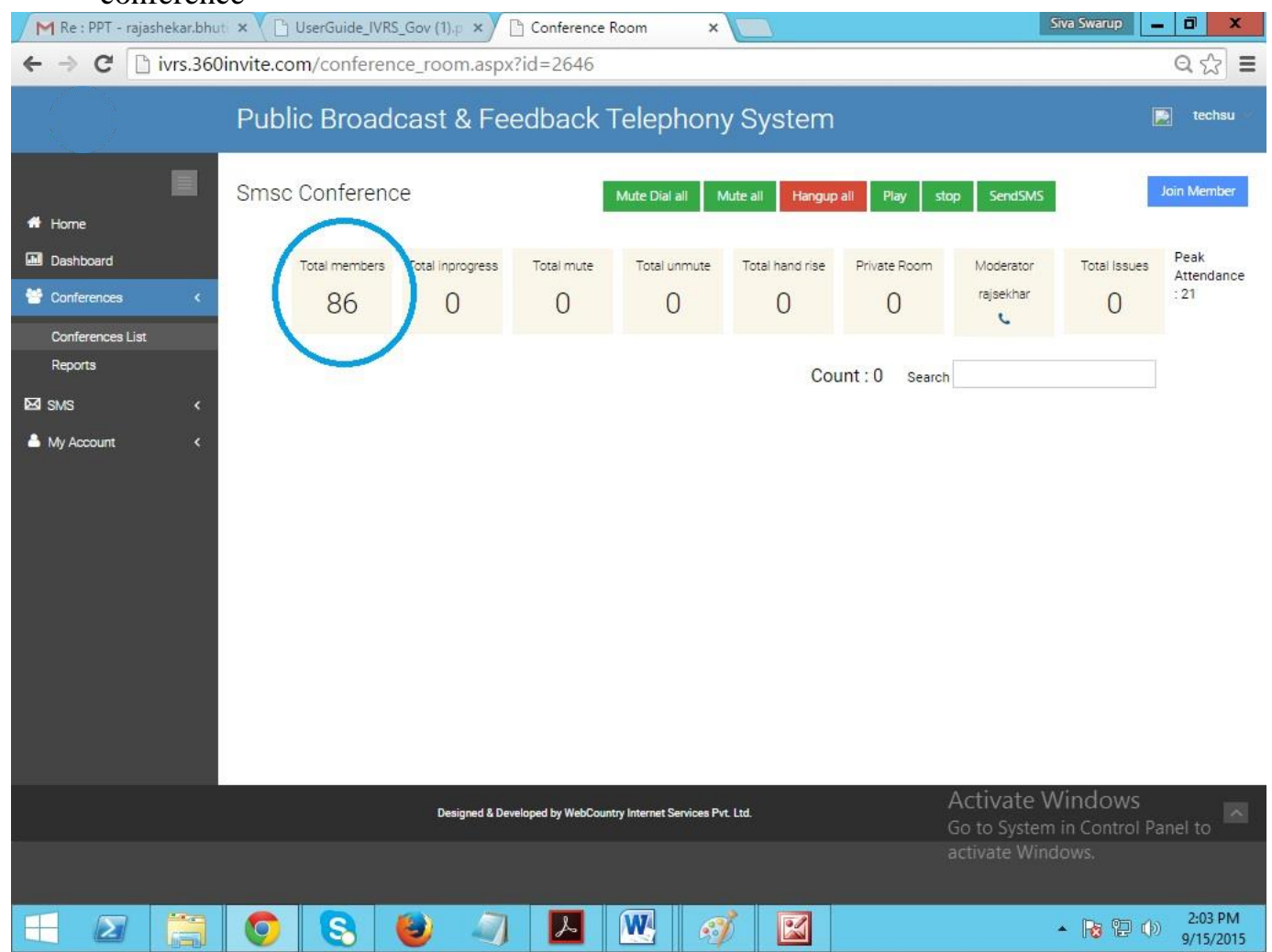

| Conference Room   | ×                                |             |                 |                 |              |           | 8 - 0 ×              |   |
|-------------------|----------------------------------|-------------|-----------------|-----------------|--------------|-----------|----------------------|---|
| ← → C 🗋 ivrs.360  | vinvite.com/conference_room.aspx | ?id=2646    |                 |                 |              |           | Q 🕁 :                | Ξ |
|                   | Public Broadcast & Fee           | edback T    | elephony        | y System        |              |           | 📄 techsu             |   |
|                   | Smsc Conference                  | Mu          | ite Dial all Mu | te all Hangup a | II Play sto  | p SendSMS | Join Member          |   |
| # Home            |                                  |             |                 |                 |              |           |                      |   |
| Dashboard         | Total members Total inprogress   | Total mute  | Total unmute    | Total hand rise | Private Room | Moderator | Total Issues         |   |
| 😁 Conferences 🛛 🔇 | 86 0                             | 0           | 0               | 0               | 0            | rajsekhar | 0                    |   |
| Conferences List  |                                  |             |                 |                 |              |           |                      |   |
| Reports           |                                  |             |                 |                 | County       |           | Peak Attendance : 21 |   |
| ⊠sms <            |                                  |             |                 |                 | Count : 8    | 0 Search  |                      |   |
| My Account <      | Name                             | Designation | Departmen       | t District      | Mandal       | Action    |                      |   |
|                   | Indira Priyanka Padidadakala     |             |                 |                 |              | C 2 × C   | Call Ended           |   |
|                   | Hafeez Shaik                     |             |                 |                 |              | 6         | Call Ended           |   |
|                   | Chandra Sekhar Paupuleti         |             |                 |                 |              | ( 2 × 0   | Call Ended           |   |
|                   | Vasudev Jagarlamudi              |             |                 |                 |              | C Z X     | NO ANSWER            |   |
|                   | Pujitha Tirupathi                |             |                 |                 |              | C 2 × C   | Call Ended           |   |
|                   | Prasanna Jonnakuti               |             |                 |                 |              | C 2 × C   | Call Ended           |   |
|                   | Harshitha Basani                 |             |                 |                 |              | C 2 × C   | Call Ended           |   |
|                   | Jyothi Narra                     |             |                 |                 |              | C # x a   | Call Ended           |   |
|                   | siva swaroop                     |             |                 |                 |              | C 2 × C   | Call Ended           |   |
|                   | Durga Sumanohar Gandham          |             |                 |                 |              | C & x I   | Not Answered         |   |
|                   | Swamy Madimetla                  |             |                 |                 |              | C 2 × U   | Jser Busy            |   |
|                   | Joshna Deshabhaktini             |             |                 |                 |              | € # × 0   | Call Ended           |   |
|                   | Bhagya Lakshmi Gandu             | 11          |                 |                 |              | C 2 × C   | Call Ended           | * |
|                   | 2 0 0 0 0                        |             |                 |                 |              | 3         | 🔺 🍓 🕎 🍢 4:23 PM      |   |

a) We can make a call by clicking on "call" symbol for who want to connect again in the conference.

| Conference Room                                          | ×                       |                      |                     |                          |                 |              |                     | 8            | - @ X          |
|----------------------------------------------------------|-------------------------|----------------------|---------------------|--------------------------|-----------------|--------------|---------------------|--------------|----------------|
| ← → C 🗋 ivrs.360                                         | Dinvite.com/confe       | rence_room.asp>      | ?id=2694            |                          |                 |              |                     |              | ର 🕸 🔳          |
|                                                          | Public Bro              | adcast & Fe          | edback <sup>-</sup> | Telephon                 | y System        |              |                     | L            | techsu 🗠       |
|                                                          | smsc tes <mark>t</mark> |                      | Mute                | Dial all Mute al         | Hangup all      | Play stop    | SendSMS             |              | Join Member    |
|                                                          |                         |                      |                     |                          |                 |              |                     |              |                |
| Conferences <                                            | Total memb              | ers Total inprogress | Total mute          | Total unmute             | Total hand rise | Private Room | Moderator<br>Sheakr |              |                |
| Conferences List<br>Reports                              |                         |                      |                     |                          |                 |              | ÷                   | Peak         | Attendance : 0 |
| ⊠SMS <                                                   |                         |                      |                     |                          |                 | Count        | t:1 Search          |              |                |
| Average My Account K K K K K K K K K K K K K K K K K K K | Name                    | Designation          | Depa                | rtment                   | District        | Man          | dal                 | Action       |                |
|                                                          | kalyan                  |                      |                     |                          |                 |              |                     | <b>∮</b> (U) | )              |
|                                                          |                         |                      | α                   | 1 >>                     |                 |              |                     |              |                |
|                                                          |                         | Designed & De        | veloped by WebCoun  | try Internet Services Pv | rt. Ltd.        |              |                     |              |                |
|                                                          |                         |                      |                     |                          |                 |              |                     |              |                |
|                                                          | 0                       | a 💿 🗈                |                     |                          |                 |              | 4                   | - 👍 🔁 😼      | 4:47 PM        |

b) We can disconnect the call by clicking on "Shut down" symbol from the conference.

## 3. Total In-Progress: All active (on call) participants are displayed here

| 🗋 Conference Room | ×                           |                           |                           |                 |              |            | 8.           | . @ X          |
|-------------------|-----------------------------|---------------------------|---------------------------|-----------------|--------------|------------|--------------|----------------|
| ← → C 🗋 ivrs.360  | 0invite.com/conference_room | .aspx?id=2694             |                           |                 |              |            |              | ର 🕸 🔳          |
|                   | Public Broadcast &          | Feedback                  | Telephon                  | y System        |              |            |              | techsu 🗠       |
| E Home            | smsc tes <mark>t</mark>     | Mute                      | Dial all Mute all         | Hangup all      | Play stop    | SendSMS    |              | oin Member     |
| Dashboard         | Total members Total inprog  | gress Total mute          | Total unmute              | Total hand rise | Private Room | Moderator  | Total Issues |                |
| Conferences List  | 1 1                         |                           | 1                         | 0               | 0            | ڻ<br>ن     | 0            |                |
| Reports           |                             |                           |                           |                 |              |            | Peak         | Attendance : 0 |
| ⊠SMS <            |                             |                           |                           |                 | Count        | t:0 Search |              |                |
|                   |                             |                           |                           |                 |              |            |              |                |
|                   | Design                      | ed & Developed by WebCoun | stry Internet Services Pv | t. Ltd.         |              |            |              |                |
|                   |                             |                           |                           |                 |              |            |              |                |
|                   | o 😺 🕢 🧕                     |                           |                           |                 |              | 4          | 🔞 🔁 😼        | 4:46 PM        |

| Conference Room                                     | ×                                 |                           |                                                   |                                             |                                |                                     | 8                         | . @ X                        |
|-----------------------------------------------------|-----------------------------------|---------------------------|---------------------------------------------------|---------------------------------------------|--------------------------------|-------------------------------------|---------------------------|------------------------------|
| ← → C 🗋 ivrs.360                                    | oinvite.com/co                    | nference_room.aspx?       | id=2694                                           |                                             |                                |                                     |                           | ର 🕸 🔳                        |
|                                                     | Public Br                         | oadcast & Fee             | dback Telepho                                     | ny System                                   | ו                              |                                     |                           | techsu 💌                     |
| Home Dashboard Conferences Conferences List Reports | smsc test<br><sup>Total m</sup> 1 | embers / Total inprogress | Mute Dial all Mut<br>Total mute Total unmu<br>0 1 | e all Hangup all<br>te Total hand rise<br>O | Piay stop<br>Private Room<br>O | SendSMS<br>Moderator<br>Sheakr<br>O | Total Issues<br>O<br>Peak | oin Member<br>Attendance : 0 |
|                                                     |                                   |                           |                                                   |                                             | Couri                          | Z Search                            |                           |                              |
|                                                     | Name                              | Designation               | Department                                        | District                                    | Mandal                         | Action                              |                           |                              |
|                                                     | kalyan                            | null                      | null                                              | null                                        | null                           | 🔮 ┥ Private                         | ወ                         |                              |
|                                                     | Sheakr                            |                           |                                                   |                                             |                                | 🖉 ┥ Private                         | С<br>С                    |                              |
|                                                     |                                   |                           | <b>≪ 1 ≫</b>                                      |                                             |                                |                                     |                           |                              |
|                                                     |                                   | Designed & Deve           | loped by WebCountry Internet Service              | es Pvt. Ltd.                                |                                |                                     |                           |                              |
| javascript;                                         |                                   |                           |                                                   |                                             |                                |                                     | 4 T 💌                     | 4:47 PM                      |

a) When click on "Total inprogress", it shows the list of the persons who are in conference.

#### 4. Peak-Attendance: Displays maximum participation

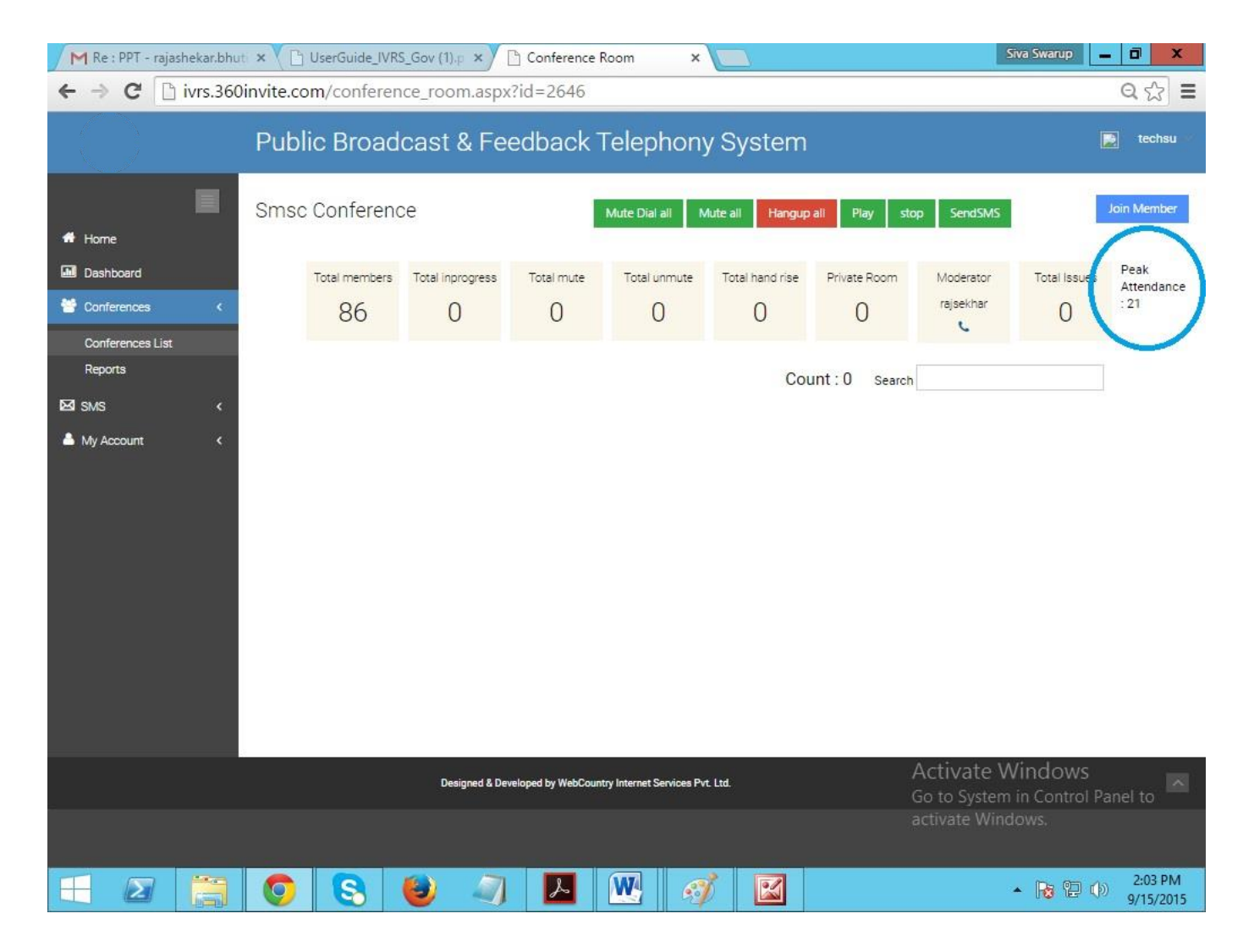

### 5. Total Mute: Displays all the participants on mute (cannot talk, only listen)

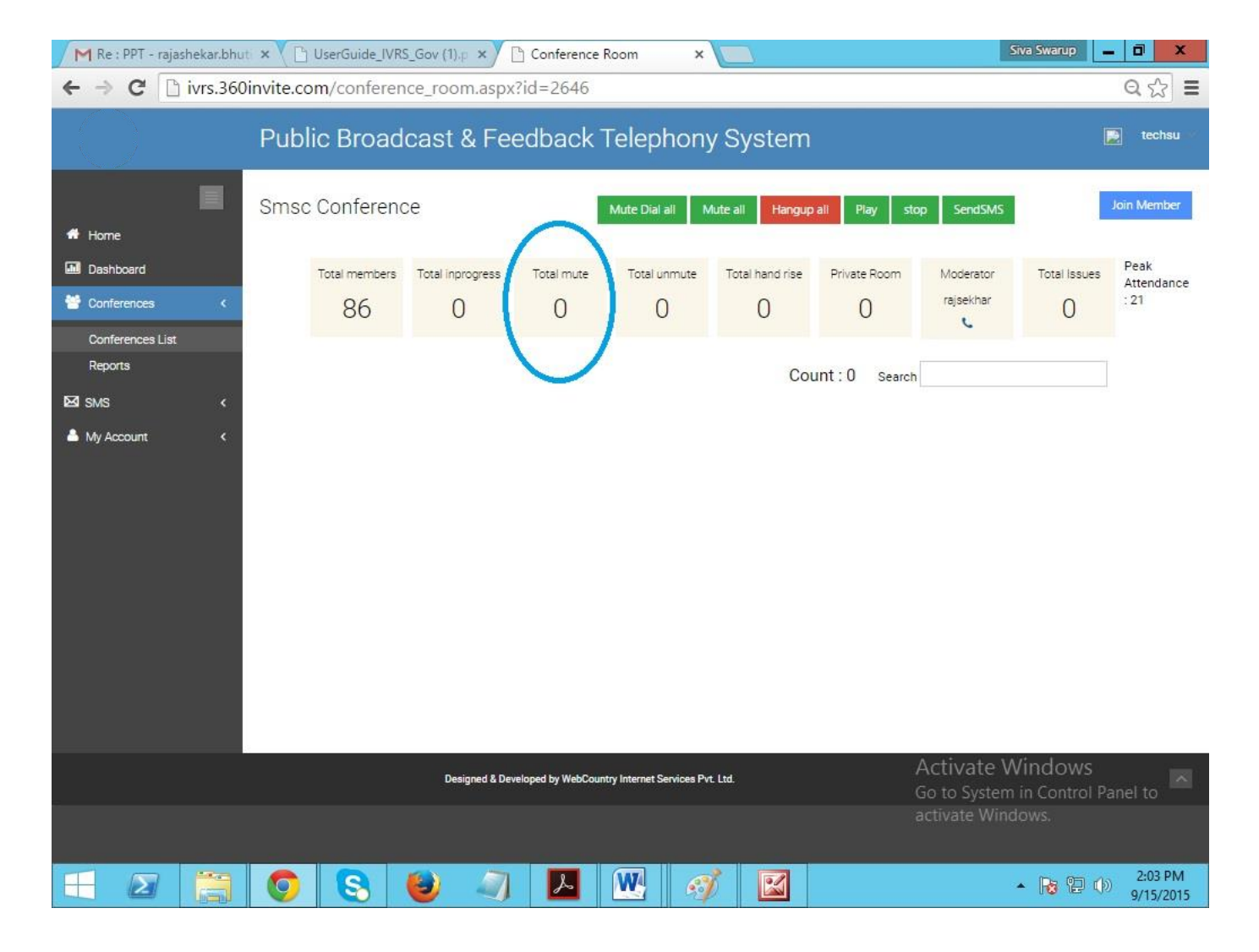

#### 6. Total Un-Mute: Displays all the participants who can talk

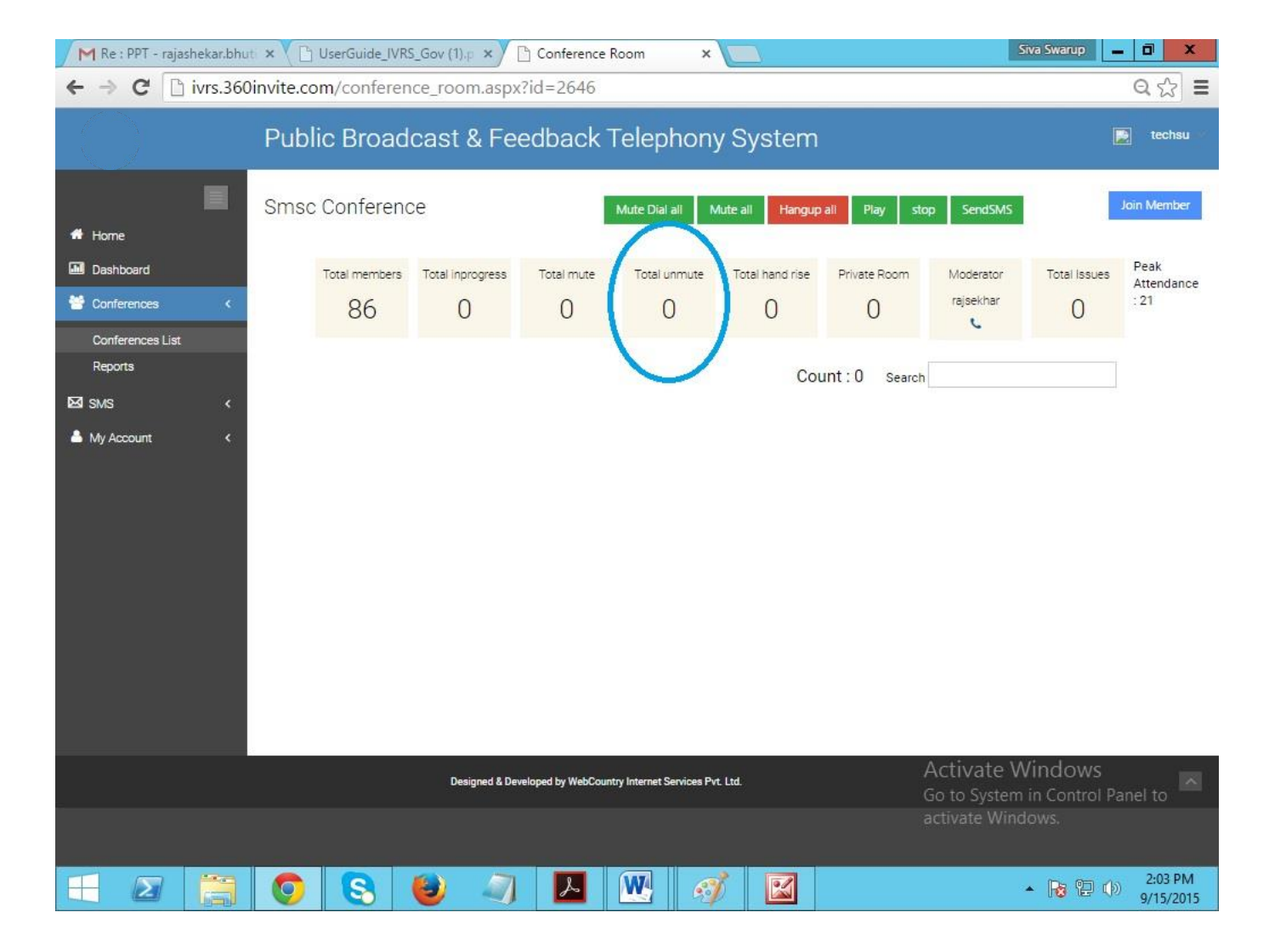
| Conference Room  | ×                             |                          |                     |                         |                 |              |             | <u>A</u>     | - 6 x          |
|------------------|-------------------------------|--------------------------|---------------------|-------------------------|-----------------|--------------|-------------|--------------|----------------|
| ← → C 🗋 ivrs.360 | 0 <mark>invite.com</mark> /co | nference_room.asp>       | ?id=2694            |                         |                 |              |             |              | ର 🕸 🔳          |
|                  | Public B                      | roadcast & Fe            | edback <sup>-</sup> | Telephor                | iy System       |              |             | L            | techsu 🗠       |
|                  | smsc test                     |                          | Mute                | Dial all Mute a         | all Hangup all  | Play stop    | SendSMS     |              | loin Member    |
| Home             |                               |                          |                     |                         |                 |              |             |              |                |
| Dashboard        | Total m                       | nembers Total inprogress | Total mute          | Total unmute            | Total hand rise | Private Room | Moderator   | Total Issues |                |
| Conferences <    | 1                             | 1 1                      | 0                   | 1                       | 0               | 0            | Sheakr      | 0            |                |
| Conferences List |                               |                          |                     |                         |                 |              |             |              |                |
| Reports          |                               |                          |                     |                         |                 |              |             | Peak         | Attendance : 0 |
| ⊠SMS <           |                               |                          |                     |                         |                 | Coun         | t:2 Search  |              |                |
| Account <        |                               |                          |                     |                         |                 |              |             |              |                |
|                  | Name                          | Designation              | Department          | 8                       | District        | Mandal       | Action      |              |                |
|                  | kalyan                        | null                     | null                |                         | null            | null         |             | ن            |                |
|                  | Sheakr                        |                          |                     |                         |                 |              | 🖉 🖣 Private | е ()         |                |
|                  |                               |                          | <<                  | 1 >>                    |                 |              |             |              |                |
|                  |                               |                          |                     |                         |                 |              |             |              |                |
|                  |                               |                          |                     |                         |                 |              |             |              |                |
|                  |                               |                          |                     |                         |                 |              |             |              |                |
|                  |                               |                          |                     |                         |                 |              |             |              |                |
|                  |                               |                          |                     |                         |                 |              |             |              |                |
|                  |                               | 100 LOD                  |                     |                         |                 |              |             |              |                |
|                  |                               | Designed & De            | veloped by WebCoun  | try Internet Services F | Pvt. Ltd.       |              |             |              |                |
|                  |                               |                          |                     |                         |                 |              |             |              |                |
| javascript*      |                               |                          |                     |                         |                 |              |             |              |                |
| Javascripc;      |                               |                          |                     |                         |                 |              |             |              |                |

a) This person cannot able to speak on phone because person is in Mute, to make "Unmute" means giving the permission to speak click on the "Mute" symbol shown figure.

| Conference Room             | ×               |                        |                                |                       |              |                     | 8            | - D X          |
|-----------------------------|-----------------|------------------------|--------------------------------|-----------------------|--------------|---------------------|--------------|----------------|
| ← → C 🗋 ivrs.360            | Dinvite.com/con | ference_room.asp>      | ?id=2694                       |                       |              |                     |              | ର 🏠 🔳          |
|                             | Public Bro      | oadcast & Fe           | edback Telep                   | hony System           |              |                     |              | techsu 🗠       |
| # Home                      | smsc test       |                        | Mute Dial all                  | Mute all Hangup all   | Play stop    | SendSMS             |              | loin Member    |
| Dashboard     Conferences   | Total mer<br>1  | mbers Total inprogress | Total mute Total o             | nmute Total hand rise | Private Room | Moderator<br>Sheakr | Total Issues |                |
| Conferences List<br>Reports |                 |                        |                                |                       |              | U                   | Peak         | Attendance : 0 |
| ⊠SMS <                      |                 |                        |                                |                       | Coun         | t:2 Search          |              |                |
| My Account <                | Name            | Designation            | Department                     | District              | Mandai       | Action              |              |                |
|                             | kalyan          | null                   | null                           | null                  | null         | 2 Piva              | te 😃         |                |
|                             | Sheakr          |                        |                                |                       |              | 🖉 Priva             | ite 😃        |                |
|                             |                 |                        | « 1 »                          |                       |              |                     |              |                |
|                             |                 | Designed & De          | veloped by WebCountry Internet | Services Pvt. Ltd.    |              |                     |              |                |
|                             |                 |                        |                                |                       |              |                     |              |                |
|                             |                 | i 🗐 💽 🖹                |                                |                       |              | 4                   | · 🕼 🔁 😼      | 4:50 PM        |

b) This person can able to speak on phone because person is in Unmute, to make "Mute" means disconnecting the permission to speak click on the "Unmute" symbol shown in figure.

7. **Total Hand Raise:** Displays all the participants on mute who want to talk during the conference. Participants can raise their hand by **Pressing 0** 

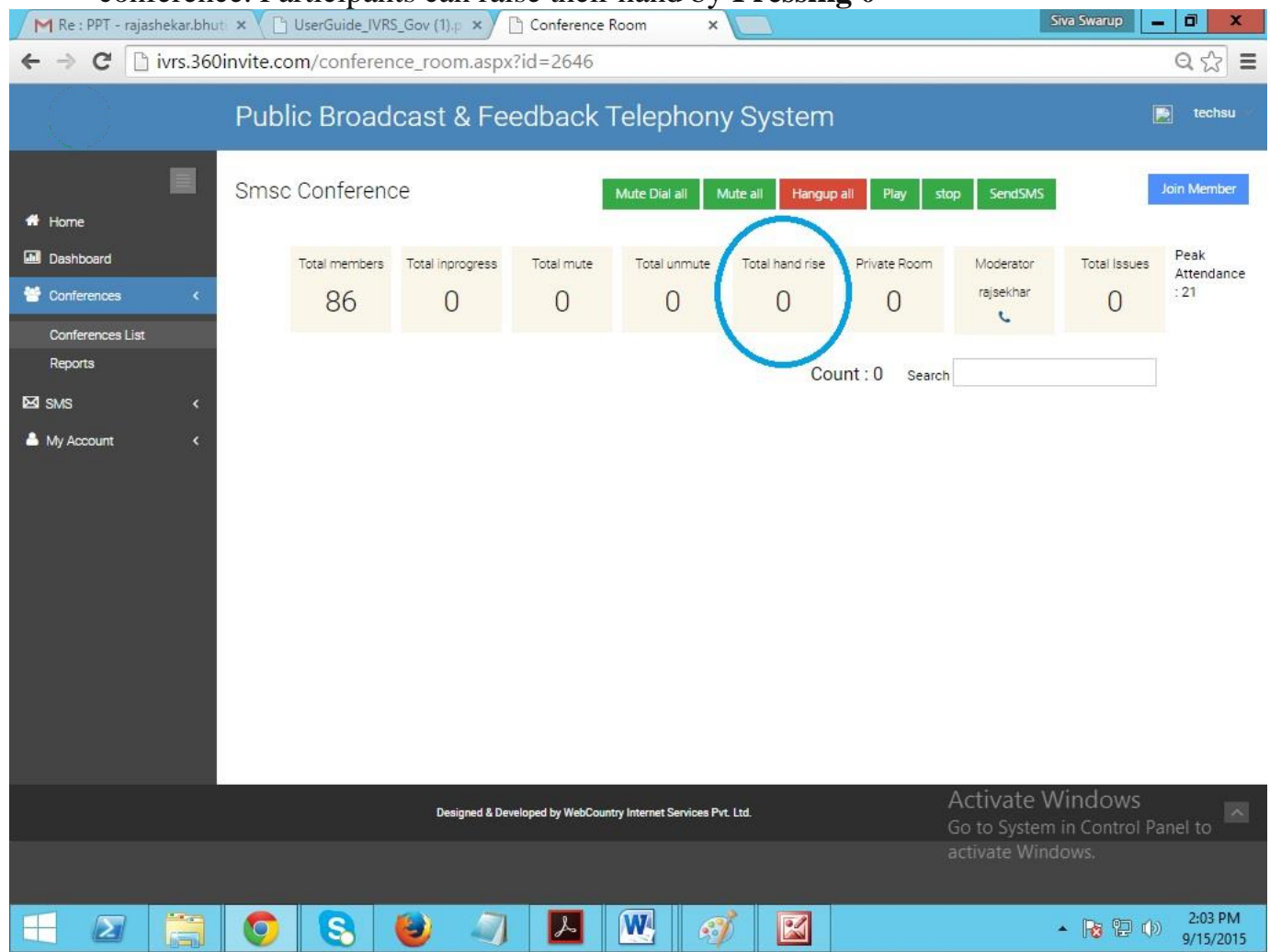

8. **Total Issues:** Displays all the participants who experience call quality issues. They can inform the moderator/operator by **Pressing \*1** 

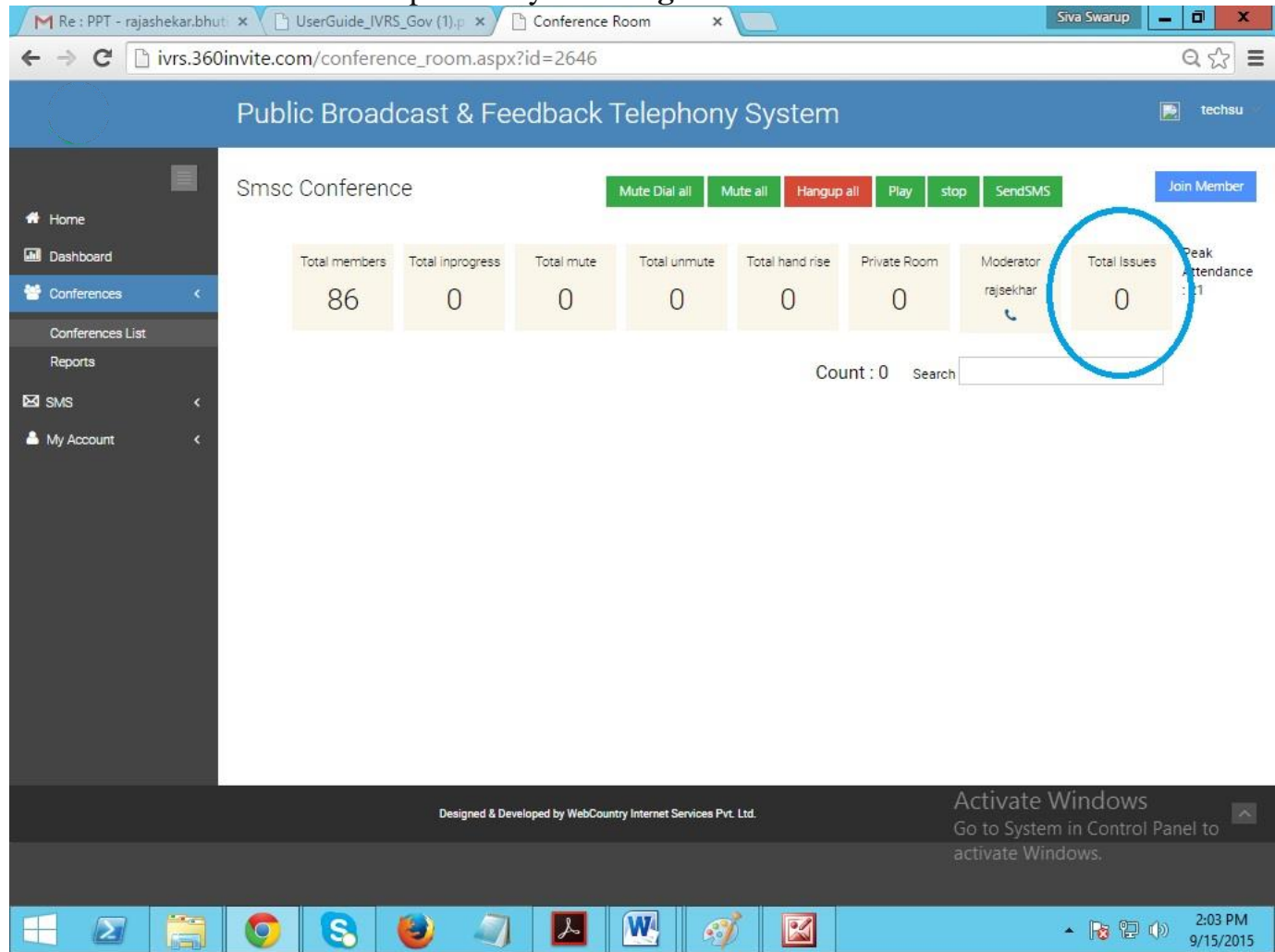

# 9. Moderator: Displays the Moderator of the conference call

| M Re : PPT - rajashekar.bhu | ti × C UserGuide_IVRS | 6_Gov (1).p ×    | Conference F       | loom ×                  |                 |              |                            | Siva Swarup               | - 0 ×                      |
|-----------------------------|-----------------------|------------------|--------------------|-------------------------|-----------------|--------------|----------------------------|---------------------------|----------------------------|
| ← → C 🗋 ivrs.360            | )invite.com/conferen  | ce_room.aspx     | ?id=2646           |                         |                 |              |                            |                           | ର 🏠 🔳                      |
|                             | Public Broad          | cast & Fe        | edback ٦           | Felephony               | y System        |              |                            |                           | 🛃 techsu                   |
| # Home                      | Smsc Conference       | ce               |                    | Mute Dial all M         | fute all Hangup | ali Play sto | op SendSMS                 | 1                         | Join Member                |
| Dashboard                   | Total members         | Total inprogress | Total mute         | Total unmute            | Total hand rise | Private Room | Moderator<br>rajsekhar     | Total Issues              | Peak<br>Attendance<br>: 21 |
| Conferences List<br>Reports |                       |                  |                    |                         | Соц             | int:0 Search | Ú                          |                           |                            |
| My Account <                |                       |                  |                    |                         |                 |              |                            |                           |                            |
|                             |                       |                  |                    |                         |                 |              |                            |                           |                            |
|                             |                       |                  |                    |                         |                 |              |                            |                           |                            |
|                             |                       |                  |                    |                         |                 |              |                            |                           |                            |
|                             |                       | Designed & Dev   | eloped by WebCount | ry Internet Services Pv | t. Ltd.         |              | Activate V<br>Go to System | Vindows<br>1 in Control P | anel to                    |
|                             |                       |                  |                    |                         |                 |              |                            |                           |                            |
|                             | 0 8                   | و ا              | 2                  | <b>W</b>                |                 |              |                            | • 18 19 ()                | ) 2:03 PM<br>9/15/2015     |

# **Live Conference Panel**

Access to features that allow you to manage the conference smoothly

1. **Join Member:** The Moderator/Operator can add new participants to the conference at anytime

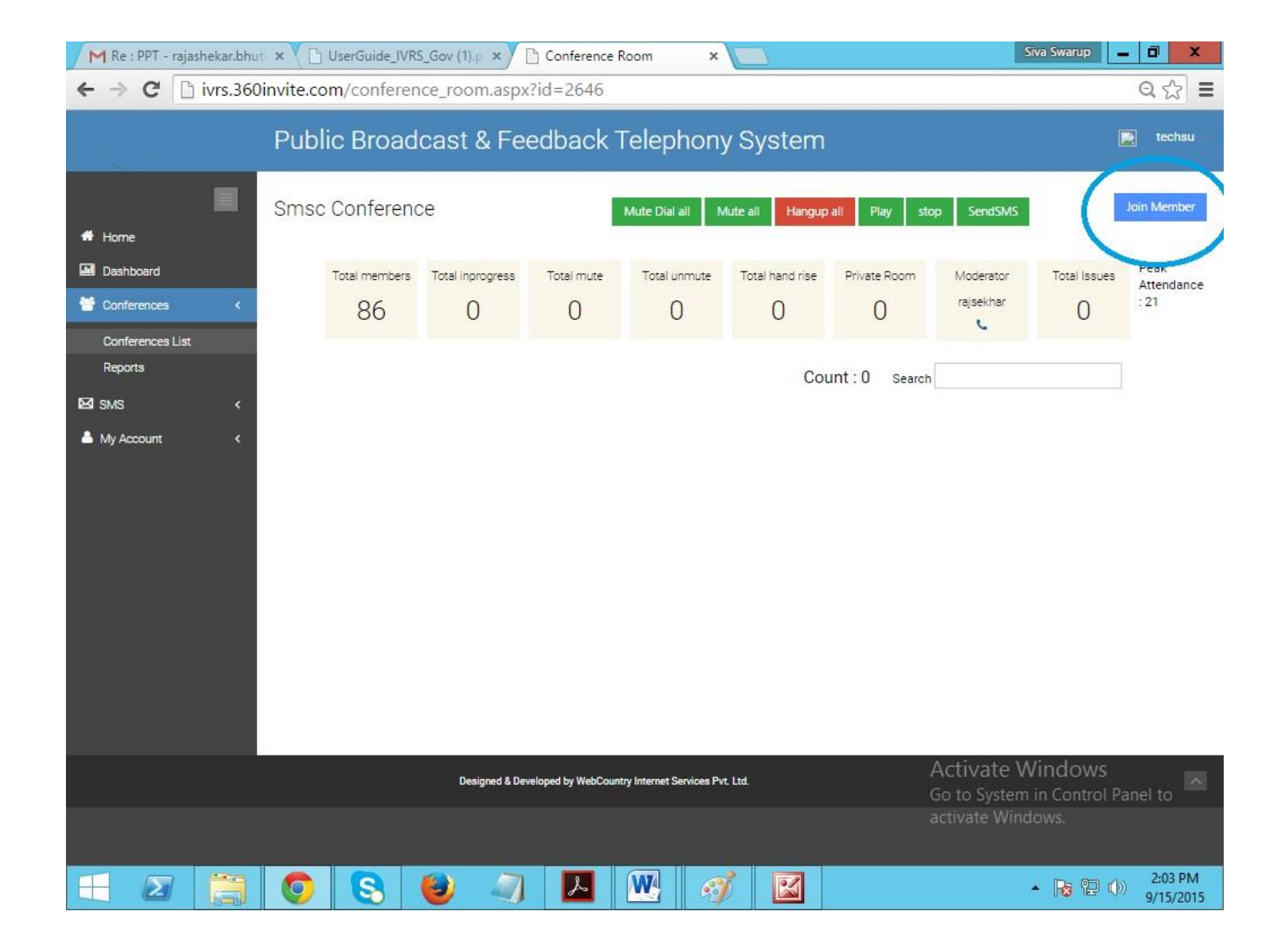

## 2. Mute Dial All: Dials Participants (on mute) from the bridge number

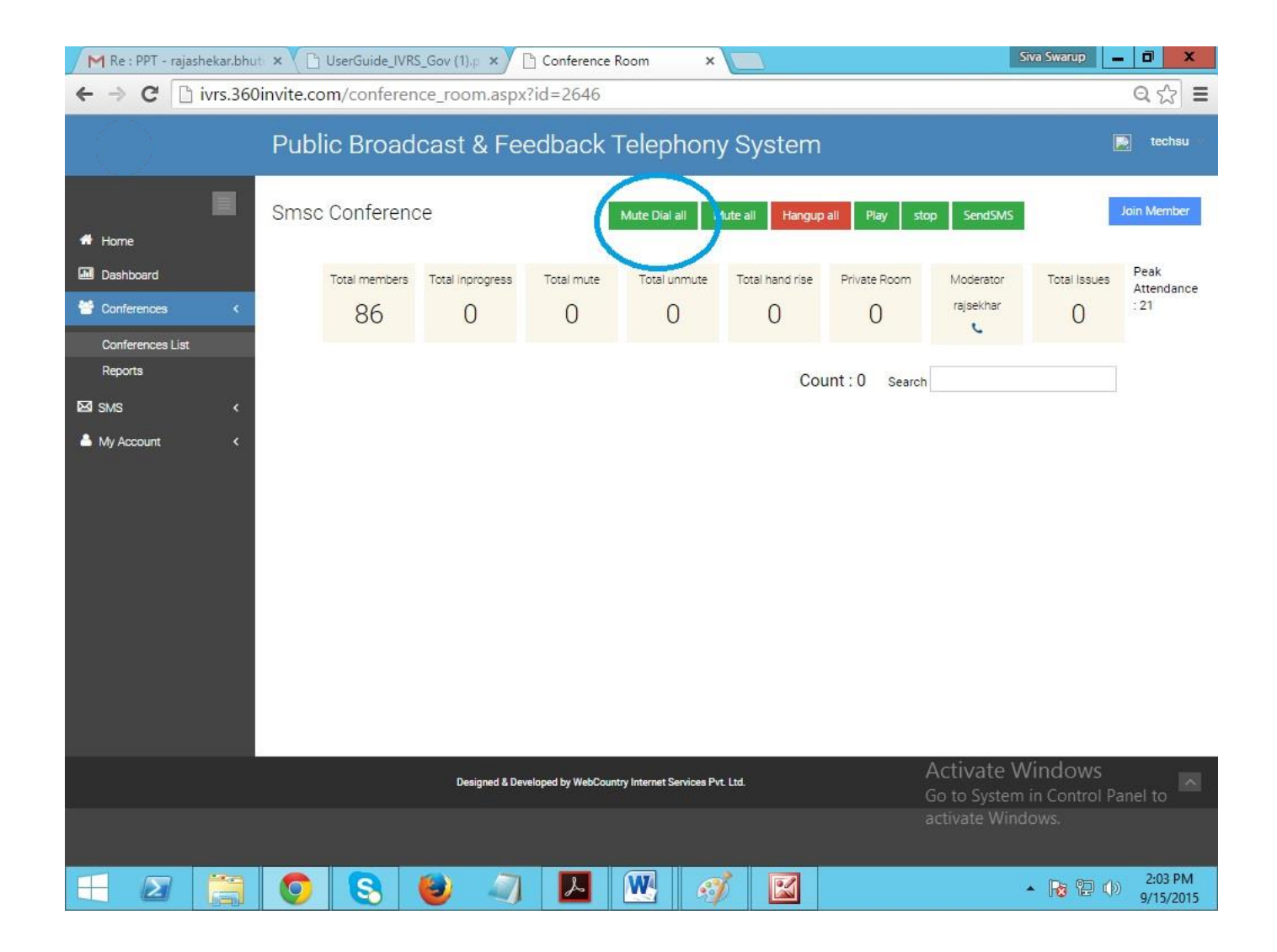

3. **Mute All:** Mute participants on the conference (muted participant's voice cannot be heard by other conference members)

| M Re : PPT - rajashekar.bhu                                                                                    | uti 🗙 💙 🗋 UserGuide_IVR | S_Gov (1).p ×    | Conference R       | oom ×                    |                 |              | S                                           | va Swarup                       | . 0 ×                |
|----------------------------------------------------------------------------------------------------|-------------------------|------------------|--------------------|--------------------------|-----------------|--------------|---------------------------------------------|---------------------------------|----------------------|
| ← → C 🗋 ivrs.360                                                                                               | 0invite.com/conferer    | ice_room.aspx?   | 'id=2646           |                          |                 |              |                                             |                                 | ବ 🏠 🔳                |
| $\bigcirc$                                                                                                    | Public Broad            | cast & Fee       | edback T           | elephony                 | System          |              |                                             | C                               | techsu               |
|                                                                                                    | Smsc Conferenc          | ce               |                    | Mute Dial a M            | ute all Hangup  | ali Play sto | p SendSMS                                   |                                 | Join Member          |
| Home     Dashboard                                                                                             | Total members           | Total inprogress | Total mute         | Total unmute             | Total hand rise | Private Room | Moderator                                   | Total Issues                    | Peak<br>Attendance   |
| 😤 Conferences 🤇 🤇                                                                                              | 86                      | 0                | 0                  | 0                        | 0               | 0            | rajsekhar                                   | 0                               | :21                  |
| Conferences List<br>Reports                                                                                    |                         |                  |                    |                          | Cou             | unt:0 Search |                                             |                                 |                      |
| Mas Kalanda Kalanda Kalanda Kalanda Kalanda Kalanda Kalanda Kalanda Kalanda Kalanda Kalanda Kalanda Kalanda Ka |                         |                  |                    |                          |                 |              |                                             |                                 |                      |
| My Account <                                                                                                   |                         |                  |                    |                          |                 |              | A oti usto 14                               | lindows                         |                      |
| -                                                                                                    |                         | Designed & Deve  | loped by WebCountr | y Internet Services Pvt. | Ltd.            |              | ACTIVATE W<br>Go to System<br>activate Wind | indows<br>in Control Pa<br>ows. |                      |
|                                                                                                    |                         |                  |                    |                          |                 |              |                                             |                                 |                      |
|                                                                                                    | 0 8                     | ۵ 🥥              | 2                  | <b>W</b> 🧳               |                 |              |                                             | • 😼 🔁 🔿                         | 2:03 PM<br>9/15/2015 |

## 4. Hang Up All: End the Conference in one click

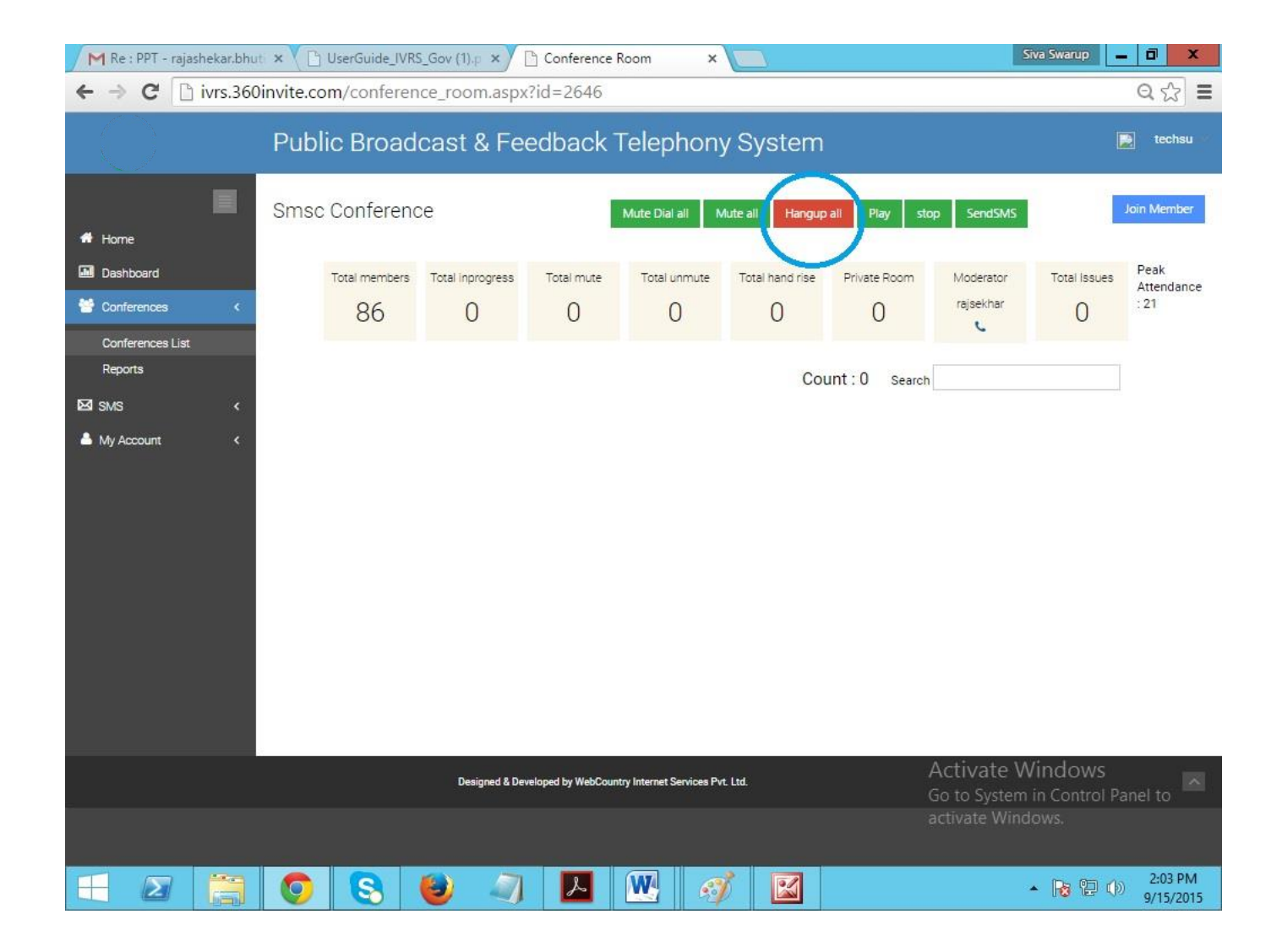

5. Play: Play Welcome/Wait clip for participants at time of joining or waiting on call

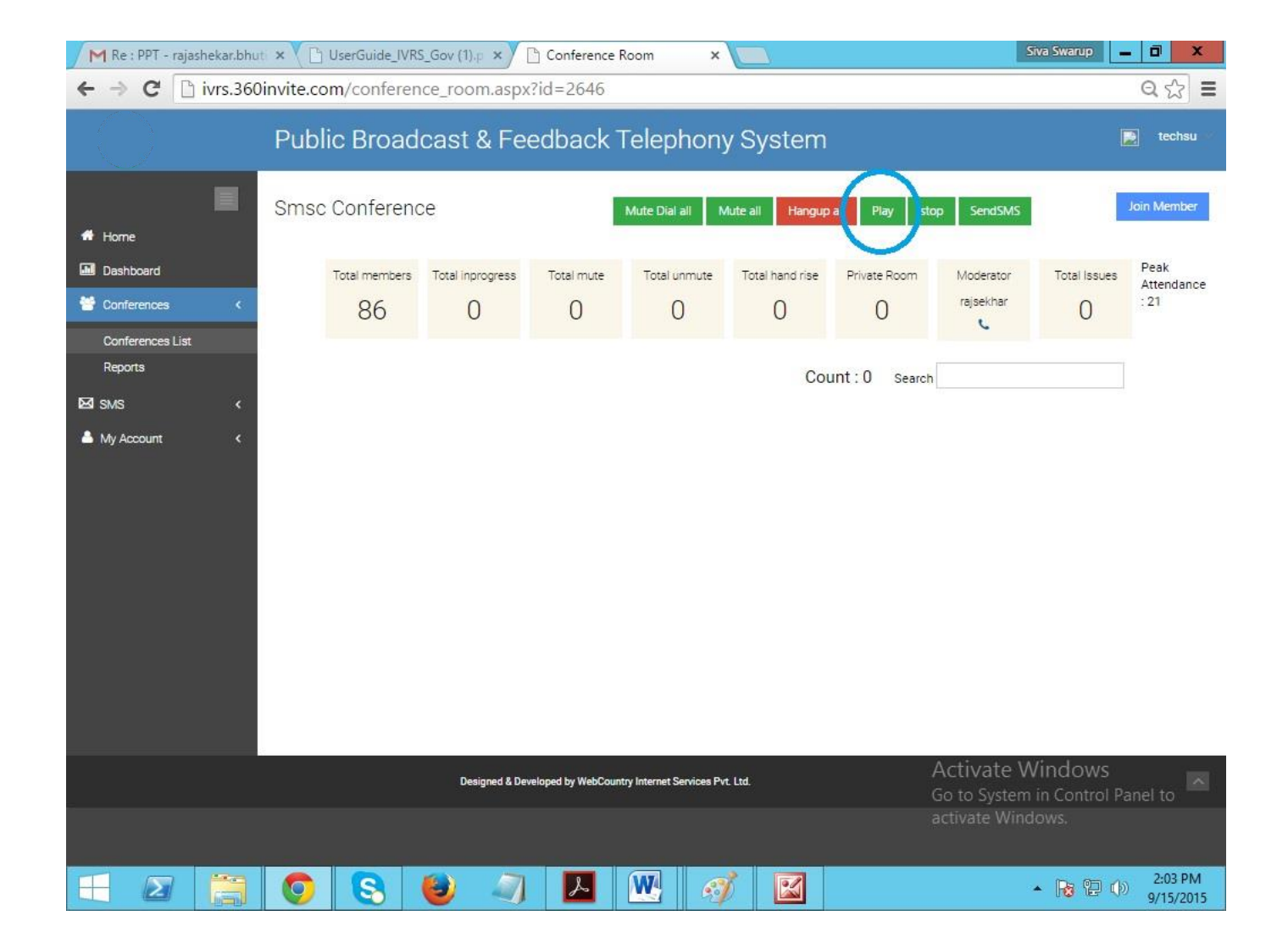

# 6. Stop: Stop playing Welcome/Wait clip

| M Re : PPT - rajashekar.bhu | ti 🗙 💙 🗋 UserGuide_IVRS | i_Gov (1).p ×    | Conference P        | Room ×                   |                 |               | Si                            | iva Swarup            | - 0 ×                |
|-----------------------------|-------------------------|------------------|---------------------|--------------------------|-----------------|---------------|-------------------------------|-----------------------|----------------------|
| ← → C 🗋 ivrs.360            | invite.com/conferen     | ce_room.aspx     | ?id=2646            |                          |                 |               |                               |                       | ବ ଝି ≣               |
|                             | Public Broad            | cast & Fee       | edback 7            | Felephony                | y System        |               |                               | C                     | s techsu             |
| <b>a</b> 11-12              | Smsc Conferenc          | e                |                     | Mute Dial all M          | fute all Hangup | all Pli / sto | op endSMS                     |                       | Join Member          |
| Dashboard                   | Total members           | Total inprogress | Total mute          | Total unmute             | Total hand rise | Private Room  | Moderator                     | Total Issues          | Peak<br>Attendance   |
| Conferences List            | 86                      | 0                | 0                   | 0                        | 0               | 0             | L                             | 0                     |                      |
| Keports                     |                         |                  |                     |                          | Соц             | INT:0 Search  |                               |                       |                      |
| My Account <                |                         |                  |                     |                          |                 |               | A stillate M                  | lindoue               |                      |
|                             |                         | Designed & Dev   | reloped by WebCount | try Internet Services Pv | t. Ltd.         |               | Go to System<br>activate Wind | in Control Pa<br>ows. |                      |
|                             |                         | و چ              |                     |                          |                 |               |                               | • 18 12 ()            | 2:03 PM<br>9/15/2015 |

7. **Send SMS:** Send SMS to participants with conference details like: Name, Moderator, Time of call, and Conference Agenda etc.

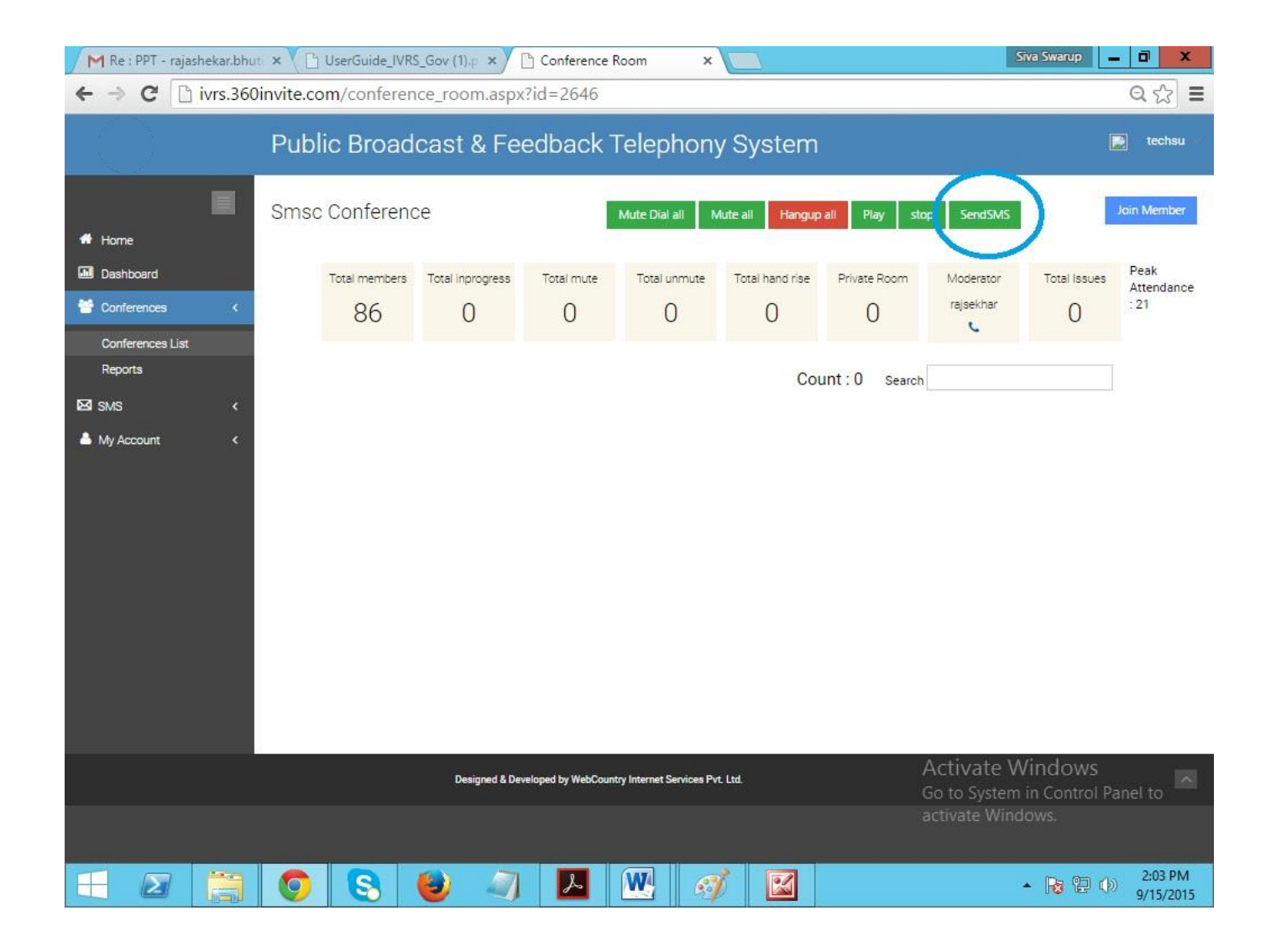

# **Reports:**

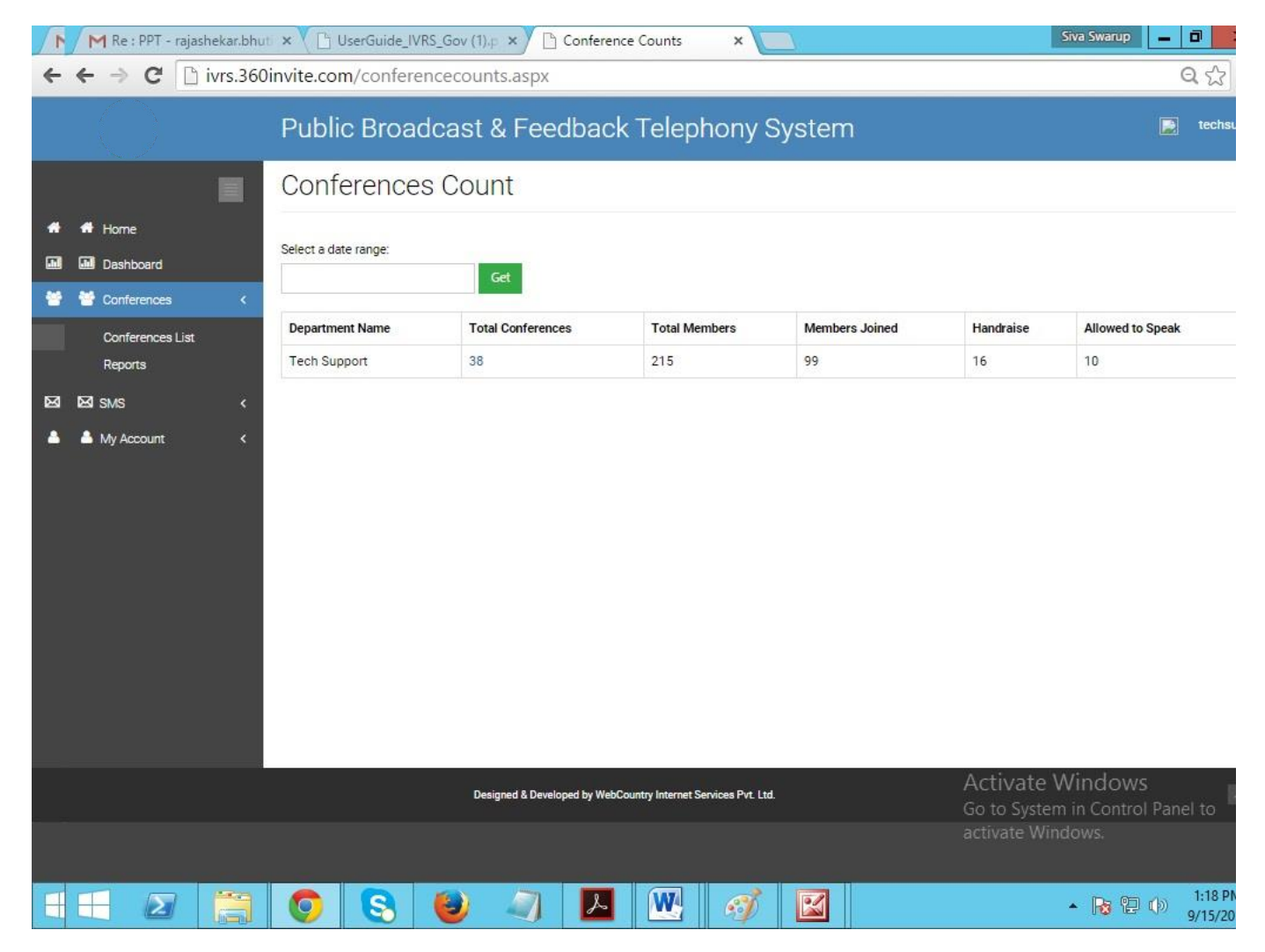

Here we can see Total conferences count report list

1. **Select Date Range:** When you click on Select Date Range, you can see all the listed conferences count as per date

|   | M Hafe             | ez Shaik sa       | ys       | ×            | lserGuide_IVF | ۲S_Go۱ | <b>(1)</b> .p | ×        | C C       | onfe    | renc  | e Co   | unts    | 1     | ×       | 1       | . \ |     |             |                                          | Siva Swarup                         | - 0                  |
|---|--------------------|-------------------|----------|--------------|---------------|--------|---------------|----------|-----------|---------|-------|--------|---------|-------|---------|---------|-----|-----|-------------|------------------------------------------|-------------------------------------|----------------------|
| + | • <del>+</del> >   | CD                | vrs.360i | invite.cor   | n/confere     | ncec   | ount          | s.asp    | Х         |         |       |        |         |       |         |         |     |     |             |                                          |                                     | Q                    |
|   |                    |                   |          | Publi        | c Broad       | lca    | st 8          | & Fe     | eed       | ba      | ck    | τe     | ele     | ph    | ion     | y S     | Sys | ste | m           |                                          |                                     | 📄 techsu             |
|   |                    |                   |          | Confe        | erences       | s Co   | our           | nt       |           |         |       |        |         |       |         |         |     |     |             |                                          |                                     |                      |
| • | Home 🕂 Home 🖬 Home | oard<br>rences    | <        | Select a dat | e range:      |        | G             | iet      |           |         |       |        |         |       |         |         |     |     |             |                                          |                                     |                      |
|   | Confer             | ences List        |          | 09/11/2015   | Apply         | <      |               | Sep 2    | 015       | -       | >     |        |         | S     | Sep 20  | 15      | -   | >   | pers Joined | Handraise                                | Allowed to Sp                       | eak                  |
|   | Report             | s                 |          | TO           | Cancel        | 30     | M0            | 1 2      | e in<br>3 | 4       | 5a    | 2      | U MO    | 1     | 2 vve   | 3       | 4   | 5a  |             | 16                                       | 10                                  |                      |
|   | <b>1 57</b> or 10  |                   | 8        | 09/15/20     | 15            | 6      | 7             | 8 9      | 10        | 11      | 12    | 6      | 7       | 8     | 9       | 10      | 11  | 12  |             |                                          |                                     |                      |
|   | n Kenismis         |                   | <u>*</u> | -            |               | 13     | 14            | 15 16    | 17        | 18      | 19    | 1      | 3 14    | 15    | 16      | 17      | 18  | 19  |             |                                          |                                     |                      |
| - | My Acc             | xount             | <        |              |               | 20     | 21            | 22 23    | 24        | 25      | 26    | 2      | 0 21    | 22    | 23      | 24      | 25  | 26  |             |                                          |                                     |                      |
|   |                    |                   |          |              |               | 27     | 28            | 29 30    | 1         | 2       | 3     | 2      | 7 28    | 29    | 30      | 1       | 2   | 3   |             |                                          |                                     |                      |
|   |                    |                   |          |              |               | 4      | 5             | 6 /      | 8         | 9       | 10    |        | 6       | 6     | ľ       | 8       | 9   | 10  |             |                                          |                                     |                      |
|   |                    |                   |          |              |               |        | Desig         | gned & D | evelope   | ed by V | VebCa | ountry | Interne | t Ser | vices P | vt. Ltr | 1   |     |             | Activate<br>Go to Syster<br>activate Wir | Windows<br>m in Control F<br>ndows. | anel to              |
|   |                    | $\mathbf{\Sigma}$ | 1        | 0            | 8             | 0      | )             | 5        |           | X       |       | ſ      | W       |       | ß       | õ       | 1   | 2   |             |                                          | - 😼 🖭 🔇                             | ) 1:43 PN<br>9/15/20 |

2. **Total Conferences:** When you click on Total Conferences number, it willshow the Total conferences list.

| 1  | M Re : PPT - rajasheka | ir.bhuti × 🔨 🕒 UserGuide_IVRS | _Gov (1).p ×               | nce Counts ×                        |                |                                          | Siva Swarup 📃 🗖 🗾                         |
|----|------------------------|-------------------------------|----------------------------|-------------------------------------|----------------|------------------------------------------|-------------------------------------------|
| 4  | ← → C 🗋 ivrs           | .360invite.com/conferen       | cecounts.aspx              |                                     |                |                                          | Q 🔂                                       |
|    |                        | Public Broad                  | cast & Feedbac             | k Telephony S                       | System         |                                          | 📄 techsı                                  |
|    |                        | Conferences                   | Count                      |                                     |                |                                          |                                           |
| *  | 🕈 Home                 | Select a date range:          |                            |                                     |                |                                          |                                           |
|    | Dashboard              | Select a date range.          | Get                        |                                     |                |                                          |                                           |
| *  | Conferences            | <                             | Tatal Canforman            | Total Mamhara                       | Members lained | Handraise                                | Allowed to Speak                          |
|    | Conferences List       | Tech Support                  | 38                         | 215                                 | 99             | 16                                       | Allowed to Speak                          |
| 57 |                        |                               |                            |                                     |                |                                          |                                           |
| •  | My Account             | <                             |                            |                                     |                | Activate                                 | Africal acus                              |
|    |                        |                               | Designed & Developed by We | bCountry Internet Services Pvt. Ltr | 1              | Activate<br>Go to Syster<br>activate Wir | Windows<br>n in Control Panel to<br>dows. |
|    |                        |                               | 🕑 🥥 🕨                      | <b>W</b> 🧭                          |                |                                          | ▲ 🎼 🔁 🕩 1:49 PM                           |

# **3. Download to Excel:** We can download Total conferences list.

| M Hafeez Shaik says                                                  | × UserGuide_          | IVRS_Gov (1).p ×         | Conference               | e Reports ×                |                   |                              | Siva Swa                          | up <u>– 0 X</u>                   |
|----------------------------------------------------------------------|-----------------------|--------------------------|--------------------------|----------------------------|-------------------|------------------------------|-----------------------------------|-----------------------------------|
| ← → C 🗋 ivrs.360                                                     | Dinvite.com/confe     | rencesummary.a           | spx?fdate=               | &tdate=unde                | fined&did=54      |                              |                                   | द ☆ 🔳                             |
| $\bigcirc$                                                           | Public Broa           | adcast & Fe              | edback                   | Telephon                   | y System          |                              |                                   | 💽 techsu                          |
|                                                                      | Conference            | e Summary                | Report                   | S                          |                   |                              |                                   |                                   |
| <ul> <li>♣ Home</li> <li>Dashboard</li> <li>▲ Conferences</li> </ul> | Select a date range:  | Get                      |                          | Download to Excel          | ) .               | Count : 38                   |                                   |                                   |
| Conferences List                                                     | Department Name       | Conference Name          | Done<br>Date             | Total Members              | Total Calls Tried | Total Calls Answered         | Handraise                         | Allowed to Speak                  |
| Reports                                                              | Tech Support          | CMConf                   | 9/14/2015                | 2                          | 4                 | 4                            | 0                                 | 0                                 |
| ⊠ISMS <                                                              | Tech Support          | CMCOn2                   | 9/14/2015                | 4                          | 1                 | 0                            | 0                                 | 0                                 |
| Account <                                                            | Tech Support          | CMCOn2                   | 9/ <mark>1</mark> 4/2015 | 4                          | 7                 | 1                            | 0                                 | 0                                 |
|                                                                      | Tech Support          | Sai                      | 9/11/2015                | 2                          | 1                 | 1                            | 0                                 | 0                                 |
|                                                                      | Tech Support          | Sai                      | 9/11/2015                | 2                          | 2                 | 2                            | 0                                 | 0                                 |
|                                                                      | Tech Support          | Sai                      | 9/11/20 <mark>1</mark> 5 | 2                          | 1                 | 0                            | 0                                 | 0                                 |
|                                                                      | Tech Support          | Sai                      | 9/11/2015                | 2                          | 1                 | 0                            | 0                                 | 0                                 |
|                                                                      | Tech Support          | Sai                      | 9/11/2015                | 2                          | 1                 | 1                            | 0                                 | 0                                 |
|                                                                      | Tech Support          | Sai                      | 9/11/2015                | 2                          | 1                 | 1                            | 0                                 | 0                                 |
|                                                                      | Tech Support          | Sai                      | 9/11/2015                | 2                          | 2                 | 1                            | 0                                 | 0                                 |
|                                                                      | Showing 1 to 10 of 38 | entries<br>Designed & De | veloped by WebCo         | untry Internet Services Pv | t. Ltd.           | Previou<br>Activa<br>Go to S | s 1 2<br>ate Windo<br>ystem in Co | 3 4 Next<br>DWS<br>ntrol Panel to |
|                                                                      |                       |                          |                          |                            |                   |                              |                                   |                                   |
|                                                                      | 08                    | 1                        | 2                        | <b>W</b> 🥱                 | 8                 |                              | • 🔞                               | 2:00 PM<br>9/15/2015              |

# 4. Conference report: We can view the total report for the conference.

| 1 | M Hafeez Shaik says         | × UserGuide_IVR              | S_Gov (1).p × | Confe                      | erence Detailed Rep | c × 📃                                                                                                    | Siva Swarup                                                                                                    | - 0                    |
|---|-----------------------------|------------------------------|---------------|----------------------------|---------------------|----------------------------------------------------------------------------------------------------|----------------------------------------------------------------------------------------------------|------------------------|
| - | ← → C 🗋 ivrs.360            | )invite.com/conferen         | cereports.    | aspx?callu                 | id=8CDBABCC         | D70A4C02BC1C6F8195AE057                                                                                                    | 8&date=9/2/2015                                                                                                    | Q                      |
|   |                             | Public Broad                 | cast & I      | Feedba                     | ick Teleph          | ony System                                                                                                    |                                                                                                    | techsu                 |
| * |                             | Smsc Confe                   | rence F       | Reports                    | 1                   |                                                                                                    |                                                                                                    |                        |
| • | Home     Dashboard          | Start Time :                 | Sep 2         | 2015 4:44PM<br>2015 4:55PM |                     | Maximum Attendance : 21                                                                                                    |                                                                                                    |                        |
|   | Conferences List<br>Reports | Total Allowed to speak :     | 4             |                            |                     | Total Participants : 86                                                                                                    |                                                                                                    |                        |
| 2 | ⊠ SMS <<br>▲ My Account <   |                              |               |                            | Search :            |                                                                                                    |                                                                                                    |                        |
|   |                             | Name                         | To number     | Handraise                  | Allowed to speak?   | End reason                                                                                                    | Call timings                                                                                                    | Duration               |
|   |                             | Bhagya Lakshmi Gandu         | 8106429633    | NO                         | NO                  | CALL ENDED                                                                                                    | 4:50PM - 4:55PM                                                                                                    | 00                     |
|   |                             | Chandra Sekhar Paupuleti     | 7207760759    | NO                         | NO                  | CALL ENDED,CALL ENDED                                                                                                    | 4:52PM - 4:55PM,4:46PM - 4:50PM                                                                                                    | 00                     |
|   |                             | Durga Sumanohar Gandham      | 8019827104    | NO                         | NO                  | SUBSCRIBER ABSENT,SUBSCRIBER ABSENT,SUBSC<br>RIBER ABSENT,SUBSCRIBER ABSENT,SUBSCRIBER<br>ABSENT,USER BUSY,CALL ENDED,CALL ENDED | 4:47PM - 4:47PM,4:46PM - 4:46PM                                                                                                    | 00                     |
|   |                             | Hafeez Shaik                 | 7207608926    | NO                         | NO                  | NORMAL CLEARING NOT ANSWERED, NOT ANSWER<br>ED, NOT ANSWERED, NOT ANSWERED, NOT ANSWER<br>ED                                     | 4:52PM - 4:54PM                                                                                                    | 0                      |
|   |                             | Harshitha Basani             | 7396983560    | NO                         | NO                  | CALL ENDED                                                                                                    | 4:46PM - 4:55PM                                                                                                    | 10                     |
|   |                             | Indira Priyanka Padidadakala | 7207529688    | NO                         | NO                  | NORMAL CLEARING,NOT ANSWERED,NOT ANSWER                                                                                          | 4:48PM - 4:55PM                                                                                                    | 0                      |
|   | ĺ                           | Joshna Deshabhaktini         | 8099718451    | NO                         | NO                  | CALL ENDED                                                                                                    | Activate Windows                                                                                                    | 10                     |
|   |                             | Jyothi Narra                 | 7680842345    | NO                         | NO                  | CALL ENDED,CALL ENDED (                                                                                                    | SETEM STATEMANT COPPLICATION                                                                                                    | P GOO                  |
|   |                             | Prasanna Jonnakuti           | 7386525763    | NO                         | NO                  | CALL ENDED                                                                                                    | a a language shows a show the shows a state of the shows a state of the | 0                      |
|   |                             | Pujitha Tirupathi            | 7382604879    | NO                         | NO                  | CALL ENDED                                                                                                    | 4:46PM - 4:55PM                                                                                                    | 0                      |
| H |                             | 08                           | 8             | 7 1                        |                     | <i>š</i>                                                                                                    | - 🍡 🔁                                                                                                    | (b) 1:34 PM<br>9/15/20 |

# <u>IVRS</u>

This tab allows you to:

- IVRS list
- Reports

# **IVRS** list

| 1 | Re: Re : TDP Login Details | ×D        | IVR Studio                | ×                     | JserGuide_IVRS_Gov (1).p ×   |                              |                                           | Siva Swarup                                            | đ                  |
|---|----------------------------|-----------|---------------------------|-----------------------|------------------------------|------------------------------|-------------------------------------------|--------------------------------------------------------|--------------------|
| 4 | ← → C 🗋 ivrs.360           | invite.co | m/ivr_studio.as           | рх                    |                              |                              |                                           |                                                        | ର୍ 🏠               |
|   |                            | Public    | : Broadcast               | : & Feedb             | ack Telephony S              | System                       |                                           |                                                        | tande 👻            |
| * |                            | Ν         | /ly IVRs                  |                       |                              |                              |                                           | -                                                      |                    |
|   | 🖶 Home                     |           | itand                     | c, Welcor             | me to your IVR A             | ccount!                      |                                           | Create New I                                           | VR⊙                |
|   | Jashboard                  |           | Use the quick links t     | below to create r     | new ivr system or change ivr | number for existing iv       | rs.                                       |                                                        | /                  |
|   | Conferences                | < 1       | Name                      | Created By            | Created Date                 | Last Done Date               | Upload Contacts                           | Ivr Clip                                               | x                  |
| 8 | IVRS List                  | <         | SEP10 SET1 GRA<br>MA COM  | Swaroop               | 2015/09/10                   | 2015/09/10                   | •                                         |                                                        |                    |
|   | Reports                    | 1         | Name                      | Created By            | Created Date                 | Last Done Date               | Upload Contacts                           | Ivr Clip                                               | x                  |
|   | SMS                        | < s       | SEP10 GRAMA CO<br>MMITTE  | Swaroop               | 2015/09/10                   | 2015/09/10                   | •                                         |                                                        |                    |
|   |                            | 1         | Name                      | Created By            | Created Date                 | Last Done Date               | Upload Contacts                           | Ivr Clip                                               | x                  |
|   |                            | S         | Sep08 Set4 Aviniti        | Swaroop               | 2015/09/08                   | 2015/09/09                   | •                                         |                                                        |                    |
|   |                            | ,         | Name                      | Created By            | Created Date                 | Last Done Date               | Upload Contacts                           | Ivr Clip                                               | x                  |
|   |                            | 5         | Sep08 Set4 Dwakr<br>a     | Swaroop               | 2015/09/08                   | 2015/09/08                   | •                                         |                                                        |                    |
|   |                            | 1         | Name<br>Sep08 Set4 Ntrvai | Created By<br>Swaroop | Created Date 2015/09/08      | Last Done Date<br>2015/09/08 | Activate<br>Upload Contacts <sub>ys</sub> | e Windows<br>ter <b>lvri¢lip</b> ontrol Pa<br>Vindows. | nel to             |
| E |                            |           | s<br>S 🥹                  |                       |                              |                              |                                           | •<br>• 18 12 ()                                        | 4:03 PN<br>9/15/20 |

Here we can view IVR Campaign Name, Type (Outbound/Inbound), IVR Play Clip and To Create New IVR

# Create New IVR (using IVR Studio)

## Click on "Create new IVR" to create a new IVR

| C IVR Studio                                     | ×          | t3fzz.super-promo.      | cyme,it ×          |                        |                           |                 | 8          | - @ ×    |
|--------------------------------------------------|------------|-------------------------|--------------------|------------------------|---------------------------|-----------------|------------|----------|
| $\leftrightarrow \Rightarrow \mathbf{X}$ 🗋 ivrs. | 360invite. | com/ivr_studio.as       | spx                |                        |                           |                 |            | QC       |
|                                                  | Pub        | lic Broadcas            | t & Feedba         | ck Telephony           | System                    |                 |            | itandc 👻 |
|                                                  |            | My IVRs                 |                    |                        |                           |                 | -          |          |
| 🕂 Home                                           |            | itano                   | dc, Welcom         | e to your IVR          | Account!                  |                 | Create New | IVR Θ    |
| Dashboard                                        |            | Use the quick links     | below to create ne | w ivr system or change | vr number for existing iv | /rs.            |            |          |
| Conferences                                      | <          |                         |                    |                        |                           |                 |            | 1        |
|                                                  | <          | Name                    | Created By         | Created Date           | Last Done Date            | Upload Contacts | Ivr Clip   |          |
| IVRS List                                        |            | Sep19 Cmspeech<br>Srika | Swaroop            | 2015/09/19             | 2015/09/19                | •               |            |          |
| Reports                                          |            | Name                    | Created By         | Created Date           | Last Done Date            | Upload Contacts | lvr Clip   | x        |
|                                                  | <          | Sep19 Cmspeech<br>Guntu | Swaroop            | 2015/09/19             | 2015/09/19                | •               | *          |          |
| I My Account                                     | <          | Name                    | Created By         | Created Date           | Last Done Date            | Upload Contacts | lvr Clip   | ×        |
|                                                  |            | Sep18 CMSpeech<br>KRISH | Swaroop            | 2015/09/18             | 2015/09/19                | Θ               |            |          |
|                                                  |            | Name                    | Created By         | Created Date           | Last Done Date            | Upload Contacts | lvr Clip   | (x)      |
|                                                  |            | Sep18 Cmspeech<br>WestG | Swaroop            | 2015/09/18             | 2015/09/18                | •               |            |          |
|                                                  |            | Name                    | Created By         | Created Date           | Last Done Date            | Upload Contacts | Ivr Clip   | ×        |
|                                                  |            | Sep18 Cmspeech<br>Visha | Swaroop            | 2015/09/18             | 2015/09/18                | •               |            |          |
| iting for th blueresult.com                      | m          |                         |                    |                        |                           |                 | - 🔩 📜 📘    | 3:46 PM  |

## Select from Outbound IVR or Inbound IVR

| × t3fzz.super-promo.cyme.ir ×                     |                     |
|---------------------------------------------------|---------------------|
| 360invite.com/ivr_new.aspx                        | ೦ ಭ ≡               |
|                                                   | itando -            |
| Controls                                          |                     |
| Home Select IVR Type                              | Save 🛞              |
| Dashboard     Onferences     Inbound     Outbound |                     |
| њ IVRS OK                                         | Incoming Call       |
| ⊠ sms ≺                                           |                     |
| My Account <                                      | 1<br>Drop A Control |
|                                                   |                     |
|                                                   |                     |
|                                                   | •                   |
|                                                   | 🔺 🍓 🛱 🔯 3:42 PM     |

#### Outbound

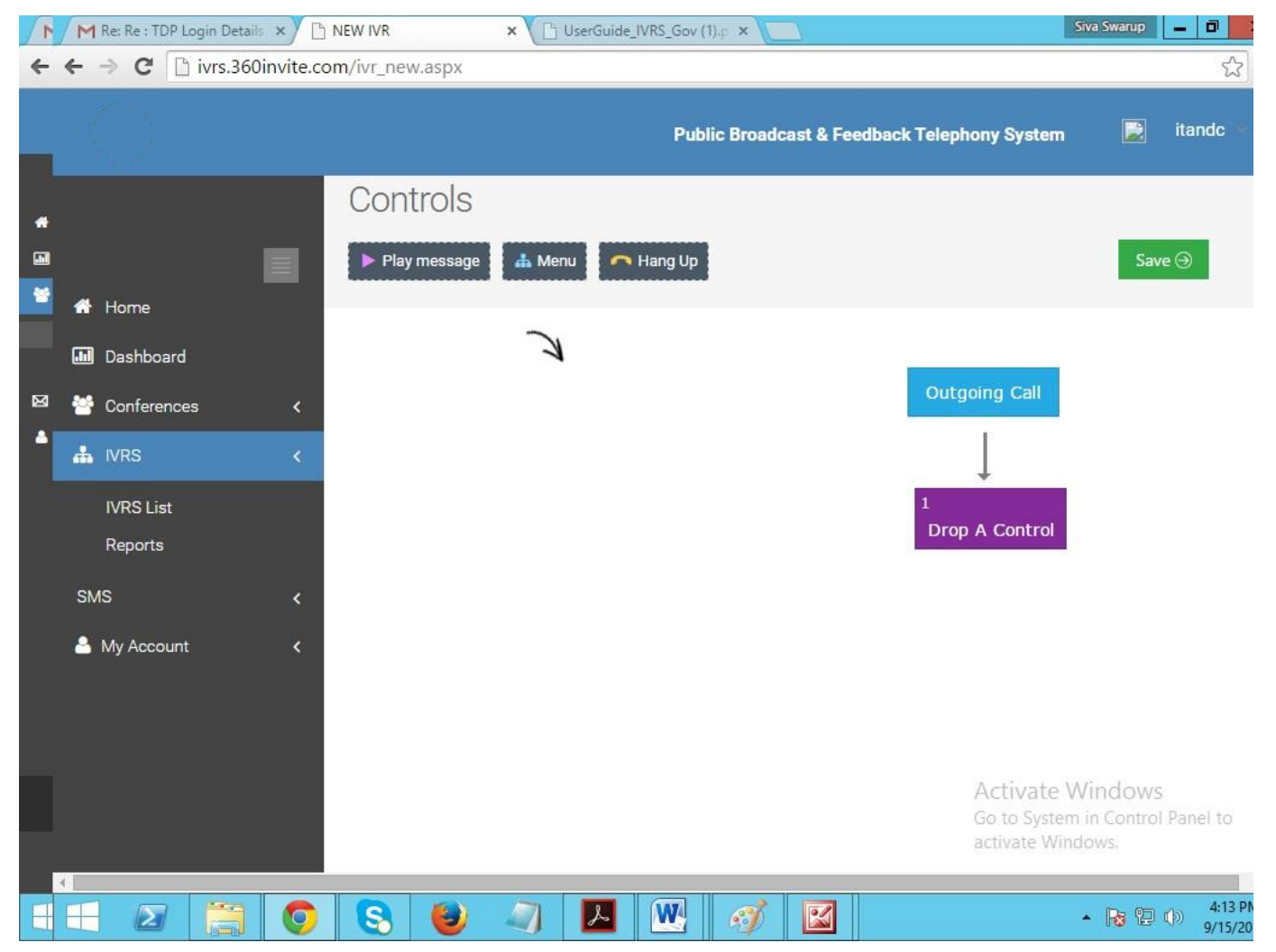

### Controls

1. Play Message

Play a welcome message to Caller/Receiver

| 1 | M Re: Re : TDP Login Details ×                       | NEW IVR × C UserGuide_IVRS_Gov (1).p ×                                                                                                    | Siva Swarup 💻 🗊                                                                      |
|---|------------------------------------------------------|----------------------------------------------------------------------------------------------------|--------------------------------------------------------------------------------------|
| 4 | $\leftrightarrow$ $\Rightarrow$ C 🗋 ivrs.360invite.c | om/ivr_new.aspx                                                                                                    | <u>☆</u>                                                                             |
|   |                                                      | Play the following menu option                                                                                                    | ≚ System 📄 itando                                                                    |
| * |                                                      | Greeting Message  Upload clip Text message  Choose Files No file chosen  key options  Key Key Value + Add new  Hey Comparison  Key Comparison  Key Comparison | Save 🔿                                                                               |
|   |                                                      | Invalid key<br>Play 'invalid key' message<br>Upload clip Text message<br>Choose Files No file chosen<br>Goto :<br>1                                                                                                    | Control<br>Activate Windows<br>Go to System in Control Panel to<br>activate Windows. |
| Ħ |                                                      |                                                                                                    | ▲ 🕞 😳 🕠 4:16 Pi                                                                      |

## a. Upload Clip

Upload an MP3 Audio Clip

#### b. Text Message or Text-to-Speech (TTS)

Convert Text into Audio format using the TTS Engine. It currently supports **English**, **Telugu and Hindi languages** 

## 2. Menu

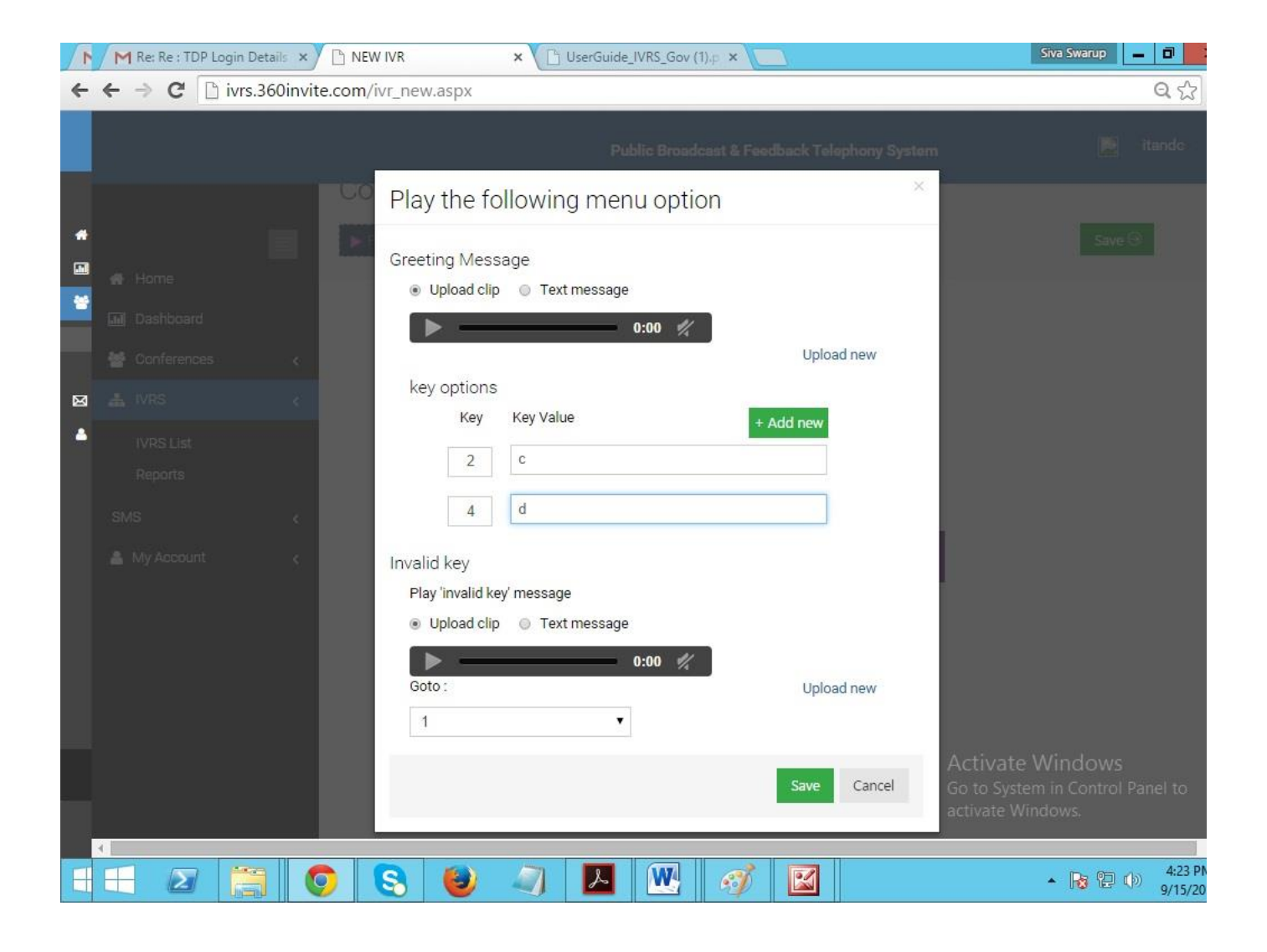

#### a. Greeting Message

Upload a clip or use the Text Message (TTS) option that mentions what keys to press and what action will follow on pressing a particular key

#### **b.** Key Options

Key – Assign a number. Example: 2 & 7

Key Value – Assign an action for that particular Key. Example: 2 is Accept & 7 is Reject

Add New: Add a new Key and Key Value. Example: 4 is Transfer/Forward Call

### c. Invalid Key

On pressing an invalid key (those numbers that are not assigned) a voice clip is played to the caller asking him to press the correct key. Upload a clip or use the Text Message (TTS) option.

#### d. Go to

On pressing an Invalid Key direct the caller to the required menu

## 3. Hang Up

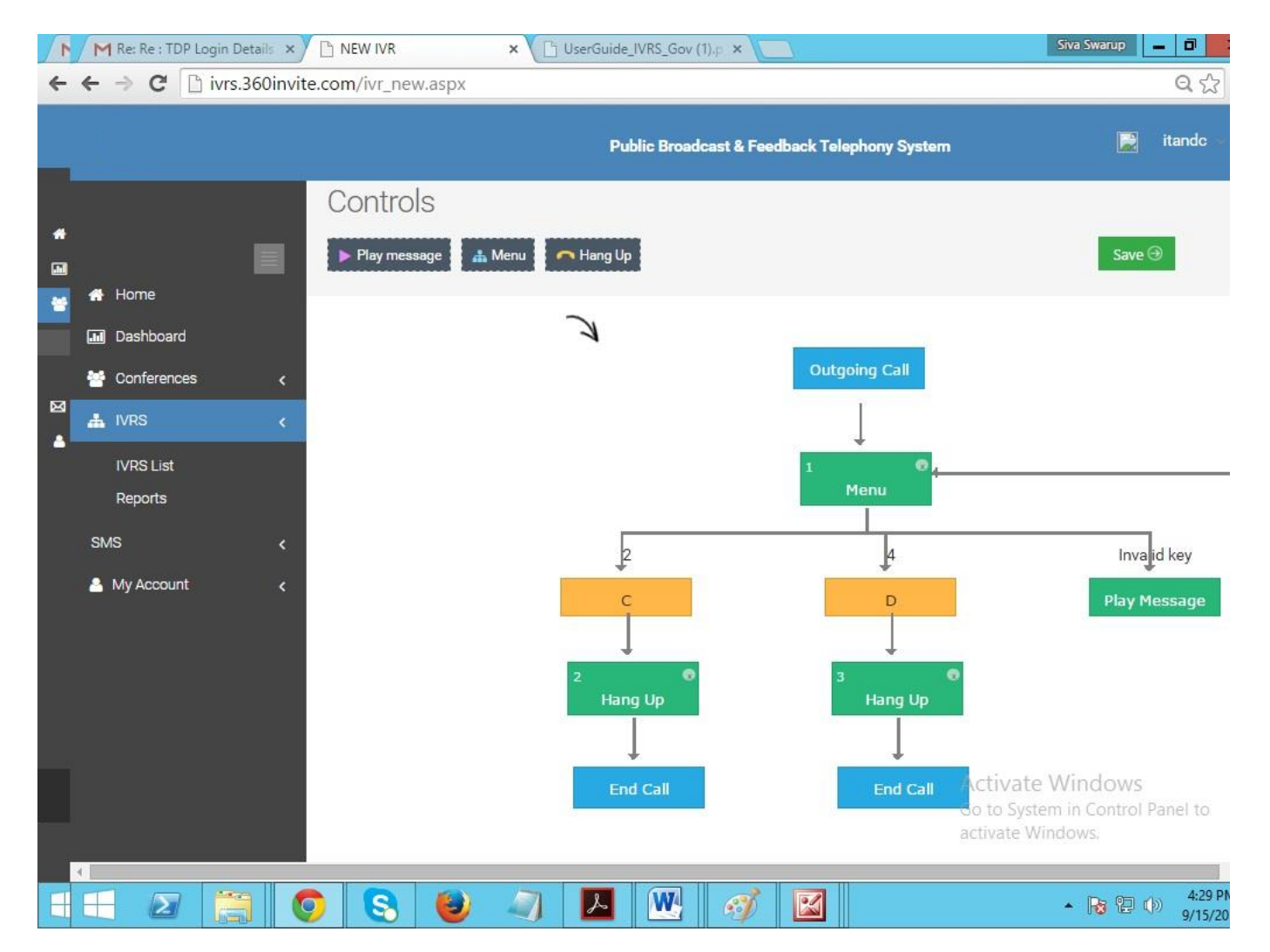

#### a. Send SMS to Caller

Send SMS to Caller on ending the call

## **b.** Send SMS to User

Send SMS to Client or authorized person on ending the call

#### c. Send Email to

Send Email to multiple parties on ending the call

## d. Simply Hang up

'Clicking on Save' without selecting any of the above options, simply ends the cal

## Inbound

| 1 | M Re: Re : TDP Login Details ×                                                                              | NEW IVR × C UserGuide_IVRS_Gov (1),p ×                                                                                | Siva Swarup 💻 🖬 📑                                                         |
|---|----------------------------------------------------------------------------------------------------|----------------------------------------------------------------------------------------------------|---------------------------------------------------------------------------|
| 4 | ← → C 🗋 ivrs.360invite.c                                                                                    | om/ivr_new.aspx                                                                                                    | ☆                                                                         |
|   |                                                                                                    | Play the following menu option                                                                                        | X System 📄 itando                                                         |
| * | <ul> <li>Home</li> <li>Dashboard</li> <li>Conferences</li> <li>NRS</li> <li>NRS List<br/>Reports</li> </ul> | Greeting Message<br>Upload clip Text message<br>Choose Files No file chosen<br>key options<br>Key Key Value + Add new | Save Θ                                                                    |
|   |                                                                                                    | Invalid key<br>Play 'invalid key' message<br>Upload clip Text message<br>Choose Files No file chosen<br>Goto :<br>1 • |                                                                           |
|   |                                                                                                    | Save Ca                                                                                                    | Activate Windows<br>Go to System in Control Panel to<br>activate Windows. |
| H |                                                                                                    | 🛛 🕙 🔍 🔼 🖭 🧭 🔛                                                                                                    | ▲ 😼 🔁 🕩 9/15/20                                                           |

#### Controls

#### 1. Play Message

Play a welcome message to Caller/Receiver

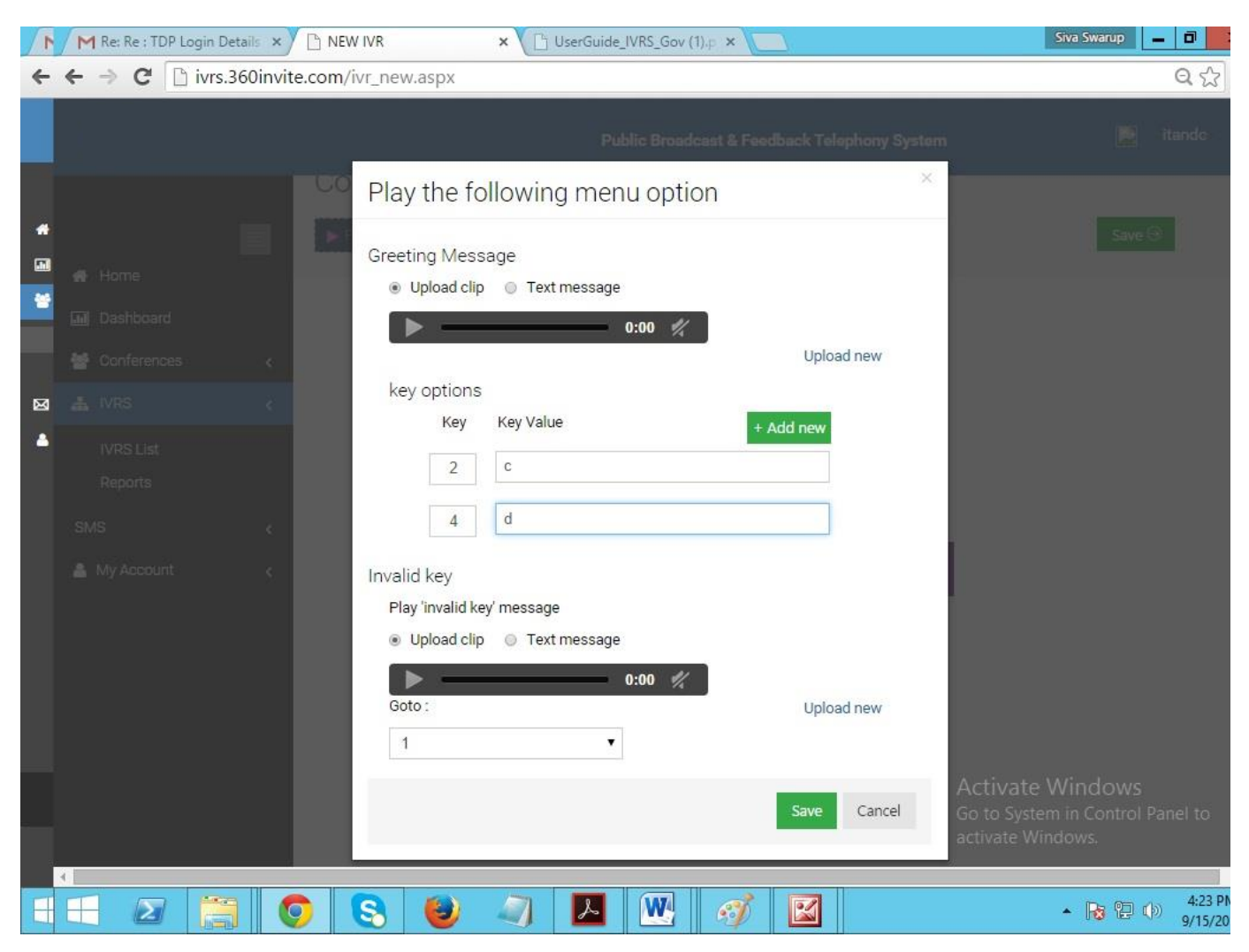

a. Upload Clip

Upload an MP3 Audio Clip

b. Text Message or Text-to-Speech (TTS)

Convert Text into Audio format using the TTS Engine. It currently supports **English,Telugu and Hindi languages** 

#### 2. Menu

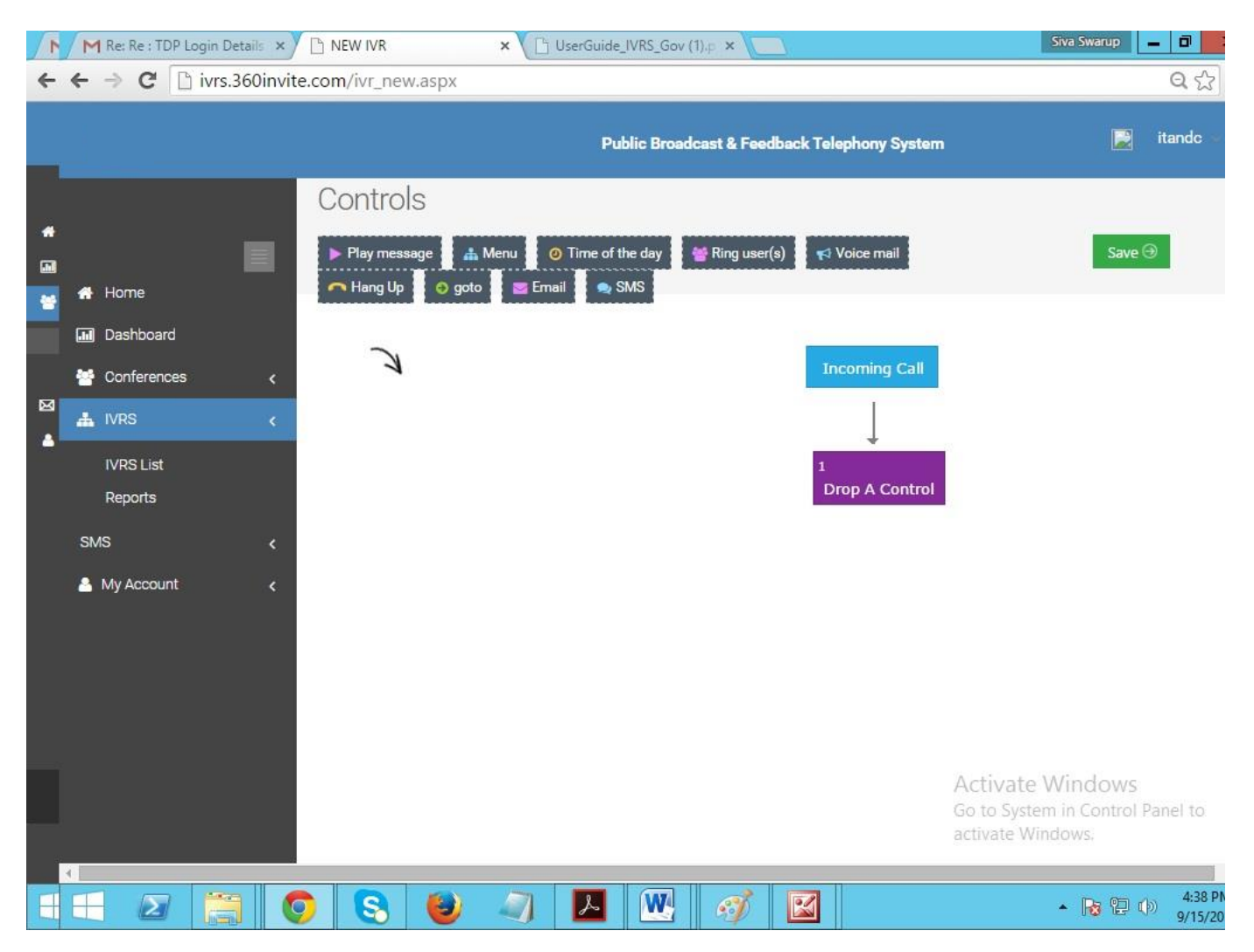

#### a. Greeting Message

Upload a clip or use the Text Message (TTS) option that mentions what keys to press and what action will follow on pressing a particular key

#### **b.** Key Options

Key – Assign a number. Example: 2 & 7

Key Value – Assign an action for that particular Key. Example: 2 is Accept & 7 is Reject

Add New: Add a new Key and Key Value. Example: 4 is Transfer/Forward Call

## c. Invalid Key

On pressing an invalid key (those numbers that are not assigned) a voice clip is played to the caller asking him to press the correct key. Upload a clip or use the Text Message (TTS) option.

## d. Go to

On pressing an Invalid Key direct the caller to the required menu

## 3. Time of the Day

Forward/Transfer calls based on time of the day. Create more complicated work flows based on day of the week.

## 4. Ring User(s)

## a. Add New

Add Agent Contact information (name, number and email)

## **b.** Ring Strategy

Ring all Agents at once or one at a time (round-robin strategy)

## c. Login Authentication

Option to add additional login security layer for agent

## d. Wait Clip

Upload an MP3 clip

## e. User Busy

If agent is busy option to send an SMS to caller and/or forward to Voice Mail. Recorded voice mail clip can also be emailed to concerned person(s).

### 5. Voice Mail

### a. Greeting Message

Upload MP3 or use TTS

#### b. Thank You Message

Upload MP3 or use TTS

#### c. Select User

Select which agent's voice mail the clip should be forwarded to

#### **d.** Notify User SMS and/or Email concerned agent about receiving a voice mail

#### 6. Go To

Direct Callers to required IVR menu as per their key press

### 7. Email

Trigger Emails (Subject & Body can be edited) to concerned person(s)

#### 8. SMS

Trigger SMS to concerned person(s)

### 9. Hang Up

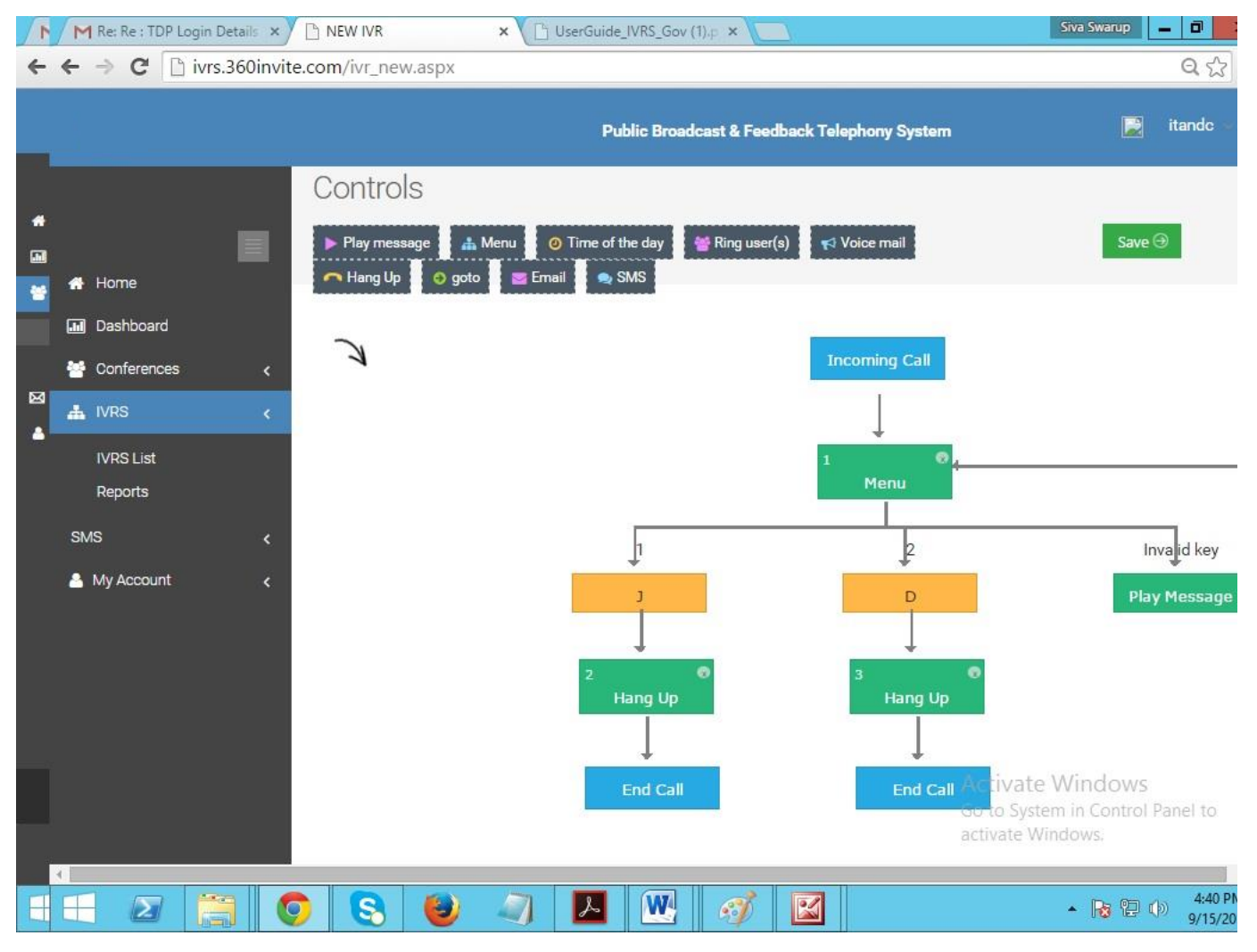

#### a. Send SMS to Caller

Send SMS to Caller on ending the call

#### **b.** Send SMS to User

Send SMS to Client or authorized person on ending the call

#### c. Send Email to

Send Email to multiple parties on ending the call

#### d. Simply Hang up

'Clicking on Save' without selecting any of the above options, simply ends the call

## **Upload Contacts**

• Broadcast an old IVR campaign to new contacts. Add single or multiple contacts at a time by using the Upload Contacts option.

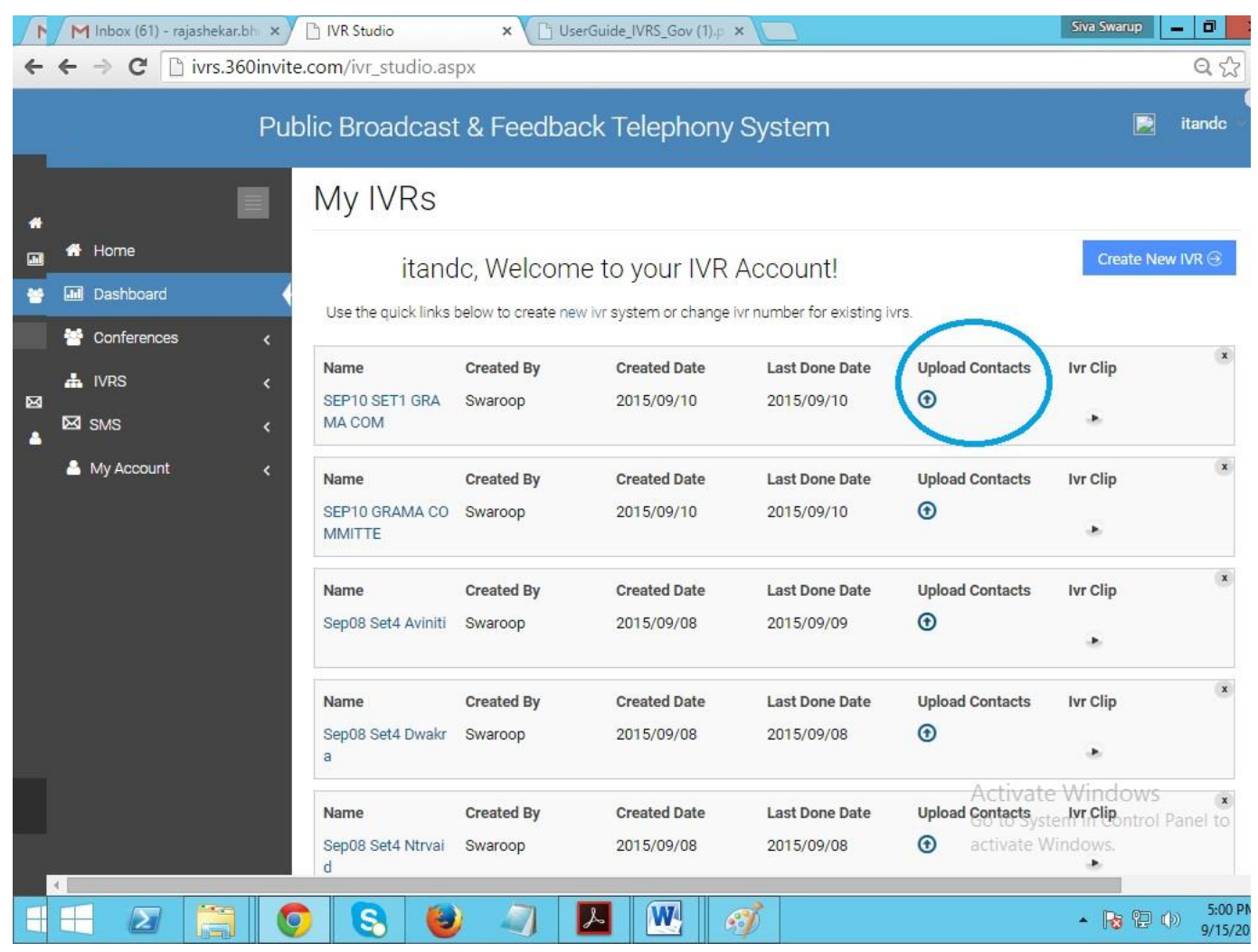

# **Reports:**

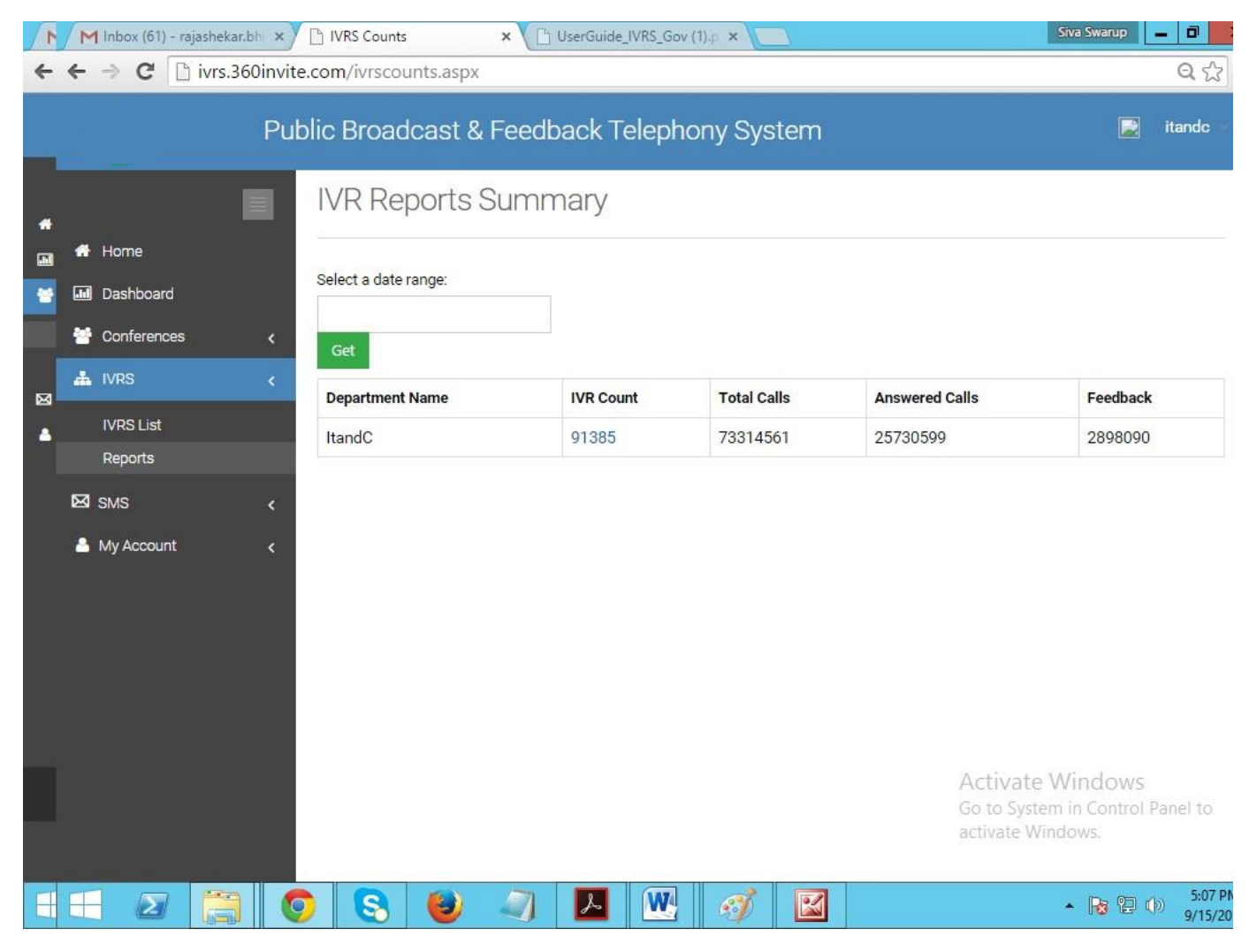

Here we can see Total IVR Call report count

1. **Select Date Range:** When you click on Select Date Range, you can see all the listed IVRS as per date

| M Inbox (62) - rajashe 🗙                     | M Inb               | ox (38) - prasad | × 🗅 IVRS   | Count                                                                                                    | s       | ×  | : ([    | ີ Us    | erGui | ide_IV  | RS_G | ×       | 🗋 ht | tps:// | ivrs.a  | p.go\ | ai 🗙 🔽                         | Siva Swa                          | arup      | - 0                 | x        |
|----------------------------------------------|---------------------|------------------|------------|----------------------------------------------------------------------------------------------------|---------|----|---------|---------|-------|---------|------|---------|------|--------|---------|-------|--------------------------------|-----------------------------------|-----------|---------------------|----------|
| ← → C 🗋 ivrs.360invite.com/ivrscounts.aspx   |                     |                  |            |                                                                                                    |         |    |         |         |       |         |      |         |      |        | Q 🖒     | Ξ     |                                |                                   |           |                     |          |
| Public Broadcast & Feedback Telephony System |                     |                  |            |                                                                                                    |         |    |         |         |       |         |      |         |      |        |         |       |                                |                                   |           |                     |          |
|                                              | IVR Reports Summary |                  |            |                                                                                                    |         |    |         |         |       |         |      |         |      |        |         |       |                                |                                   |           |                     |          |
| 🕆 Home                                       |                     |                  |            |                                                                                                    |         |    |         |         |       |         |      |         |      |        |         |       |                                |                                   |           |                     |          |
| Dashboard                                    |                     | Select a date    | range:     | 1                                                                                                    |         |    |         |         |       |         |      |         |      |        |         |       |                                |                                   |           |                     |          |
| 🚰 Conferences                                | <                   | <u> </u>         |            |                                                                                                    |         |    |         |         |       |         |      |         |      |        |         |       |                                |                                   |           |                     |          |
|                                              | Ł                   | FROM             | FROM TO    |                                                                                                    |         | Se | ep 2015 |         |       | >       |      |         | Se   | ep 20  | 15      |       | >                              |                                   |           |                     |          |
|                                              |                     | 09/15/2015       | 08/15/2015 | Su                                                                                                    | Mo      | Tu | We      | Th      | Fr    | Sa      | Su   | Mo      | Tu   | We     | Th      | Fr    | Sa                             | Fee                               | edback    |                     |          |
| IVRS List                                    |                     | Apply            | Cancel     | 30                                                                                                    | 31<br>7 | 1  | 2       | 3<br>10 | 4     | 5<br>12 | 30   | 31<br>7 | 1    | 2      | 3<br>10 | 4     | 5                              | 28                                | 98090     |                     |          |
| керопз                                       |                     |                  |            | 13                                                                                                    | 14      | 15 | 16      | 17      | 18    | 19      | 13   | 14      | 15   | 16     | 17      | 18    | 19                             |                                   |           |                     |          |
| 🖾 SMS                                        | <                   |                  |            | 20                                                                                                    | 21      | 22 | 23      | 24      | 25    | 26      | 20   | 21      | 22   | 23     | 24      | 25    | 26                             |                                   |           |                     |          |
| 🐣 My Account                                 | <                   |                  |            | 27                                                                                                    | 28      | 29 | 30      | 1       | 2     | 3       | 27   | 28      | 29   | 30     | 1       | 2     | 3                              |                                   |           |                     |          |
|                                              |                     |                  |            | 4                                                                                                    | 5       | 6  | 7       | 8       | 9     | 10      | 4    | 5       | 6    | 7      | 8       | 9     | 10                             |                                   |           |                     |          |
|                                              |                     |                  |            |                                                                                                    |         |    |         |         |       |         |      |         |      |        |         |       |                                |                                   |           |                     | ļ        |
| 00150015165507704                            |                     |                  |            |                                                                                                    |         |    |         |         |       |         |      |         |      |        |         |       | Activa<br>Go to Sy<br>activate | te Wind<br>stem in Co<br>Windows. | OWS       | anel to             | •        |
| 20150915105527704.a                          | amr                 |                  |            | International International In |         | _  |         | (       |       |         |      | _       |      |        |         |       |                                | ★ Sho                             | w all dov | s.12.D              | ^        |
|                                              |                     |                  |            |                                                                                                    |         | L  |         | W       |       | e       | 1    |         | 1    |        |         |       |                                | - R                               | 120       | ) 5:13 P<br>9/15/20 | M<br>015 |

2. **Total IVR Count:** When you click on Total IVRS count number, it will show the Total IVRS list.

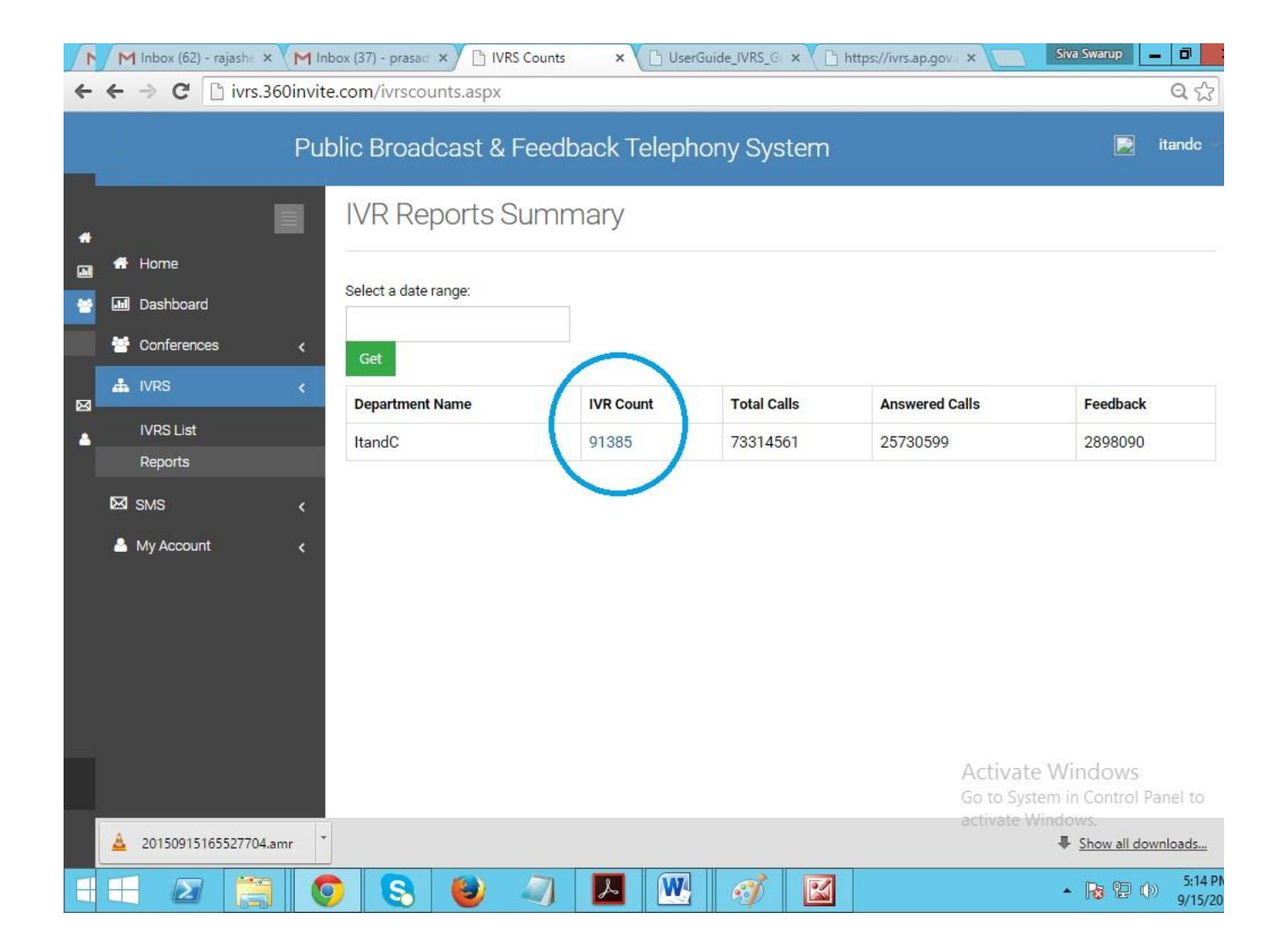
**3. IVR summary report:** We can view the total IVRS report as per the range of departments

| 1 | M Inbox (62) - rajashekar.bh 🗙 | G Gmail       | × 🗅 Confer                            | rence Reports  | ×              |                  |               | Siva Swarup                    | _ 0                    |
|---|--------------------------------|---------------|---------------------------------------|----------------|----------------|------------------|---------------|--------------------------------|------------------------|
| 4 | ← → C 🗋 ivrs.360invit          | te.com/lvrsRe | portsSummary.aspx?fda                 | ate=&tdate=ur  | ndefined&      | did=36           |               |                                | ର୍ 🏠                   |
|   | Pu                             | blic Broad    | dcast & Feedback                      | < Telephony    | y Syster       | n                |               |                                | itandc 👻               |
| * | Home                           | IVR SI        | ummary Repo                           | orts           |                |                  |               |                                |                        |
|   |                                | Department I  | Name: Select a                        | a date range:  |                |                  |               |                                |                        |
| - | Jashboard                      | ItandC        | •                                     |                |                | Count : 9        | 01434         |                                |                        |
|   | Conferences <                  |               | Get                                   |                |                |                  |               |                                |                        |
| Ø | LIVRS <                        | Dept<br>Name  | lvr Name                              | Date           | Total<br>Calls | Not<br>Processed | Answered      | Not<br>Answered                | Feed<br>Back           |
|   | Reports                        | ItandC        | Record_ivr_15-09-<br>2015_12:6:35     | 2015-<br>09-15 | 1              | 0                | 1             | 0                              | 1                      |
|   | SMS <                          | ItandC        | IVR Survey_15-09-<br>2015_12:42:50    | 2015-<br>09-15 | 1              | 0                | 1             | 0                              | 0                      |
|   |                                | ItandC        | IVR Survey_15-09-<br>2015_12:44:44    | 2015-<br>09-15 | 1              | 0                | 1             | 0                              | 0                      |
|   |                                | ItandC        | IVR Survey_15-09-<br>2015_12:44:44    | 2015-<br>09-15 | 1              | 0                | 1             | 0                              | 0                      |
|   |                                | ItandC        | IVR Survey_15-09-<br>2015_12:45:41    | 2015-<br>09-15 | 1              | 0                | 1             | 0                              | 0                      |
|   |                                | ItandC        | GetRecordClip_15-09-<br>2015_12:48:37 | 2015-<br>09-15 | 1              | 0                | 1<br>Activate | o<br>Windows                   | 0                      |
|   | 🛓 20150915165527704.amr        | ItandC        | GetRecordClip_15-09-                  | 2015-          | 1              | 0                | activate V    | tem in Contro<br>0<br>Vindows. | lownloads              |
| H |                                | 2             | ۷ 🧳 🕑                                 |                | I .            |                  |               | • 😼 🔁                          | ()) 5:17 PM<br>9/15/20 |

# 4. IVR Feedback Report: We can view total summary feedback of IVR Call

| 🗋 Ivr FeedBacks                             | ×                                    |                                               | a – a ×           |
|---------------------------------------------|--------------------------------------|-----------------------------------------------|-------------------|
| ← → C 🗋 ivrs.360                            | Dinvite.com/IvrFeedbacks.aspx?callui | d=d5c3d496-c743-468d-a84f-2136616efcd5&dte    | =2015-09-19 Q 🟠 🔳 |
|                                             | Public Broadcast & Fee               | dback Telephony System                        | P itandc          |
| <ul> <li>Home</li> <li>Dashboard</li> </ul> | Sep18 CMSpeech KRIS                  | H Ivr Feed Backs                              |                   |
| Conferences <                               | Mobile Number                        | End Reason                                    | Feedback key      |
| 📥 IVRS 🔍 <                                  | 7207055504                           | NORMAL_UNSPECIFIED                            |                   |
| IVRS List                                   | 7207055584                           | NORMAL_UNSPECIFIED                            |                   |
| Reports                                     | 7207055742                           | NORMAL_UNSPECIFIED                            |                   |
| ⊠SMS <                                      | 7207085350                           | SUBSCRIBER_ABSENT                             |                   |
| 📥 My Account 🛛 🔍 🤇                          | 7207097904                           | NO_ANSWER                                     |                   |
|                                             | 7207118865                           | NORMAL_UNSPECIFIED                            |                   |
|                                             | 7207130013                           | SUBSCRIBER_ABSENT                             |                   |
|                                             | 7207133080                           | SUBSCRIBER_ABSENT                             |                   |
|                                             | 7207169367                           | SUBSCRIBER_ABSENT                             |                   |
|                                             | 7207248876                           | UNALLOCATED_NUMBER                            |                   |
|                                             | Showing 1 to 10 of 50,000 entries    | Previous 1                                    | 2 3 4 5 5000 Next |
|                                             | Designed & Develo                    | ped by WebCountry Internet Services Pvt. Ltd. |                   |
|                                             |                                      |                                               |                   |
| 6 🔁                                         | 2 🕹 📋 💿 🗔 🖭                          |                                               | 🔺 🔩 🏪 🌄 12:35 PM  |

# <u>SMS</u>:

This tab allows you to view

- Send SMS
- Reports

### Send SMS:

| 1 | M Re : PPT - rajashekar.bhut 🗙                                                                                                    | 🕒 UserGuide_IVRS_Gov (1).p 🗙 🗅 Send Bulk Messages 🛛 🗙                                            | Siva Swarup 🗕 🗇                                                           |
|---|----------------------------------------------------------------------------------------------------|--------------------------------------------------------------------------------------------------|---------------------------------------------------------------------------|
| 4 | ← → C 🗋 ivrs.360invite                                                                                                    | e.com/SendBulkSMS.aspx                                                                           | Q 🕁                                                                       |
|   | Pul                                                                                                    | blic Broadcast & Feedback Telephony S                                                            | System 🔀 techsu                                                           |
| * | Home                                                                                                    | Send Bulk SMS<br>Enter Your Message:                                                             | Summary of the message:                                                   |
| 8 | Conferences Conferences Confe | Enter your mobile number to get OTP(security purpose) :<br>Enter Mobile number Get OTP           | Enter your OTP :<br>Enter OTP Submit OTP                                  |
|   | Account <                                                                                                    | Select  Select  Members:  Excel Upload  Select from contacts  S Choose File No file chosen  Send | elect all contacts                                                        |
|   |                                                                                                    |                                                                                                  | Activate Windows<br>Go to System in Control Panel to<br>activate Windows. |
| H |                                                                                                    | ) 😒 🥑 🔍 🗖 🖳 🧌                                                                                    | ▶ 🔛 🔪 🖓 🖓 9/15/20                                                         |

Under Send SMS, we can View

### **Procedure:**

1. Enter Message: Enter the text in the box which you want to send

- 2. Summary of the message: Enter the summary of the message in that box
- 3. Get OTP: Enter the mobile number and click on Get OTP
- **4. Submit OTP:** Enter the OTP number what you received in your mobile and click on Submit OTP

Note: OTP stands for One Time Password and it contains 6 digit numeric codes. OTP will send to your mobile for the purpose of acknowledgement from your end.

- 5. Category: Choose the category from the list
- 6. Category name: Enter the Name belongs to the category

| 🗋 Send Bulk Messages | ×                                                                                          |                         |                                            |
|----------------------|--------------------------------------------------------------------------------------------|-------------------------|--------------------------------------------|
| ← → C 🗋 ivrs.36      | 0invite.com/SendBulkSMS.aspx                                                               |                         | ९ ☆ 🔳                                      |
|                      | Public Broadcast & Feedback Telepho                                                        | ny System               | techsu 👘                                   |
| # Home               | Send Bulk SMS                                                                              |                         |                                            |
| Dashboard            | file uploaded successfully, please send sms.                                               |                         |                                            |
| 😁 Conferences 🛛 <    | Enter Your Message:                                                                        | Summary of the message: |                                            |
| 🖾 SMS 🛛 🗸            |                                                                                            |                         |                                            |
| Send SMS             |                                                                                            |                         |                                            |
| Reports              | Enter your mobile number to get OTP(security purpose) :                                    | Enter your OTP :        |                                            |
| 📥 My Account 🛛 <     | Enter Mobile number Get OTP                                                                | Enter OTP Submit OTP    |                                            |
|                      | Select Category                                                                            | Category Name           |                                            |
|                      | Member • Excel Upload Select from contacts Select all contacts<br>Choose File Nonie chosen |                         |                                            |
|                      | Designed & Developed by WebCountry Internet Service                                        | s Pvt. Ltd.             |                                            |
|                      |                                                                                            |                         |                                            |
|                      |                                                                                            |                         | 1 M 10 10 10 10 10 10 10 10 10 10 10 10 10 |

**7. Excel Upload:** Click on "Excel Upload" and click on "Choose File" for uploading multiple new contacts using an Excel sheet then acknowledgement shows 'Uploaded successfully'

| 🗋 Send Bulk Messages                                                                                                    | × 🔳                                                                                                    | 8 <u>- 0 x</u> |
|----------------------------------------------------------------------------------------------------|----------------------------------------------------------------------------------------------------|----------------|
| ← → C 🗋 ivrs.360                                                                                                    | Dinvite.com/SendBulkSMS.aspx                                                                                                    | ବ ଚ୍ଚ ≡        |
|                                                                                                    | Public Broadcast & Feedback Telephony System                                                                                                    | techsu 🗸       |
| <ul> <li>Horne</li> <li>Dashboard</li> <li>Conferences</li> <li>SMS</li> <li>SMS</li> <li>Send SMS</li> <li>Reports</li> <li>My Account</li> <li></li> </ul> | Send Bulk SMS  Enter Your Message:  Enter your mobile number to get 0TP(security purpose); Enter Mobile number Get OTP Select Category Select Members: Excel Upload Select from contacts Select all contacts Select Select Select Select from contacts Select all contacts Select Select S |                |
|                                                                                                    | Designed & Developed by WebCountry Internet Services Pvt. Ltd.                                                                                                    |                |
|                                                                                                    |                                                                                                    |                |
|                                                                                                    |                                                                                                    | 🔁 😽 3:50 PM    |

**8.** Select from contacts: Click on "Select from contacts" for sending SMS from the contacts already saved.

| ← → C D ivrs.360invite.com/SendBulkSMS.aspx |                                                                                                  |                                                                             |                                     |                                                       |                                                                                                   |                                                             |              |  |  |
|---------------------------------------------|--------------------------------------------------------------------------------------------------|-----------------------------------------------------------------------------|-------------------------------------|-------------------------------------------------------|---------------------------------------------------------------------------------------------------|-------------------------------------------------------------|--------------|--|--|
|                                             | Public Broa                                                                                      | adcast & Fee                                                                | dback Tel                           | ephony Syst                                           | em                                                                                                |                                                             | 📄 techsu     |  |  |
| Reports                                     | Select Category<br>Select<br>Members: O Excel U<br>Who all shall be there<br>kalyan X Prasad X T | Pload Select from con Type                                                  | ntacts 🚫 Select a                   | Category                                              | y Name                                                                                            |                                                             | *            |  |  |
|                                             | Search by:                                                                                       |                                                                             |                                     |                                                       |                                                                                                   | ar 15 ar                                                    | *            |  |  |
|                                             | Other Search :                                                                                   | Grou<br>All                                                                 | ps:<br>Contacts(10) 🔻               | Departm<br>Add all people To Con                      | nference                                                                                          | Designation :                                               |              |  |  |
|                                             | Other Search :                                                                                   | Grou<br>All<br>Designation                                                  | ps:<br>Contacts(10) V<br>Department | Add all people To Con                                 | iference<br>Mobile Number                                                                         | Designation :                                               | Constituency |  |  |
|                                             | Categoly<br>select<br>Other Search :<br>Name                                                     | Grou<br>All<br>Designation                                                  | ps:<br>Contacts(10) V<br>Department | Departm<br>Add all people To Con<br>Reporting Officer | Iference<br>Mobile Number<br>9177952295                                                           | Designation :                                               | Constituency |  |  |
|                                             | Categoly<br>select<br>Other Search :<br>Name<br>& kalyan                                         | Grou<br>All<br>Designation                                                  | ps:<br>Contacts(10) V<br>Department | Add all people To Con                                 | Inference           Mobile Number           9177952295           9552656546                       | Designation :<br>District<br>Vijayawada                     | Constituency |  |  |
|                                             | Categoly<br>select<br>Other Search :<br>Name<br>& kalyan<br>& Kalyan<br>& Prasad                 | Grou     All     Designation     Tech Engineer                              | ps:<br>Contacts(10) V<br>Department | Add all people To Con                                 | Mobile Number           9177952295           9552656546           8686183018                      | Designation :<br>District<br>Vijayawada                     | Constituency |  |  |
|                                             | Categoly<br>select<br>Other Search :<br>Name<br>& kalyan<br>& kalyan<br>& Kalyan<br>& Prasad     | Grou     All     All     Designation     Tech Engineer     Support Engineer | ps:<br>Contacts(10) V<br>Department | Add all people To Con                                 | Mobile Number           9177952295           9552655646           8686183018           9856331326 | Designation :<br>District District Vijayawada Visakhapatnam | Constituency |  |  |

- We can add contacts by typing the names which already saved
- We can add the contacts by selecting on Check box
- We can add all contacts by single click "Add all people To conference"
- We can add contacts as per Category/Groups/Department/Designation/Other Search. Eg: Filter the contacts like category then click on "Add all people to conference"

| 🖹 Send Bulk Messages                                                                                                    | ×                                                              | 8 <u>-</u> 0 X |
|----------------------------------------------------------------------------------------------------|----------------------------------------------------------------|----------------|
| ← → C 🗋 ivrs.360                                                                                                    | Dinvite.com/SendBulkSMS.aspx                                   | ९ ☆ 🔳          |
|                                                                                                    | Public Broadcast & Feedback Telephony System                   | 📄 techsu 💌     |
| <ul> <li>Home</li> <li>Dashboard</li> <li>Conferences</li> <li>Sond SMS</li> <li>Send SMS</li> <li>Reports</li> <li>My Account</li> <li></li> </ul> | Send Bulk SMS                                                  |                |
|                                                                                                    | Designed & Developed by WebCountry Internet Services Pvt. Ltd. |                |
|                                                                                                    |                                                                |                |
|                                                                                                    |                                                                |                |

- **9.** Select all contacts: Click on "Select all contacts" to select all contacts which already saved.
- 10.Send: Click on "Send" to send SMS

### **Reports:**

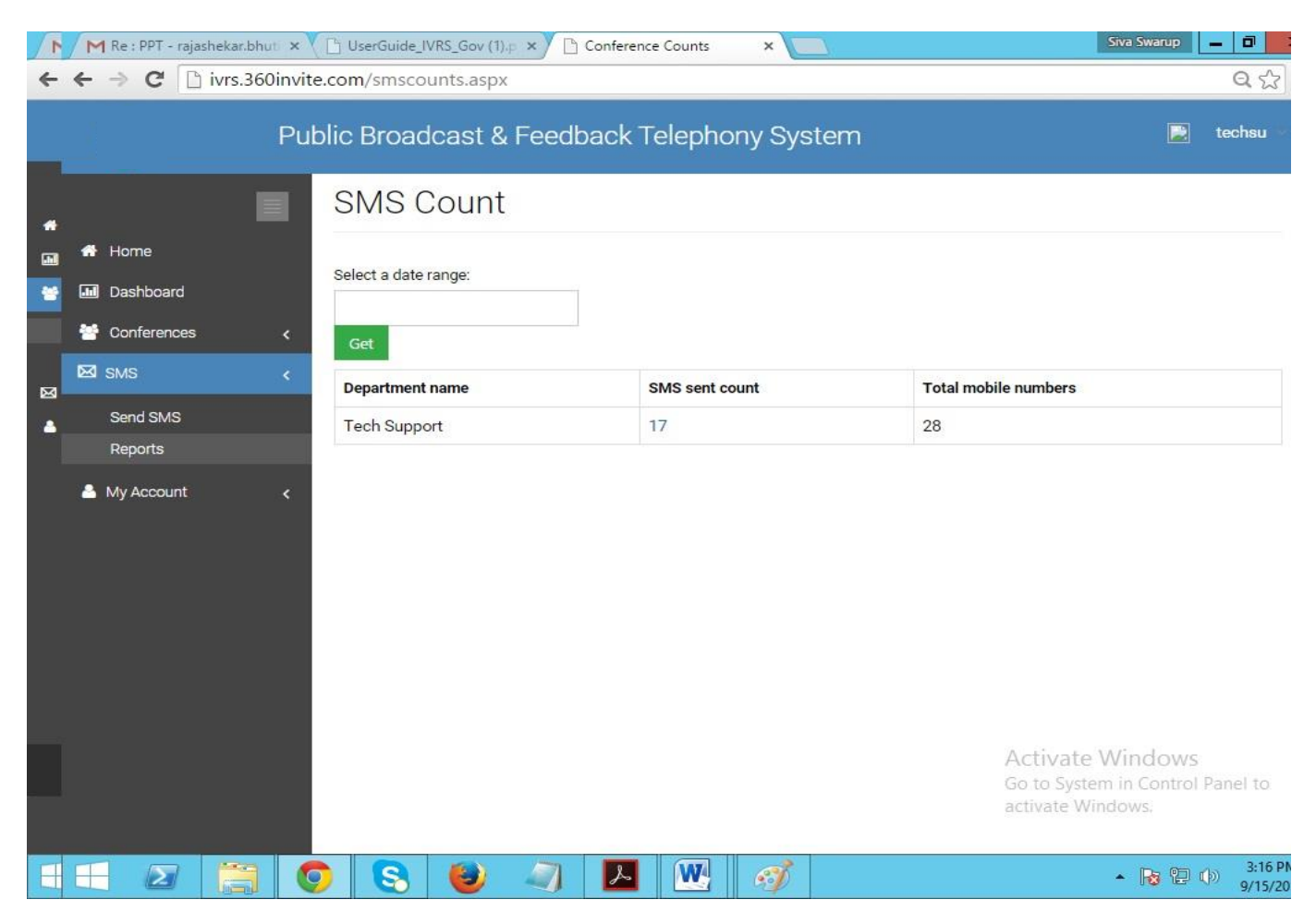

Here we can see total "SMS sent count" report

1. **Select Date Range:** When you click on Select Date Range, you can see all the listed SMS Count as per date

| 1  | 1 | M Re : 1 | PPT - rajas  | shekar.bhu | ti x    | B Us  | serGuide  | _IVRS_Gov (1).p | ×   | Co  | onfere | ence C | ount | s  | ×    |      | <u>.</u> |    |      |    |    |                 |                   | Siva Sw                        | arup | - 0                    |
|----|---|----------|--------------|------------|---------|-------|-----------|-----------------|-----|-----|--------|--------|------|----|------|------|----------|----|------|----|----|-----------------|-------------------|--------------------------------|------|------------------------|
| 4  | + | • >      | CD           | ivrs.360   | )invite | e.com | /smsc     | ounts.aspx      |     |     |        |        |      |    |      |      |          |    |      |    |    |                 |                   |                                |      | Q 🖒                    |
|    |   |          |              | }          | Put     | olic  | Broa      | dcast & F       | eed | dba | ick    | Tel    | lep  | ho | ny S | Syst | err      | ı  |      |    |    |                 |                   |                                |      | techsu 👻               |
| *  |   |          |              |            |         | SI    | MS        | Count           |     |     |        |        |      |    |      |      |          |    |      |    |    |                 |                   |                                |      |                        |
|    | 1 | Hom      | ie<br>iboard |            |         | Sele  | ect a dat | e range:        |     | 1   |        |        |      |    |      |      |          |    |      |    |    |                 |                   |                                |      |                        |
|    | 1 | 🛉 Conf   | erences      |            | <       | FRO   | DM        | то              | <   |     | S      | en 20  | 15   |    | >    |      |          | Se | n 20 | 15 |    | >               |                   |                                |      |                        |
| চৰ | Þ | SMS      | ł            |            | <       | 01    | 9/15/2018 | 09/15/2015      | Su  | Mo  | Tu     | We     | Th   | Fr | Sa   | Su   | Мо       | Tu | We   | Th | Fr | Sa              | bers              |                                |      |                        |
|    |   | Senc     | SMS          |            |         |       | Apply     | Cancel          | 30  | 31  | 1      | 2      | 3    | 4  | 5    | 30   | 31       | 1  | 2    | 3  | 4  | 5               |                   |                                |      |                        |
|    |   | Repo     | orts         |            |         |       |           |                 | 6   | 7   | 8      | 9      | 10   | 11 | 12   | 6    | 7        | 8  | 9    | 10 | 11 | 12              |                   |                                |      |                        |
|    | 2 | My A     | ccount       |            | <       |       |           |                 | 20  | 21  | 22     | 23     | 24   | 25 | 26   | 20   | 21       | 22 | 23   | 24 | 25 | 26              |                   |                                |      |                        |
|    |   |          |              |            |         |       |           |                 | 27  | 28  | 29     | 30     | 1    | 2  | 3    | 27   | 28       | 29 | 30   | 1  | 2  | 3               |                   |                                |      |                        |
|    |   |          |              |            |         |       |           |                 | 4   | 5   | 6      | 7      | 8    | 9  | 10   | 4    | 5        | 6  | 7    | 8  | 9  | 10              |                   |                                |      |                        |
|    |   |          |              |            |         |       |           |                 |     |     |        |        |      |    |      |      |          |    |      |    |    | Ac<br>Go<br>act | tivate<br>to Syst | e Wind<br>em in Co<br>lindows. | OWS  | Panel to               |
| H  | E | F        | Σ            |            | C       |       | 8         | (2)             | 7   |     | L      |        | W    |    | 6    | 8    |          |    |      |    |    |                 |                   | • 🕞                            | ; 2  | ()) 3:20 PM<br>9/15/20 |

2. **SMS sent count:** When you click on SMS sent count number, it will shows the Total conferences list.

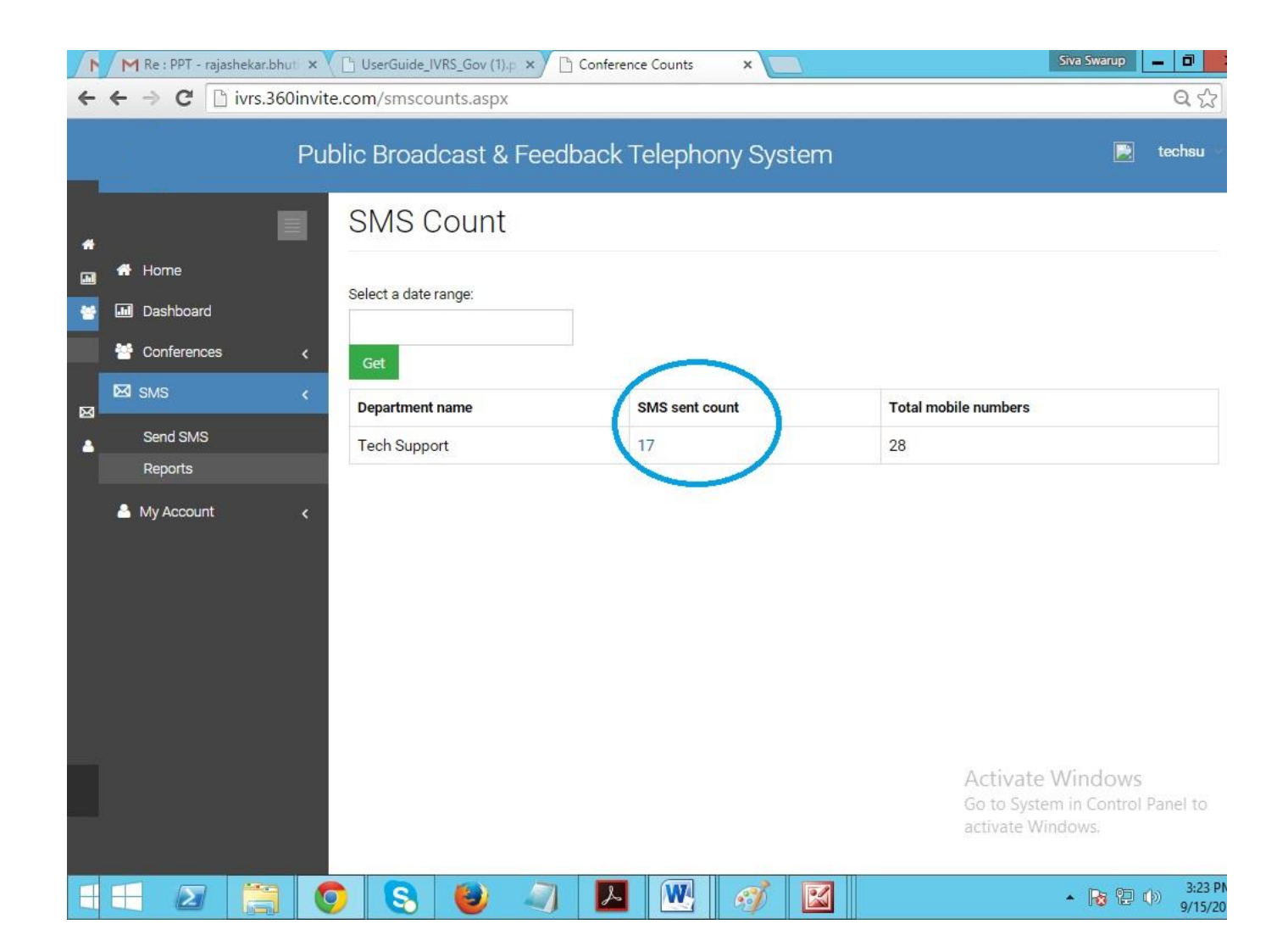

### **3. SMS report:** We can view the total SMS report.

|               | Public Broadcast &    | & Feedback Telephony S | ystem          | 🗾 tec                    |
|---------------|-----------------------|------------------------|----------------|--------------------------|
| 1             | SMS Repor             | rts                    |                |                          |
| 🖶 Home        |                       |                        |                |                          |
| Dashboard     | Select a date range:  | Cot Count:             | 17             |                          |
| 🚰 Conferences | <                     | Ger                    |                |                          |
| 🖾 SMS         | < Dept Name           | Date                   | Summary        | Total Sent               |
| Send SMS      | Tech Support          | 9/15/2015 2:41:21 PM   | OTP            | 1                        |
| Reports       | Tech Support          | 9/14/2015 4:12:34 PM   | OTP            | 1                        |
| Account       | < Tech Support        | 9/11/2015 5:13:10 PM   | Conference SMS | 1                        |
|               | Tech Support          | 9/11/2015 5:12:22 PM   | OTP            | 1                        |
|               | Tech Support          | 9/11/2015 4:29:30 PM   | OTP            | 1                        |
|               | Tech Support          | 9/11/2015 4:19:39 PM   | OTP            | 1                        |
|               | Tech Support          | 9/9/2015 3:02:55 PM    | lfkdjg;dfg     | 2                        |
|               | Tech Support          | 9/9/2015 3:02:18 PM    | OTP            | 1                        |
|               | Tech Support          | 9/9/2015 2:58:31 PM    | OTP            | 1                        |
|               | Tech Support          | 9/9/2015 2:55:43 PM    | OTP            | ivata Windows            |
|               | Showing 1 to 10 of 17 | entries                | GO P           | Reviousm in Control Part |

**4. Mobile Numbers:** We can see total sent mobile numbers by clicking on "Total Sent Number". Eg:2

|               | Public Broadcast 8    | & Feedback Telephony S | ystem          | 📄 tecl                    |
|---------------|-----------------------|------------------------|----------------|---------------------------|
| I             | SMS Repor             | rts                    |                |                           |
| 希 Home        |                       |                        |                |                           |
| Dashboard     | Select a date range:  | Count :                | 17             |                           |
| 😁 Conferences | <                     |                        |                |                           |
| 🖾 SMS         | < Dept Name           | Date                   | Summary        | Total Sent                |
| Send SMS      | Tech Support          | 9/15/2015 2:41:21 PM   | OTP            | 1                         |
| Reports       | Tech Support          | 9/14/2015 4:12:34 PM   | OTP            | 1                         |
| Account       | Tech Support          | 9/11/2015 5:13:10 PM   | Conference SMS | 1                         |
|               | Tech Support          | 9/11/2015 5:12:22 PM   | OTP            | 1                         |
|               | Tech Support          | 9/11/2015 4:29:30 PM   | OTP            | 1                         |
|               | Tech Support          | 9/11/2015 4:19:39 PM   | OTP            | 1                         |
|               | Tech Support          | 9/9/2015 3:02:55 PM    | lfkdjg;dfg     | 2                         |
|               | Tech Support          | 9/9/2015 3:02:18 PM    | OTP            |                           |
|               | Tech Support          | 9/9/2015 2:58:31 PM    | OTP            | 1                         |
|               | Tech Support          | 9/9/2015 2:55:43 PM    | OTP Act        | Nindows                   |
|               | Showing 1 to 10 of 17 | entries                | Go p           | revictism in Control Park |

### **My Account:**

This tab allows you to view

- Profile
- Contacts

## **Profile:**

| M Inbox (116) - suresh.ithir 🗙 M2                                            | Inbox (2) - campaign@s 🗙 | C All issues × SMSCountry-Reports × C admin.smscountry.com/ × | × Ravíteja Kumar – 🗊 📈         |  |  |  |  |  |  |
|------------------------------------------------------------------------------|--------------------------|---------------------------------------------------------------|--------------------------------|--|--|--|--|--|--|
| $\leftarrow \rightarrow \mathbb{C}$ [b] ivrs.360invite.com/user_profile.aspx |                          |                                                               |                                |  |  |  |  |  |  |
|                                                                              | Public Bro               | oadcast & Feedback Telephony System                           | 📄 techsu 🔹                     |  |  |  |  |  |  |
|                                                                              | Profile                  |                                                               |                                |  |  |  |  |  |  |
| 🖶 Home                                                                       |                          |                                                               |                                |  |  |  |  |  |  |
| 📶 Dashboard                                                                  | <b>∦</b> Home > Profile  |                                                               |                                |  |  |  |  |  |  |
| 曫 Conferences 🛛 <                                                            | Profile Info A           | Account Change Password Login Activities                      |                                |  |  |  |  |  |  |
| SMS <                                                                        |                          |                                                               |                                |  |  |  |  |  |  |
| 🐣 My Account 🛛 <                                                             | Add picture              | First Name : smscountry                                       |                                |  |  |  |  |  |  |
| Profile                                                                      |                          | Last Name : TechSupport                                       |                                |  |  |  |  |  |  |
| Contacts                                                                     |                          | Email :                                                       |                                |  |  |  |  |  |  |
|                                                                              |                          | Company :                                                     |                                |  |  |  |  |  |  |
|                                                                              |                          | Mobile Number :                                               |                                |  |  |  |  |  |  |
|                                                                              |                          | Work Number :                                                 |                                |  |  |  |  |  |  |
|                                                                              |                          | Website :                                                     |                                |  |  |  |  |  |  |
|                                                                              |                          |                                                               |                                |  |  |  |  |  |  |
|                                                                              |                          |                                                               |                                |  |  |  |  |  |  |
|                                                                              |                          |                                                               |                                |  |  |  |  |  |  |
|                                                                              |                          |                                                               |                                |  |  |  |  |  |  |
| 📀 🤶 🚞 🖸                                                                      |                          |                                                               | △ (1) 🕞 🎦 7:04 PM<br>9/14/2015 |  |  |  |  |  |  |

When you click on Profile tab, we can View Profile info, Account, Change Password and Login Activities

On Profile info, we can view Profile Picture, First Name, Last Name, Email, Company, Mobile Number, Work Number and Website.

#### Account:

This tab allows you to view

- Personal Info
- Change Avatar

#### **Personal Info**

| M Re : PPT - rajashekar.bhuti × 🕒 UserGuide_IVRS_Gov (1).p × 🖻 My Profile × Stva Swarup 🗕 🗗 🗙 |                                                                                                    |                                 |  |  |  |  |  |  |  |  |  |
|-----------------------------------------------------------------------------------------------|----------------------------------------------------------------------------------------------------|---------------------------------|--|--|--|--|--|--|--|--|--|
| ← → C 🗋 ivrs.360invite.co                                                                     | $ \leftarrow \rightarrow \mathbb{C}  \text{ivrs.360invite.com/user_profile.aspx} \qquad \qquad \textcircled{2} \equiv $ |                                 |  |  |  |  |  |  |  |  |  |
| Public Broadcast & Feedback Telephony System 🖻 techsu 🗸                                       |                                                                                                    |                                 |  |  |  |  |  |  |  |  |  |
|                                                                                               | Profile                                                                                                    |                                 |  |  |  |  |  |  |  |  |  |
| 🖀 Home                                                                                        |                                                                                                    |                                 |  |  |  |  |  |  |  |  |  |
| 📶 Dashboard                                                                                   | ∉Home > Profile                                                                                                    |                                 |  |  |  |  |  |  |  |  |  |
| 😁 Conferences 🛛 🗸                                                                             |                                                                                                    |                                 |  |  |  |  |  |  |  |  |  |
| 🖾 sms 🛛 🗸                                                                                     | Profile Info Account Change Password                                                                                    |                                 |  |  |  |  |  |  |  |  |  |
| 🐣 My Account 🛛 🖌                                                                              | Login Activities                                                                                                    |                                 |  |  |  |  |  |  |  |  |  |
| Profile                                                                                       | Personal info     First Name                                                                                            |                                 |  |  |  |  |  |  |  |  |  |
| Contacts                                                                                      | Smscountry                                                                                                    |                                 |  |  |  |  |  |  |  |  |  |
|                                                                                               | Last Name                                                                                                    |                                 |  |  |  |  |  |  |  |  |  |
|                                                                                               | TechSupport                                                                                                    |                                 |  |  |  |  |  |  |  |  |  |
|                                                                                               | Mobile Number                                                                                                    |                                 |  |  |  |  |  |  |  |  |  |
|                                                                                               | 999999999                                                                                                    |                                 |  |  |  |  |  |  |  |  |  |
|                                                                                               | Email                                                                                                    |                                 |  |  |  |  |  |  |  |  |  |
|                                                                                               | smith@gmail.com                                                                                                    |                                 |  |  |  |  |  |  |  |  |  |
|                                                                                               | Company                                                                                                    |                                 |  |  |  |  |  |  |  |  |  |
|                                                                                               | company                                                                                                    |                                 |  |  |  |  |  |  |  |  |  |
| 🗧 🛛 🚞 🧕                                                                                       | 😒 🐸 🧠 🗷                                                                                                    | ▲ 🍡 🔁 🕩 🕺 11:11 AM<br>9/15/2015 |  |  |  |  |  |  |  |  |  |

On Personal information and we can modify information like First Name, Last Name, Email, Company, Mobile Number, Work Number and Website.

### **Change Avatar**

| My Profile ×                                 | 8 | - 0             | x     |
|----------------------------------------------|---|-----------------|-------|
| ← → C  ivrs.360invite.com/user_profile.aspx  |   | 53              | ] =   |
| Public Broadcast & Feedback Telephony System |   | techsu          |       |
| Profile                                      |   |                 |       |
| A Home                                       |   |                 |       |
| ■ Dashboard                                  |   |                 |       |
| 😁 Conferences 🗸                              |   |                 |       |
| Profile Info Account Change Password         |   |                 |       |
| Login Activities                             |   |                 |       |
| A My Account <                               |   |                 |       |
| Profile Personal info Smiley face            |   |                 |       |
| Contacts Change Avatar                       |   |                 |       |
|                                              |   |                 |       |
|                                              |   |                 |       |
|                                              |   |                 |       |
|                                              |   |                 |       |
| Choose File No file chosen                   |   |                 | 12000 |
| Save                                         |   |                 |       |
|                                              |   |                 |       |
|                                              |   |                 |       |
|                                              |   | 12:1 <u>9 P</u> | M     |

On Change Avatar, we can upload "Avatar" from your computer by click on "Choose file" for uploading Avatar then click on "Save"

### **Change Password:**

| M Re : PPT - rajashekar.bhuti 🗙 🌔 | UserGuide_IVRS_Gov (1).p × My Profile × Siva Sv | warup       | - 0                 | x         |
|-----------------------------------|-------------------------------------------------|-------------|---------------------|-----------|
| ← → C 🗋 ivrs.360invite.co         | pm/user_profile.aspx                            |             | \$                  | ≡         |
| Put                               | olic Broadcast & Feedback Telephony System      |             | techsu 🔌            | Î         |
|                                   | Profile                                         |             |                     |           |
| 👚 Home                            |                                                 |             |                     |           |
| 🔟 Dashboard                       | 脅Home > Profile                                 |             |                     |           |
| 🚰 Conferences 🛛 🗸                 | Profile Info Account Change Password            |             |                     |           |
| 🖾 SMS 🛛 🗸                         | Login Activities                                |             |                     |           |
| 🐣 My Account 🛛 🔾                  |                                                 |             |                     |           |
| Profile                           | Current Password                                |             |                     |           |
| Contacts                          | New Password                                    |             |                     |           |
|                                   | Re-Enter Password                               |             |                     |           |
|                                   | Submit                                          |             |                     |           |
|                                   |                                                 |             |                     |           |
|                                   |                                                 |             |                     |           |
|                                   | ۰ 🔂 🍯 🦉 🛃 د                                     | <b>8</b> 12 | ()) 11:14<br>9/15/2 | AM<br>015 |

On Change Password, we can assign "New Password" by entering text on boxes Current Password, New Password and Re-Enter Password

### Login Activities:

| M Re : PPT - rajashekar.bhuti × 🕒 UserGuide_IVRS_Gov (1).p × Y 🗅 My Profile × |                                                       |              |             |                  |                               |  |  |  |  |  |  |
|-------------------------------------------------------------------------------|-------------------------------------------------------|--------------|-------------|------------------|-------------------------------|--|--|--|--|--|--|
| $\leftarrow \rightarrow \mathbf{C}$ ivrs.360invite.                           | com/user_profile.aspx                                 |              |             |                  | \$2 <b>≡</b>                  |  |  |  |  |  |  |
| Pi                                                                            | Public Broadcast & Feedback Telephony System 🖻 techsu |              |             |                  |                               |  |  |  |  |  |  |
|                                                                               | Profile                                               |              |             |                  |                               |  |  |  |  |  |  |
| Norme                                                                         |                                                       |              |             |                  |                               |  |  |  |  |  |  |
| Dashboard                                                                     | ☐ Dashboard                                           |              |             |                  |                               |  |  |  |  |  |  |
| <ul> <li>Conferences</li> <li>SMS</li> <li>My Account</li> <li></li> </ul>    | Conferences        SMS        Login Activities        |              |             |                  |                               |  |  |  |  |  |  |
| Profile                                                                       | Username                                              | Browser Name | IP address  | Login Status     | Time Stamp                    |  |  |  |  |  |  |
| Contacts                                                                      | techsupport                                           | Chrome       | 183.82.2.22 | Login Successful | 9/15/2015 9:39:47 A           |  |  |  |  |  |  |
|                                                                               | techsupport                                           | Firefox      | 183.82.2.22 | Log Out          | 9/14/2015 12:00:00            |  |  |  |  |  |  |
|                                                                               | techsupport                                           | Firefox      | 183.82.2.22 | Login Successful | 9/14/2015 8:19:47 P           |  |  |  |  |  |  |
|                                                                               | techsupport                                           | Chrome       | 183.82.2.22 | Login Successful | 9/14/2015 6:29:14 P           |  |  |  |  |  |  |
|                                                                               | techsupport                                           | Chrome       | 183.82.2.22 | Login Successful | 9/14/2015 4:42:34 P           |  |  |  |  |  |  |
|                                                                               | techsupport                                           | Chrome       | 183.82.2.22 | Login Failed     | 9/14/2015 4:42:16 P           |  |  |  |  |  |  |
|                                                                               | techsupport                                           | Chrome       | 183.82.2.22 | Login Successful | 9/14/2015 3:45:04 P           |  |  |  |  |  |  |
|                                                                               | techsupport                                           | Chrome       | 183.82.2.22 | Log Out          | 9/14/2015 12:00:00            |  |  |  |  |  |  |
| 🗧 🛛 🚞 🧕                                                                       | ) 😫 🕘 .                                               | 🦏 🔼 🔣        |             |                  | ▲ 🎼 🕀 🕩 11:12 AM<br>9/15/2015 |  |  |  |  |  |  |

On Login information, we can view like Username, Browser Name, IP Address, Login Status and Time Stamp

### **Contacts:**

#### Contacts

Displays all the contacts with the rows of Name, Designation, Department, Mobile Number, District and etc.

#### **Create New Group:**

|                     | Pu                                                  | blic B                        | roadca      | st & Fe    | edbad                | ck Telep         | hony     | System       | n      |         |                |               |       | De te              | echsu |
|---------------------|-----------------------------------------------------|-------------------------------|-------------|------------|----------------------|------------------|----------|--------------|--------|---------|----------------|---------------|-------|--------------------|-------|
|                     | Co                                                  | ontac                         | nte         |            |                      | 44).<br>         | 1997     |              |        |         |                |               |       |                    |       |
| Home                |                                                     | mad                           | 510         |            |                      |                  |          |              |        |         |                |               |       |                    |       |
| Dashboard           | Co                                                  | Contacts Add New Excel Upload |             |            |                      |                  |          |              |        |         |                |               |       |                    |       |
| Conferences <       |                                                     |                               |             |            |                      |                  |          |              |        |         |                |               |       | New G              | TOULD |
| SMS <               | Select                                              | t Group                       |             |            | S                    | elect Category   |          |              |        |         |                |               |       | New G              | Toup  |
| My Account 🗸        | All C                                               | Contacts(7)                   |             | ۲          |                      | All              |          |              | •      |         |                |               |       |                    |       |
| Profile<br>Contacts | Search by Department : Designation : Other Search : |                               |             |            |                      |                  |          |              |        |         |                |               |       |                    |       |
|                     |                                                     | Name                          | Designation | Department | Reporting<br>Officer | Mobile<br>Number | District | constituency | Mandal | Village | Land<br>Number | Tab<br>Number | Email | Which<br>Ministry? | Â     |
|                     | •                                                   | kalyan                        |             |            |                      | 9177952295       |          |              |        |         |                |               |       |                    |       |
|                     | ۵                                                   | Prasad                        |             |            |                      | 8686183018       |          |              |        |         |                |               |       |                    |       |
|                     | 0                                                   | Prasad<br>Support             |             |            |                      | 9951704052       |          |              |        |         |                |               |       |                    |       |
|                     | 8                                                   | sad                           |             |            |                      | 9978457898       |          |              |        |         |                |               |       |                    |       |
|                     |                                                     | Sheakr                        |             |            |                      | 9440783533       |          |              |        |         |                |               |       |                    |       |
|                     | 8                                                   | siva<br>swaroop               |             |            |                      | 7702289983       |          |              |        |         |                |               |       |                    |       |
|                     | •                                                   | Suresh                        |             |            |                      | 9951051820       |          |              |        |         |                |               |       |                    |       |
|                     |                                                     |                               |             |            |                      |                  |          |              |        |         |                |               |       | •                  | -     |
|                     | 1000.00                                             |                               |             |            |                      |                  |          |              |        |         |                |               |       |                    |       |

Step 1: To create a new group clicks on 'New Group' and give the Group Name.

| Mycontacts         | ×                             |                   |             |                  |                 |                      |                   |              |        |         |        |        |                |           |         |
|--------------------|-------------------------------|-------------------|-------------|------------------|-----------------|----------------------|-------------------|--------------|--------|---------|--------|--------|----------------|-----------|---------|
| ← → C 🗋 ivrs.360i  | nvite                         | e.com/m           | ycontacts.  | aspx#            |                 |                      |                   |              |        |         |        |        |                | e         | २ ☆ Ξ   |
|                    | Pu                            | ıblic B           | roadca      | st & Fe          | edbac           | k Telep              | hony              | Systen       | n      |         |        |        |                |           | techsu  |
|                    | Contacts                      |                   |             |                  |                 |                      |                   |              |        |         |        |        |                |           |         |
| # Home             |                               |                   |             |                  |                 |                      |                   |              |        |         |        |        |                |           |         |
| Dashboard          | Contacts Add New Excel Upload |                   |             |                  |                 |                      |                   |              |        |         |        |        |                |           |         |
| 😁 Conferences 🛛 <  | onferences <                  |                   |             |                  |                 |                      |                   |              |        |         |        |        | oup            |           |         |
| ⊠SMS <             | Select Group Select Category  |                   |             |                  |                 |                      |                   |              |        |         |        |        |                |           |         |
| 🚔 My Account 🛛 🔍 🖌 | All Contacts(7)               |                   |             |                  |                 |                      |                   |              |        |         |        |        |                |           |         |
| Profile            | Jean                          | icit by           |             |                  |                 | Delete               | Add to an<br>raja | other group  | )      |         |        |        |                |           |         |
| Contacts           | COU                           | nt 2              |             |                  | Reporting       | Mobile               |                   |              |        |         | Land   | Tab    |                | Which     |         |
|                    |                               | Name              | Designation | Department       | Officer         | Number               | District          | constituency | Mandal | Village | Number | Number | Email          | Ministry? |         |
|                    |                               | kalyan            |             |                  |                 | 9177952295           |                   |              |        |         |        |        |                |           |         |
|                    |                               | Prasad            |             |                  |                 | 8686183018           |                   |              |        |         |        |        |                |           |         |
|                    | 0                             | Prasad<br>Support |             |                  |                 | 9951704052           |                   |              |        |         |        |        |                |           |         |
|                    |                               | sad               |             |                  |                 | 9978457898           |                   |              |        |         |        |        |                |           |         |
|                    |                               | онсакг            |             |                  |                 | 9440783533           |                   |              |        |         |        |        |                |           |         |
|                    | •                             | siva<br>swaroop   |             |                  |                 | 7702289983           |                   |              |        |         |        |        |                |           |         |
|                    |                               | Suresh            |             |                  |                 | 9951051820           |                   |              |        |         |        |        |                |           | -       |
|                    | 41                            |                   |             |                  |                 |                      |                   |              |        |         |        |        |                |           | -       |
|                    | 1                             |                   |             |                  |                 |                      |                   |              |        |         |        |        |                |           |         |
|                    | _                             |                   |             | Decision of # De | welen ed builde | hCountry Internet C  | n inc D.A         | and of       |        |         |        |        |                |           |         |
|                    |                               |                   |             | Designed & De    | veloped by we   | boodinity internet 5 | ennces PVL        |              |        |         |        |        |                |           |         |
| 🚷 🤌 🛜 🖸            |                               | 0                 |             | 0                |                 |                      |                   |              |        |         |        | ۵      | <b>(1</b> 8 ft | ] 😼 1     | .:47 PM |

Step 2: Select the contacts for add to Group.

Step 3: Click on "Add to another group" and select the group to the contacts.

Step 4: Click 'Ok' on acknowledgement dialogue box.

| Mycontacts                                                                          | 🗋 Mycontacts × 🛄 |                  |            |                      |                                   |               |              |        |         | o x            |               |          |                       |              |
|-------------------------------------------------------------------------------------|------------------|------------------|------------|----------------------|-----------------------------------|---------------|--------------|--------|---------|----------------|---------------|----------|-----------------------|--------------|
| ← → C 🗋 ivrs.360                                                                    | invite.co        | m/myconta        | ts.aspx#   |                      |                                   |               |              |        |         |                |               |          |                       | ବ 🏠 🔳        |
| Public Broadcast & Feedback Telephony System                                        |                  |                  |            |                      |                                   |               |              |        |         | techsu 💌       |               |          |                       |              |
| <ul> <li>♣ Home</li> <li>Dashboard</li> <li>♦ Conferences</li> <li>≤ SMS</li> </ul> | Contac<br>Contac | tacts<br>Add New | Excel Uplo | ad                   | Select Category                   |               | _            |        |         | Ne             | w Group       | Edit Gro | up   Delete           | Group        |
| 🚔 My Account 🛛 <                                                                    | raja(2)          |                  |            | ·(                   | All                               |               |              | •      | )       |                |               | _        | and the second second |              |
| Profile                                                                             | S. TELLDY        | -                |            | 1                    | Employee<br>Beneficiary<br>Scheme |               |              |        |         |                |               |          |                       |              |
| Contacts                                                                            | 🔲 Nar            | ne Designation   | Department | Reporting<br>Officer | Number                            | District      | constituency | Mandal | Village | Land<br>Number | Tab<br>Number | Email    | Which<br>Ministry?    | Cont<br>Type |
|                                                                                     | 🔲 kal            | /an              |            |                      | 9177952295                        |               |              |        |         |                |               |          |                       |              |
|                                                                                     | 🔲 sad            |                  |            |                      | 9978457898                        |               |              |        |         |                |               |          |                       |              |
|                                                                                     | K                |                  |            |                      |                                   |               |              |        |         |                |               |          |                       | ۶.           |
|                                                                                     | 5                |                  | Designed 8 | Developed by         | WebCountry Intern                 | et Services P | vt. Ltd.     |        |         |                |               |          |                       |              |
|                                                                                     | 2                |                  |            |                      |                                   |               |              |        |         |                |               | - 🕼      | 12 🗞                  | 2:11 PM      |

Step 5: Select the group then selected contacts will display under the group

Step 6: We can filter the contacts by "Select Category" like Employee / Beneficiary / Scheme

| Mycontacts                 | ×                                |                               |                     |                  |                      |                          |                |              |           |         |                | 8             |       | al X  |
|----------------------------|----------------------------------|-------------------------------|---------------------|------------------|----------------------|--------------------------|----------------|--------------|-----------|---------|----------------|---------------|-------|-------|
| ← → C □ ivrs.3             | 60invite                         | .com/myd                      | ontacts.as          | рх               |                      |                          |                |              |           |         |                |               | Q     | 52    |
|                            | Pu                               | blic Bro                      | badcas              | t & Fee          | dback                | Teleph                   | ony Syste      | em           |           |         |                |               | tec   | hsu   |
|                            | Сс                               | ontact                        | ts                  |                  |                      |                          |                |              |           |         |                |               |       |       |
| # Home<br>Dashboard        | Co                               | Contacts Add New Excel Upload |                     |                  |                      |                          |                |              |           |         |                |               |       |       |
| 중 Conferences <<br>점 SMS < | Select Group     Select Category |                               |                     |                  |                      |                          |                |              |           |         |                |               |       |       |
| A My Account <             | Sear                             | ch by                         |                     | ¥                |                      |                          |                | •            |           |         |                |               |       |       |
| Profile<br>Contacts        | Depar                            | tment                         |                     |                  | Desi                 | gnation :                |                |              | Other Sea | arch :  |                |               |       |       |
|                            |                                  | Name                          | Designation         | Department       | Reporting<br>Officer | Mobile<br>Number         | District       | constituency | Mandal    | Village | Land<br>Number | Tab<br>Number | Email |       |
|                            | •                                | kalyan                        |                     |                  |                      | 9177952295               |                |              |           |         |                |               |       |       |
|                            |                                  | Kalyan                        | Tech<br>Engineer    |                  |                      | 9552656546               | Vijayawada     |              |           |         |                |               |       |       |
|                            |                                  | Prasad                        |                     |                  |                      | 868618301 <mark>8</mark> |                |              |           |         |                |               |       |       |
|                            | ۲                                | Prasad                        | Support<br>Engineer |                  |                      | 9856531326               | Visakhapatnam  |              |           |         |                |               |       |       |
|                            | ٥                                | Prasad<br>Support             |                     |                  |                      | 9951704052               |                |              |           |         |                |               |       |       |
|                            |                                  | Rajashekar                    | Support<br>Engineer |                  |                      | 9440783000               | Hyderabad      |              |           |         |                |               |       |       |
|                            | ₹∎                               |                               |                     |                  |                      | ****                     |                |              |           |         |                |               | •     | •     |
|                            |                                  |                               |                     | Designed & Devel | oped by WebC         | ountry Internet Serv     | ices Pvt. Ltd. |              |           |         |                |               |       |       |
| 🔧 🏉 🛜                      |                                  | ۲                             | <b>S</b>            | 0                |                      |                          |                |              |           |         | 4              | 🔞 🛍           | 3:    | 16 PM |

Step 7: When you click on "Search by", we can filter the contacts as per Department,

Designation and other Search

- Step 8: We can edit the group by clicking on "Edit Group"
- Step 9: We can delete the group by clicking on "Delete Group"

#### Add New

| M Re : PPT - rajashekar.bhuti × C UserGuide_IVRS_Gov (1).p × C Mycontacts × Siva Swarup - 0 × |                    |                          |                                                                                                    |            |  |  |  |  |  |
|-----------------------------------------------------------------------------------------------|--------------------|--------------------------|----------------------------------------------------------------------------------------------------|------------|--|--|--|--|--|
| ← → C □ ivrs.360invite.co                                                                     | om/mycontacts.aspx |                          |                                                                                                    | ☆ <b>=</b> |  |  |  |  |  |
| Pu                                                                                            | blic Broadcast & F | eedback Telephony System | 📄 te                                                                                                    | chsu 👻     |  |  |  |  |  |
|                                                                                               | Contacts           |                          |                                                                                                    |            |  |  |  |  |  |
| 👚 Home                                                                                        |                    |                          |                                                                                                    |            |  |  |  |  |  |
| 🔝 Dashboard                                                                                   | Contacts Add New   | Excel Upload             |                                                                                                    |            |  |  |  |  |  |
| 😁 Conferences 🛛 🗸                                                                             |                    |                          |                                                                                                    |            |  |  |  |  |  |
| ⊠ sms <                                                                                       | Contact Category * | select •                 |                                                                                                    |            |  |  |  |  |  |
| 🐣 My Account 💦 🖌                                                                              | Contact Type *     | select                   |                                                                                                    |            |  |  |  |  |  |
| Profile                                                                                       | Full Name*         | Full Name                |                                                                                                    |            |  |  |  |  |  |
| Contacts                                                                                      |                    |                          |                                                                                                    |            |  |  |  |  |  |
|                                                                                               | Mobile Number*     | Mobile number            |                                                                                                    |            |  |  |  |  |  |
|                                                                                               | Email              | Email address            |                                                                                                    |            |  |  |  |  |  |
|                                                                                               | Land Line Number   | Land Line Number         |                                                                                                    |            |  |  |  |  |  |
|                                                                                               | Tab Number         | Tab Number               |                                                                                                    |            |  |  |  |  |  |
|                                                                                               | Village            | Village                  |                                                                                                    |            |  |  |  |  |  |
|                                                                                               |                    |                          | <ul> <li>Image: Image: Ima</li></ul> | 11:23 AM   |  |  |  |  |  |

Add single contact by submitting details in columns: Contact category, Contact type, Name, Mobile number, Email and etc. (in that order)

#### **Excel Upload**

| Create New ]                      | Excel Group:                               |                                |
|-----------------------------------|--------------------------------------------|--------------------------------|
| 🕅 Re : PPT - rajashekar.bhuti 🗙 🕻 | ) UserGuide_IVRS_Gov (1).p × 🗅 Mycontacts  | Siva Swarup 💻 🖬 🗙              |
| ← → C □ ivrs.360invite.c          | om/mycontacts.aspx                         | ත් <b>ස</b>                    |
| Pu                                | blic Broadcast & Feedback Telephony System | 📄 techsu 🗸                     |
|                                   | Contacts                                   |                                |
| 🕆 Home                            |                                            |                                |
| 🔟 Dashboard                       | Contacts Add New Excel Upload              |                                |
| 😁 Conferences 🛛 🗸                 | select contacts category                   |                                |
| 🖾 SMS 🛛 🗸                         | select                                     |                                |
| 🐣 My Account 💦 <                  | Upload Contacts From Excel File            |                                |
| Profile                           | Excel Upload: Choose File No file chosen   |                                |
| Contacts                          |                                            |                                |
|                                   | Save                                       |                                |
|                                   |                                            |                                |
|                                   |                                            |                                |
|                                   |                                            |                                |
|                                   |                                            |                                |
|                                   |                                            |                                |
|                                   |                                            | -                              |
|                                   | S 😂 🧳 🖊 🖳                                  | ▲ R P () 11:26 AM<br>9/15/2015 |

Add single or multiple contacts using the excel upload option. Submit an excel sheet with the columns: Name, Designation, Department, Mobile Number, District and etc. (in that order) without any headers

| Paste<br>* | на                 | ome Insert          | Page Lavout   |           | EmployeeFormatFields (1) - Microsoft Excel - 🔿 🗙 |           |              |                     |            |                    |         |                                          |                                        |               |            |
|------------|--------------------|---------------------|---------------|-----------|--------------------------------------------------|-----------|--------------|---------------------|------------|--------------------|---------|------------------------------------------|----------------------------------------|---------------|------------|
| Paste<br>* | ×                  |                     | ruge cajour   | Formula   | as Data                                          | Revie     | w            | View Kutools        |            | Enterprise         |         |                                          |                                        | 0 -           | <b>a</b> X |
| Clipboar   | Ga<br>3            | Calibri<br>BIJ      | • 11 • A      |           | = <mark>=</mark> %                               |           | ₽ [<br>] - [ | General<br>\$ - % • | .00<br>€.€ | Conditional Format | at Cell | G*■ Insert ▼<br>S** Delete ▼<br>Tormat * | Σ · A<br>V Z<br>Sort &<br>Z · Filter · | Find &        |            |
| 6          | d 🗟                | Fo                  | ont           | rs.       | Alignme                                          | nt        | G.           | Number              | 6          | Styles             |         | Cells                                    | Editin                                 |               |            |
|            | K13 • ( <i>f</i> * |                     |               |           |                                                  |           |              |                     |            |                    |         |                                          |                                        |               |            |
| -          | 4                  | В                   | C             | C         | C                                                | )         |              | E                   |            | F                  |         | G                                        | Н                                      | L             | -          |
| _          | 1                  | Mobile Number       | Designation   | n         | Reportin                                         | g Officer | Emai         | I Address(option    | nal)       | Department Name    | Under w | hich Ministry                            | ? District                             | Mandal        | Villa      |
| - 2        | 2 8                | 8877xxxxxx          | software de   | eveloper  | Sam                                              |           | john         | @example.com        |            | Technical          | xxxxxx  |                                          | Guntur                                 | xxxx          | XXX:       |
| 5          | 3 9                | 9440783000          | Support Eng   | gineer    |                                                  |           |              |                     |            |                    |         |                                          | Hyderabad                              |               |            |
| 4          | 4 9                | 9552656546          | Tech-Engine   | eer       |                                                  |           |              |                     |            |                    |         |                                          | Vijayawada                             |               |            |
| 6 5        | 5 9                | 9856531326          | Support Eng   | gineer    |                                                  |           |              |                     |            |                    |         |                                          | Visakhapat                             | nam           |            |
| 6          | 6                  |                     |               |           |                                                  |           |              |                     |            |                    |         |                                          |                                        |               |            |
|            | 7                  |                     |               |           |                                                  |           |              |                     |            |                    |         |                                          |                                        |               |            |
| AM 8       | 8                  |                     |               |           |                                                  |           |              |                     |            |                    |         |                                          |                                        |               |            |
| 9          | 9                  |                     |               |           | -                                                |           |              |                     |            |                    |         |                                          |                                        |               |            |
| 1          | 0                  |                     |               |           |                                                  |           |              |                     |            |                    |         |                                          |                                        |               |            |
| 1          | 1                  |                     |               |           |                                                  |           |              |                     |            |                    |         |                                          |                                        |               |            |
| 1          | 2                  |                     |               |           |                                                  |           |              |                     |            |                    |         |                                          |                                        |               |            |
|            | 3                  |                     |               |           | 1                                                |           |              |                     |            |                    |         |                                          |                                        |               |            |
| 1          | 4                  |                     |               |           |                                                  |           |              |                     |            |                    |         |                                          |                                        |               |            |
| 1          | 5                  |                     |               |           |                                                  |           |              |                     |            |                    |         |                                          |                                        |               |            |
| 1          | 7                  |                     |               |           |                                                  |           |              |                     |            |                    |         |                                          |                                        |               |            |
| 1          | 8                  |                     |               |           |                                                  |           |              |                     |            |                    |         |                                          |                                        |               |            |
| 1          | 9                  |                     |               |           |                                                  |           |              |                     |            |                    |         |                                          |                                        |               |            |
| 2          | 20                 |                     |               |           |                                                  |           |              |                     |            |                    |         |                                          |                                        |               |            |
| 2          | 21                 |                     |               |           |                                                  |           |              |                     |            |                    |         |                                          |                                        |               |            |
| 2          | 22                 |                     |               |           |                                                  |           |              |                     |            |                    |         |                                          |                                        |               |            |
| 2          | 23                 |                     |               |           |                                                  |           |              |                     |            |                    |         |                                          |                                        |               |            |
| 2          | 24                 |                     |               |           |                                                  |           |              |                     |            |                    |         |                                          |                                        |               |            |
| 2          | 25                 |                     |               |           |                                                  |           |              |                     |            |                    |         |                                          |                                        |               |            |
| 0 2        | 6                  | h hl Employee       | Contrate      | Chaota // | hasto /8                                         | 1         |              |                     |            | N.A.               |         |                                          | -                                      |               |            |
| Select de  | estin              | nation and press EN | TER or choose | Paste     | oneeus 📈 🕻                                       | +//       |              |                     |            | 1.4                |         |                                          | 100% (-)                               | U             | (+         |
|            |                    |                     |               |           | 1                                                | G         | 0            |                     |            |                    |         |                                          |                                        | <b>a</b> 2,42 | PM         |

Step 1: Create Excel file with required fields like shown above

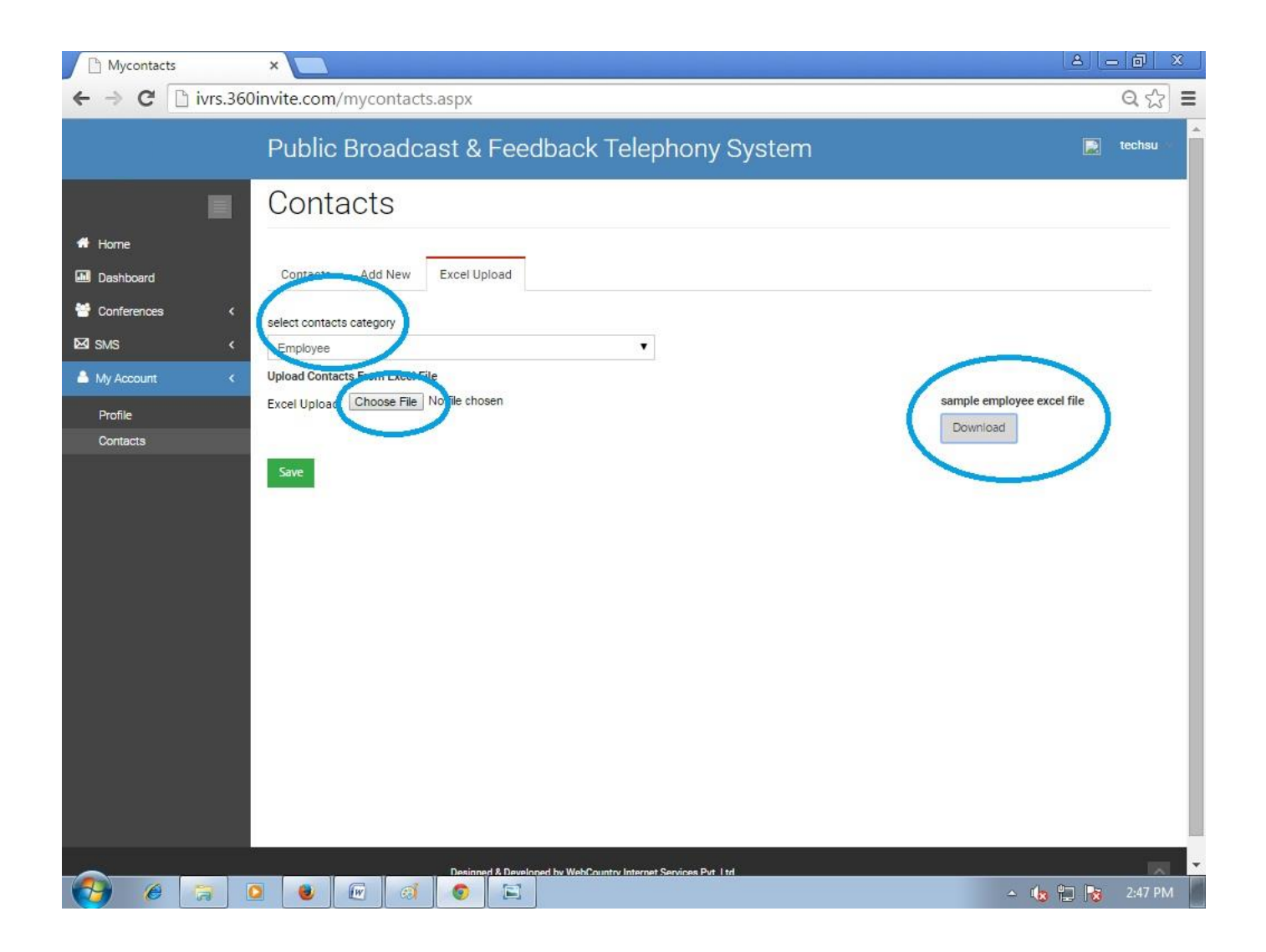

Step 2: Choose from "Select Contacts Category" like Employee / Beneficiary / Scheme

- Step 3: Click "Download" for sample excel file (Optional)
- Step 4: Click on "Choose File" for uploading excel file then click on "Save"

| Mycontacts                                                 | ×                                                                                                    |                                           |                    | ٤                                                                          | - 0 ×    |
|------------------------------------------------------------|----------------------------------------------------------------------------------------------------|-------------------------------------------|--------------------|----------------------------------------------------------------------------|----------|
| ← → C 🗋 ivrs.360                                           | 0invite.com/mycontacts.as                                                                                                    | рх                                        |                    |                                                                            | Q 🖧 🗄    |
|                                                            | Public Broadcast                                                                                                    | & Feedback Tele                           | phony System       | R                                                                          | techsu 🔗 |
| Home Dashboard Conferences SMS NY Account Profile Contacts | Contacts<br>Contacts Add New Exc<br>select contacts category<br>Employee<br>Upload Contacts From Excel File<br>Excel Upload: Choose File No file<br>Sheece sheet flas + columns<br>Name<br> | e chosen<br>Mobile<br>-                   | Email<br>-         | sample employee excel file<br>Download LandLine number     LandLine number |          |
|                                                            | 0 0 0                                                                                                    | esioned & Developed by WebCountry Interne | t Services Put Itd | - 🌾 🛄 隆                                                                    | 3:03 PM  |

Step 4: Select the Column as per given fields in excel sheet and choose the same option as per your requirement. Eg: Column: Name and Select: Name

| Mycontacts          | ×                                                                   |                        | 2 – 0 ×                                |
|---------------------|---------------------------------------------------------------------|------------------------|----------------------------------------|
| ← → C 🗋 ivrs.360    | Dinvite.com/mycontacts.aspx                                         |                        | ସ 🔂 🔳                                  |
|                     | Public Broadcast & Feedback Tele                                    | ephony System          | 📄 techsu 🖉                             |
| # Home              | Contacts                                                            |                        |                                        |
| Dashboard           | Contacts Add New Excel Upload                                       |                        |                                        |
| Conferences <       | select contacts category                                            |                        |                                        |
| E SMS (             | Employee                                                            |                        |                                        |
| Profile<br>Contacts | Excel Upload: Choose File No file chosen Sheet1 sheet has 4 columns |                        | sample employee excel file<br>Download |
|                     | Name Mobile<br>Name Mobile No                                       | Email                  | LandLine number                        |
|                     | Tob Number Department                                               | Designation            | Reporting officer                      |
|                     | Which ministry District                                             | Mandal                 | constituency                           |
|                     | - • District •                                                      | - *                    | - •                                    |
|                     | Village Age of contact                                              | Employee type          | External type                          |
|                     | - T                                                                 | -                      |                                        |
|                     | Save                                                                |                        |                                        |
|                     | Designed & Developed by WebCountry Inter                            | net Services Put 1 trl |                                        |
|                     | 2 📵 🚾 🦪 💿                                                           |                        | 🔺 嶋 🔁 🍡 3:10 PM                        |

Step 5: Choose the options as per shown above and click on "Save"